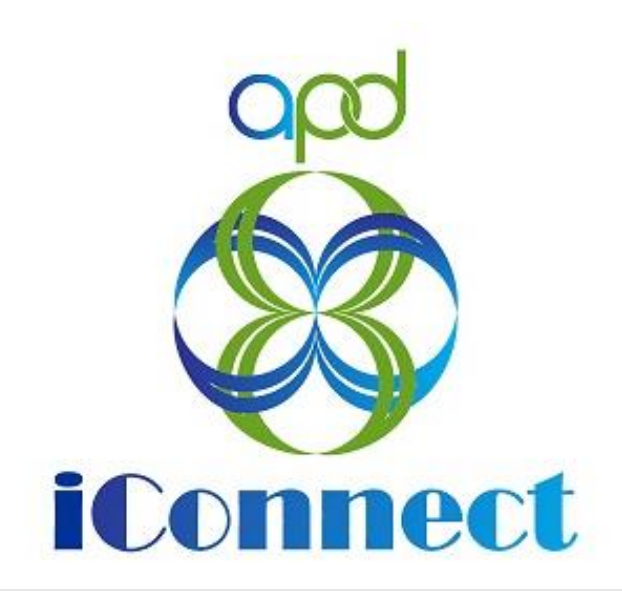

# State of Florida Agency for Persons with Disabilities

Harmony for APD iConnect Licensing Renewals Training Manual

# **Table of Contents**

| Chapter 7   Licensure Renewals4                |
|------------------------------------------------|
| Introduction4                                  |
| Complete Facility Application Form4            |
| Complete License Capacity Form7                |
| Add Other Qualifying Documentation             |
| Application Submitted Note11                   |
| As Needed: Licensure Renewal Review Errors15   |
| As Needed: Update Application17                |
| Licensure Renewal Review Approval19            |
| Schedule Site Visit Appointment for Renewal23  |
| As Needed: Reschedule Site Visit Appointment26 |
| Complete Renewal Site Visit29                  |
| Complete Licensing Checklists29                |
| Complete Appointment31                         |
| Complete Application Package Checklist33       |
| Site Visit No Violations Note34                |
| Supervisor Review37                            |
| Supervisor Approval                            |
| Update License Information42                   |
| ROM Review45                                   |
| ROM Approval47                                 |
| Signed License Certificate Note49              |
| As Needed: Site Visit Violation Note52         |
| As Needed: Add CAP for Violations55            |
| As Needed: Generate NNC59                      |
| As Needed: Supervisor Review61                 |
| As Needed: Supervisor Approval63               |
| As Needed: Service Provider NNC Notification65 |
| As Needed: Update CAP Items68                  |
| As Needed: CAP Submit Note71                   |
| As Needed: CAP Accepted72                      |
| As Needed: Further Documentation Required78    |
| As Needed: Requested Information80             |

| As Needed: CAP Rejected                | 86 |
|----------------------------------------|----|
| As Needed: CAP Revised                 | 91 |
| As Needed: CAP Missed Due Dates        | 95 |
| As Needed: Licensing Supervisor Denial | 98 |
| As Needed: ROM Denial                  |    |
| As Needed: One Month License           |    |

# Chapter 7 | Licensure Renewals

#### Introduction

Licensure renewals occur annually, and providers must submit renewal applications 45 days prior to the license expiration date. The license cannot be extended without an application for renewal with the caveat that an administration action would allow the license to be extended. Staff will track the one-month and three-month license expirations via the "License Renewals Pending/Expired" Report instead of a second tickler. They will also track the annual expirations via the tickler, but the report includes those too. The License Renewal Pending/Expired Report can be found in the Reports Chapter

#### opd iConnect

|          | •                                              |                           |                    |              |           |           |             |         |
|----------|------------------------------------------------|---------------------------|--------------------|--------------|-----------|-----------|-------------|---------|
| File     | Reports                                        |                           |                    |              |           |           |             |         |
|          | Length of License - HAR                        |                           | Quick Search       |              |           | \         |             |         |
|          | License Renewals Pending/Expired - HAR         |                           |                    | Consumers    | ~         | Last Name | <b>~</b> G0 |         |
|          | Monitoring, CAP, NNC Report                    | Open License Renewals Pen | ding/Expired - HAR |              |           |           | × –         | $\odot$ |
|          | Plan Validation Fail Report                    |                           |                    | 1            |           | 1         |             |         |
|          | Plan Validation Fail Report - HAR              |                           |                    | MY DASHBOARD | CONSUMERS | PROVIDERS | REPORTS     |         |
| Filter F | Provider Documentation Report                  |                           |                    |              |           |           |             |         |
|          | Provider Pending Notes                         |                           |                    |              |           |           |             |         |
|          | SAN Cover Sheet                                | ~                         | Retrieve           |              |           |           |             |         |
|          | SANs and RAIs Identified per WSC and WSC Agenc | y -                       |                    |              |           |           |             |         |
|          | SANs Cover Sheet 🚽                             |                           |                    |              |           |           |             |         |

#### **Complete Facility Application Form**

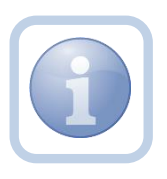

Both the Service Provider and the Licensing Specialist (Region QA Workstream Worker) will receive a tickler message advising of the need for renewal due to pending License Expiration. The Service Provider will need to complete a new Facility Application. Once complete, they will need to print, sign, initial and notarize the form. They will then scan and save an electronic copy of the notarized form to their device.

1. Set "Role" = Service Provider then click Go

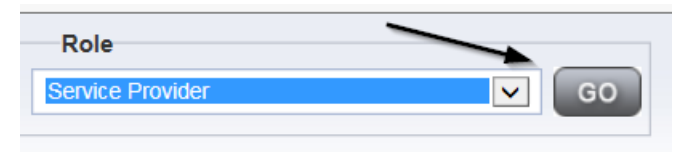

 Navigate to the Provider's Licensed Facility home record then click the Providers > Forms tab

| C                           | opd iConnec                | t.                                 |                        |                     |                    |          |
|-----------------------------|----------------------------|------------------------------------|------------------------|---------------------|--------------------|----------|
| File                        | Word Merge                 |                                    |                        |                     |                    |          |
|                             |                            |                                    | Quick Search Providers |                     |                    |          |
|                             |                            |                                    | MY DASHBOARD           | CONSUMERS           | PROVIDERS          | NCIDENTS |
| A TE                        | CT D (40002)               |                                    |                        |                     |                    |          |
| AIE                         | ST Provider (10002)        |                                    |                        | ~                   | · · · ·            | ~        |
|                             |                            |                                    | Workers Services       | Provider ID Numbers | Contracts Beds     | Linked F |
|                             |                            |                                    | Providers Division     | s Forms Enrollme    | nts Authorizations | Notes    |
| Filt     Status     Divisio | ers Equal To               | V Draft V                          | AND X                  |                     |                    |          |
| 34                          | Forme record(e) returned   | now viewing 1 through 15           |                        |                     |                    |          |
| -311                        | Forms record(s) returned - | now viewing 1 unough 15            |                        |                     |                    |          |
|                             | Division                   |                                    | Form Name              | •                   |                    |          |
|                             | APD                        | Group Home Facility Checklist      |                        |                     |                    |          |
|                             | APD                        | Group Home Personnel Record Review |                        |                     |                    |          |
| 4                           | APD                        | Provider Enrollment Application    |                        |                     |                    |          |

3. Click File > Add Forms

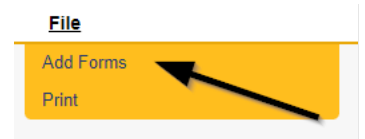

4. Select "Please Select Type" as "Facility Application Form" from the drop-down list

| opd iConnect                                                                                                    |                          |             |                    | Test Provider Forms<br>9/18/2023 6:17 PM |  |  |  |  |
|----------------------------------------------------------------------------------------------------|--------------------------|-------------|--------------------|------------------------------------------|--|--|--|--|
| File                                                                                                    |                          |             |                    |                                          |  |  |  |  |
| Please Select Type: Facility Applica                                                                                                    | ation Form (APD 2014-01) |             |                    |                                          |  |  |  |  |
| Provider Assessment                                                                                                    | N N                      |             |                    |                                          |  |  |  |  |
| Division *                                                                                                    | APD -                    | Worker *    | Reed, Monica Clear | Details                                  |  |  |  |  |
| Review *                                                                                                    | Annual ~                 | Status *    | Pending V          |                                          |  |  |  |  |
| Review Date *                                                                                                    | 09/18/2023               | Approved By |                    |                                          |  |  |  |  |
| Approved Date                                                                                                    |                          |             |                    |                                          |  |  |  |  |
|                                                                                                    |                          |             |                    |                                          |  |  |  |  |
| FACILITY APPLICATION FORM (APD 2014-01)                                                                                                    |                          |             |                    |                                          |  |  |  |  |
| Instructions: Please ensure that all applicable parts of this form are completed legibly and in their entirety. If you have questions regarding this form or the application process, please contact your area APD office for assistance. |                          |             |                    |                                          |  |  |  |  |

- 5. Update the following Header fields:
  - a. "Division" = APD
  - b. "Review" = Annual
  - c. Complete all fields on the Facility Application Form
  - d. "Status" = Pending
- 6. When finished, click **File > Save Forms**

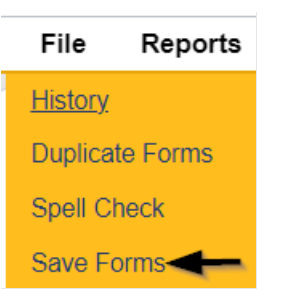

#### 7. Select Word Merge > Facility Application Form

| opd iConnec                 | t                                       |  |             |              | Test Provider <b>Forms</b><br>Last Updated by mreed@apdcares.org<br>at 9/18/2023 6:26:58 PM |  |  |  |
|-----------------------------|-----------------------------------------|--|-------------|--------------|---------------------------------------------------------------------------------------------|--|--|--|
| File Reports Word           | d Merge                                 |  |             |              |                                                                                             |  |  |  |
| Facility Applicatic Facilit | Application Form (APD 2014-01)          |  |             |              |                                                                                             |  |  |  |
| Provider Assessment         | K                                       |  |             |              |                                                                                             |  |  |  |
| Division *                  | APD -                                   |  | Worker *    | Reed, Monica | Clear Details                                                                               |  |  |  |
| Review *                    | Annual 🗸                                |  | Status *    | Pending 🗸    |                                                                                             |  |  |  |
| Review Date *               | 09/12/2023                              |  | Approved By |              |                                                                                             |  |  |  |
| Approved Date               |                                         |  |             |              |                                                                                             |  |  |  |
|                             |                                         |  |             |              |                                                                                             |  |  |  |
|                             | FACILITY APPLICATION FORM (APD 2014-01) |  |             |              |                                                                                             |  |  |  |

8. Select File > Print to print the Word Merge

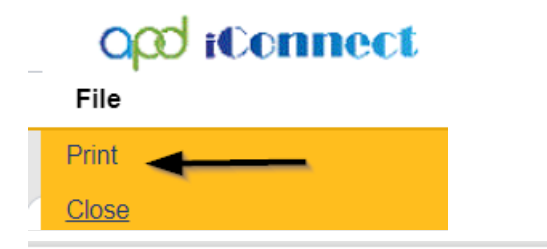

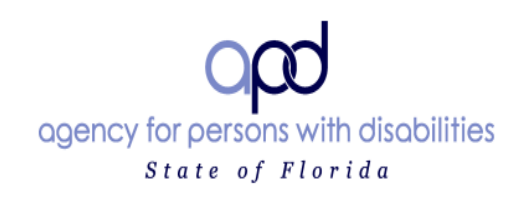

#### FACILITY APPLICATION FORM (APD 2014-01)

Instructions: Please ensure that all applicable parts of this form are completed legibly and in their entirety. If you have questions regarding this form or the application process, please contact your area APD office for assistance.

Indicate in the space below whether this an application for an initial license or an application for renewal of an existing license.

⊠ Initial □ Renewal

## **Complete License Capacity Form**

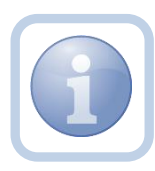

The Service Provider will also complete the Calculation of License Capacity form.

*Note: If Conditions or Capacity changes are needed, please refer to Residential Planning training materials.* 

1. Set "Role" = Service Provider then click Go

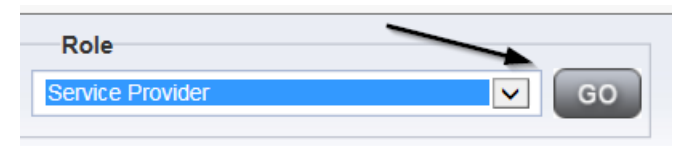

## 2. Navigate to the Providers > Forms tab

|    | ¢                     | apol r©onnec                   | L .                                                                                                    |
|----|-----------------------|--------------------------------|----------------------------------------------------------------------------------------------------|
|    | File                  | Word Merge                     |                                                                                                    |
|    |                       |                                | Quick Search Providers V                                                                                                    |
|    |                       |                                | MY DASHBOARD CONSUMERS PROVIDERS INCIDENTS                                                                                                    |
| A  | TE                    | ST Provider (10002)            | Workers         Bervices         Provider ID Numbers         Contracts         Beds         Linked F           Providers         Divisions         Eorons         Enrollments         Authorizations         Notes |
| St | Filt<br>atus<br>visio | Equal To<br>Equal To<br>on V + | Draft     AND     X     Search     Reset                                                                                                    |
|    |                       | Division                       | Form Name                                                                                                    |
|    |                       | APD                            | Group Home Facility Checklist                                                                                                    |
|    |                       | APD                            | Group Home Personnel Record Review                                                                                                    |
|    | - 1                   | 480                            | Breuder Eareliment Application                                                                                                    |

## 3. Click File > Add Forms

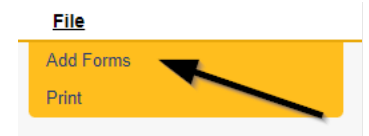

4. Select "Please Select Type" as "Use for after 2014 – Calculation of License Capacity" OR "Use prior to 2014-Calculation of License Capacity from the drop-down list . *Please Note* that ONLY the Service Provider will know which one they will need to complete as this is related to what year they were licensed

| o <mark>ri ba</mark> o | ennect                                                                            |
|------------------------|-----------------------------------------------------------------------------------|
| File                   |                                                                                   |
| Please Select Type:    | ~                                                                                 |
| Provider Asses         | Facility Application Form (APD 2014-01)<br>Provider Application Basic Information |
| Review *               | Provider Expansion Request<br>Use for after 2014-Calculation of License Capacity  |
| Review Date *          | Use prior to 2014-Calculation of License Capacity                                 |

- 5. Update the following Header fields:
  - a. "Division" = APD
  - b. "Review" = Annual
  - c. Complete all fields on the License Capacity Form
  - d. "Status" = Update to Pending when all required fields have been completed

| opd iConnect                      | t                                                |                             |                  |              |         | Test Provider<br>9/18/2023 7:02 PM | Forms |  |  |  |
|-----------------------------------|--------------------------------------------------|-----------------------------|------------------|--------------|---------|------------------------------------|-------|--|--|--|
| File                              |                                                  |                             |                  |              |         |                                    |       |  |  |  |
| Please Select Type: Use for after | r 2014-Calculation of License C                  | apacity 🗸                   |                  |              |         |                                    |       |  |  |  |
| Provider Assessment               | *                                                |                             |                  |              |         |                                    |       |  |  |  |
| Division *                        | APD -                                            | $\sim$                      | Worker *         | Reed, Monica | Clear C | Details                            |       |  |  |  |
| Review *                          | Annual 🗸                                         |                             | Status *         | Pending ~    |         |                                    |       |  |  |  |
| Review Date *                     | 09/18/2023                                       |                             | Approved By      |              |         |                                    |       |  |  |  |
| Approved Date                     |                                                  |                             |                  |              |         |                                    |       |  |  |  |
|                                   |                                                  |                             |                  |              |         |                                    |       |  |  |  |
|                                   |                                                  | Use for after 2014 - CALCUL | ATION OF LICENSE | D CAPACITY   |         |                                    |       |  |  |  |
|                                   | Eas New Licenses Applications as of July 4, 2014 |                             |                  |              |         |                                    |       |  |  |  |

6. When finished, click File > Save and Close Forms

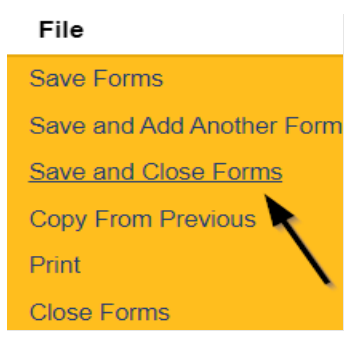

# Add Other Qualifying Documentation

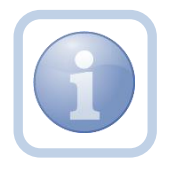

The Service Provider will add a note and attach any supporting documentation.

1. Set "Role" = Service Provider then click Go

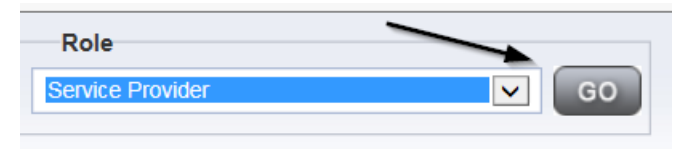

#### 2. Navigate to the Providers > Notes tab

| File Reports                      |           |            |            |             |              |          |            |             |         |            |
|-----------------------------------|-----------|------------|------------|-------------|--------------|----------|------------|-------------|---------|------------|
|                                   | Quick S   | earch      |            |             |              |          |            |             |         |            |
|                                   | 1         |            |            | Providers   |              |          | ~          | Provider Na | me      |            |
|                                   |           |            |            |             |              |          |            |             |         |            |
|                                   | MY DASH   | IBOARD     | CONSUM     | ERS PR      | OVIDERS      | INC      | DENTS      | CI          | LAIMS   | SCHE       |
|                                   |           |            |            |             | $\mathbf{X}$ |          |            |             |         |            |
| A TEST Provider (10002)           |           |            |            |             |              | <b>`</b> |            |             |         |            |
|                                   | Workers   | Services   | Provider I | D Numbers   | Contracts    | Bea      | Linked Pro | viders /    | Aliases | Conditions |
|                                   | Providers | Divisions  | Forms      | Enrollments | Authoriza    | tions N  | Notes C    | redentials  | EVV S   | cheduling  |
| V Filters  Note Type  Equal To  Y |           | <b>v</b> * |            | ×           |              |          |            |             |         |            |
| Note Date +                       |           | s          | Search     | Reset       |              |          |            |             |         |            |

#### 3. Click File > Add Notes

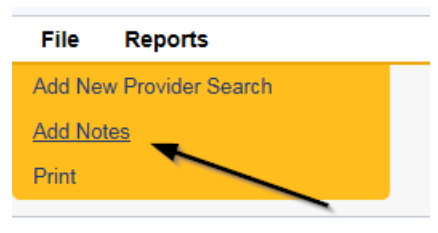

- 4. In the new Note record, update the following fields:
  - a. "Division" = APD
  - b. "Note Type" = Licensing Renewal
  - c. "Note Subtype" = Select a category below
    - i. Background Screening (which could be one or more of the following)
      - 1. Attestation of Good Moral Character
      - 2. Background Results
      - 3. Background Screening
      - 4. Law Check Form
      - 5. Level II Background Screening
    - *ii.* Business Information (which could be one or more of the following)
      - 1. Articles of Incorporation
      - 2. Financial Ability
      - 3. Promo Materials
      - 4. Current Board Members Names/Phone Numbers
      - 5. Names of all controlling Entities

- iii. Facility (which could be one or more of the following)
  - 1. Facility Floor Plan
  - 2. Fire Inspection
  - 3. Signed Lease
  - 4. Vehicle Registration/Insurance
  - 5. Zoning Variance
- iv. Personnel Information (which could be one or more of the following)
  - 1. Driver's License
  - 2. Education
  - 3. Operator Experience
  - 4. References
  - 5. Resume
  - 6. SSN
- v. Policies and Procedures (which could be one or more of the following)
  - 1. Admin Policies
  - 2. Emergency Mgmt Plan
  - 3. Professional Liability Insurance
  - 4. Sexual Activity Policy
- d. "Description" = Same as subtype
- e. "Note" = Enter notes to include list of documents
- f. "Status" = Complete
- g. Click "Add Attachment" and search for the copy of supporting documents on the user's device. Click Upload

# NOTE: Each attachment can be up to 18mb in size

- h. Click the ellipsis on the "Add Note Recipient" to add the *Licensing Specialist* (Region QA Workstream Worker) as the Note Recipient
- i. Enter Last Name and Click Search in the pop-up browser window. Select the Name of the worker to attach them to the note

| Notes Details                       |                                               |
|-------------------------------------|-----------------------------------------------|
| Division *                          | APD 🗸                                         |
| Note By *                           | Reed, Monica                                  |
| Note Date *                         | 09/29/2023                                    |
| Note Type *                         | Licensing Renewal                             |
| Note Sub-Type                       | Background Screening                          |
| Description                         | Background Screening                          |
| Note                                | B I U 16px - A -<br>Include list of documents |
| Status *                            | Complete 🗸                                    |
| Date Completed                      | 09/29/2023                                    |
| Attachments<br>Add Attachment       |                                               |
| Document                            | Description                                   |
| There are no attachments to display | $\mathbf{X}$                                  |
| Note Recipients                     | ×                                             |
| Add Note Recipient:                 | Clear                                         |

#### 5. When finished click File > Save and Close Notes

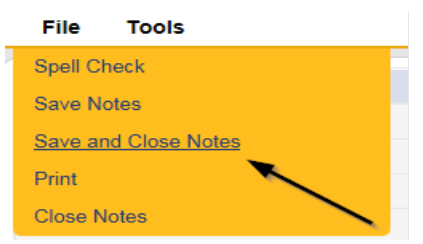

# **Application Submitted Note**

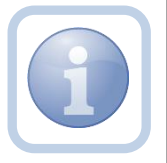

The Service Provider will also add a note advising the Licensing Specialist (Region QA Workstream Worker) that the application is submitted.

1. Set "Role" = Service Provider then click Go

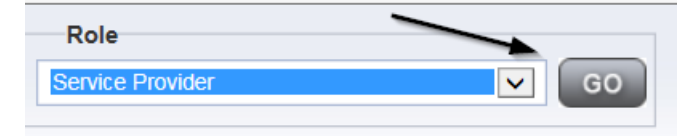

#### 2. Navigate to the Providers > Notes tab

| File Reports                   |                        |            |            |               |              |        |          |             |         |            |
|--------------------------------|------------------------|------------|------------|---------------|--------------|--------|----------|-------------|---------|------------|
|                                | Quick Search Providers |            |            | Provider Name |              |        |          |             |         |            |
|                                | MY DASH                | IBOARD     | CONSUM     | ERS PI        | ROVIDERS     | IN     | CIDENTS  | 0           | LAIMS   | SCHE       |
|                                |                        |            |            |               | $\mathbf{i}$ |        |          |             |         |            |
| A TEST Provider (10002)        |                        |            |            |               |              | <hr/>  |          |             |         |            |
|                                | Workers                | Services   | Provider I | D Numbers     | Contracts    | Bea    | Linked P | roviders    | Aliases | Conditions |
|                                | Providers              | Divisions  | Forms      | Enrollments   | Authoriza    | itions | Notes    | Credentials | EVV     | Scheduling |
| V Filters  Rote Type  Equal To |                        | <b>v</b> * |            | ×             |              |        |          |             |         |            |
| Note Date +                    |                        | s          | Gearch     | Reset         |              |        |          |             |         |            |

#### 3. Click File > Add Notes

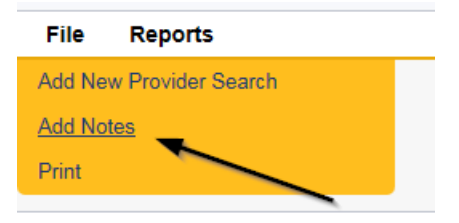

- 4. In the new Note record, update the following fields:
  - a. "Division" = APD
  - b. "Note Type" = Licensing Renewal
  - c. "Note Subtype" = Application Submitted
  - d. "Description" = Application Submitted
  - e. "Note" = Enter notes
  - f. "Status" = Pending
  - g. Click "Add Attachment" and search for the copy of the signed/notarized Facility Application Form on the user's device. Click Upload
  - h. Click the ellipsis on the "Add Note Recipient" to add the *Licensing Specialist* (*Region QA Workstream Worker*) as the Note Recipient
  - i. Enter Last Name and Click Search in the pop-up browser window. Select the Name of the worker to attach them to the note

| Notes Details                       |                                                                |
|-------------------------------------|----------------------------------------------------------------|
| Division *                          | APD V                                                          |
| Note By *                           | Reed, Monica 🗸                                                 |
| Note Date *                         | 09/19/2023                                                     |
| Note Type *                         | Licensing Renewal -                                            |
| Note Sub-Type                       | Application Submitted                                          |
| Description                         | Application Submitted                                          |
| Note                                | B I U 10pt - A -<br>Attach notarized Facility Application Form |
| Status *                            | Pending 🗸                                                      |
| Date Completed                      |                                                                |
| Attachments                         |                                                                |
| Add Attachment                      |                                                                |
| Document                            | Description                                                    |
| There are no attachments to display | \                                                              |
| Note Recipients                     | <b>X</b>                                                       |
| Add Note Recipient:                 | Clear                                                          |

#### 5. When finished click File > Save and Close Notes

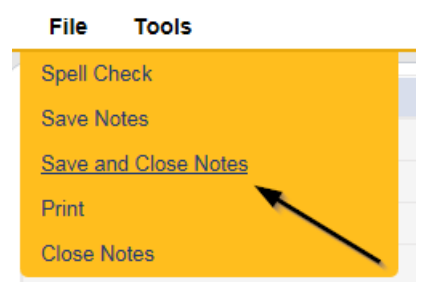

- 6. Upon saving the note, a Workflow Wizard triggered the reminder tickler that is due in 30 calendar days
  - a. The tickler has been assigned to the Licensing Specialist who will retrieve it from My Dashboard > Ticklers.

| appd iConnect                                                                                                    |                 | We           | lcome,<br>10/12/2023 | 6:34 PM        | cklers |   |  |
|----------------------------------------------------------------------------------------------------|-----------------|--------------|----------------------|----------------|--------|---|--|
| File                                                                                                    |                 |              |                      |                |        |   |  |
| Filters     Equal To     New     AND     X     Status     +     Apply Alert Days Before Due     Search Reset     2 My Dashboard Ticklers record(s) returned - now viewing 1 through 2. |                 |              |                      |                |        |   |  |
| -2 My Dashboard Ticklers record(s) returned - now viewing 1 throug                                                                                                    | gh 2            |              |                      |                |        |   |  |
| Tickler Name                                                                                                    | Provider Name   | Date Created | Date Due             | Date Completed | Status |   |  |
| Notify Licensing Provider Applicant of any Errors or Omissions                                                                                                    | Group Home Name | 10/12/2023   | 11/11/2023           |                | New    | • |  |

- b. Tickler "Review Licensing Renewal application for error or omissions"
- c. Assigned to the Licensing Specialist (Monitor 3)
- d. Due on the **30th** calendar day from the "Licensing Renewal/Application Submitted" Pending note
- 6. In addition, the Workflow Wizard triggered a second reminder tickler that is due immediately.
  - a. The tickler has been assigned to the Licensing Specialist who will retrieve it from My Dashboard > Ticklers.

| opd iConnect                                                                                                    |                           | W            | elcome,<br>10/12/2023 | 6:31 PM        | cklers |   |  |  |
|----------------------------------------------------------------------------------------------------|---------------------------|--------------|-----------------------|----------------|--------|---|--|--|
| File                                                                                                    |                           |              |                       |                |        |   |  |  |
| Filters     Status     Equal To     New     AND     X     Status     +     Apply Alert Days Before Due     Search Reset |                           |              |                       |                |        |   |  |  |
| Tickler Name                                                                                                    | Provider Name             | Date Created | Date Due              | Date Completed | Status |   |  |  |
| Reassign to Supervisor to initiate FSFN search on licensee                                                              | Group Home Name           | 10/12/2023   | 10/12/2023            |                | New    | • |  |  |
| First Previous Reco                                                                                                    | rds per page 15 Next Last | t            |                       |                |        |   |  |  |

- b. Tickler "Reassign to Supervisor to Initiate FSFN search on licensee"
- c. Assigned to the Licensing Specialist (Monitor 3) who will reassign the tickler to the Supervisor.
  - Click the tickler flyout menu and select Reassign. Search for and select the Supervisor. The tickler has been reassigned and the Supervisor will retrieve if from My Dashboard > Ticklers.

| opd iConnect                                         |          |  |  |  |  |  |  |
|------------------------------------------------------|----------|--|--|--|--|--|--|
| File Reports                                         |          |  |  |  |  |  |  |
| Workflow Wizard                                      |          |  |  |  |  |  |  |
| Reassign to Supervisor to<br>initiate FSFN search on |          |  |  |  |  |  |  |
| licensee Reassign to<br>Supervisor to initiate FSFN  | Open     |  |  |  |  |  |  |
| search on licensee                                   | Cancel   |  |  |  |  |  |  |
|                                                      | Reassign |  |  |  |  |  |  |
|                                                      | Complete |  |  |  |  |  |  |

d. Due immediately.

#### As Needed: Licensure Renewal Review Errors

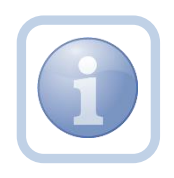

The Licensing Specialist (Region QA Workstream Worker) will get notified of the pending note via My Dashboard and will review the submitted application package. If the review determines that corrections are needed, the Licensing Specialist (Region QA Workstream Worker) will respond and leave the note in pending status until no additional corrections are needed by the Service Provider. Proceed to <u>Licensure Renewal Review Approval</u> if no errors or omissions.

1. Set "Role" = Region QA Workstream Worker then click Go.

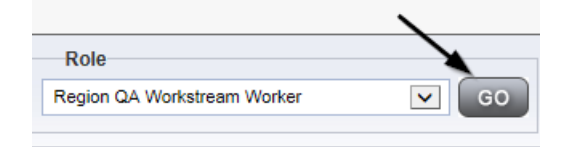

2. Navigate to the **My Dashboard > Providers > Notes > Pending** and click the hyperlink for the Pending notes.

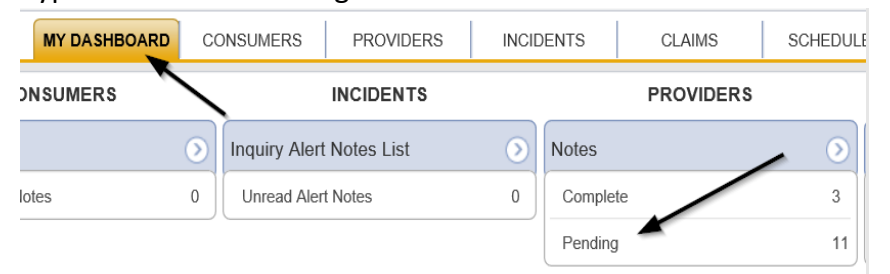

3. Select the **Note Type = Licensing Renewal** and **Description = Application Submitted** and select the pending record via the hyperlink.

| Filters     Status      Equal To     Pending     AND     X      NoteType     +      Search Reset |                   |             |                       |              |         |     |
|--------------------------------------------------------------------------------------------------|-------------------|-------------|-----------------------|--------------|---------|-----|
| Z6 My Dashboard Notes record(s) returned - now viewing 1 through 15                              |                   | Note Date   |                       | Austra       | Status  |     |
| Provider                                                                                         | Note Type         | Note Date + | Description           | Autnor       | Status  | L L |
| Test Provider                                                                                    | Licensing Renewal | 09/19/2023  | Application Submitted | Reed, Monica | Pending |     |

- 4. In the existing Note record, update the following fields:
  - a. "Associated Form ID#" = Enter Form ID# if applicable
  - b. "Note Subtype" = Update to Errors/Omissions
  - c. "Description" = Update to Errors/Omissions
  - d. "Note" = Enter Notes specific to Errors/Omissions then click Append Text to Note
  - e. "Status" = Leave Status as Pending
  - f. Click the ellipsis on the "Add Note Recipient" to add the *Service Provider* as the Note Recipient
  - g. Enter Last Name and Click Search in the pop-up browser window. Select the Name of the worker to attach them to the note.

| Notes Details                       |                                                                                           |
|-------------------------------------|-------------------------------------------------------------------------------------------|
| Division *                          | APD 🗸                                                                                     |
| Note By *                           | Reed, Monica                                                                              |
| Note Date *                         | 09/19/2023                                                                                |
| Associated Form ID#                 |                                                                                           |
| Note Type *                         | Licensing Renewal V *                                                                     |
| Note Sub-Type                       | Errors/Omissions                                                                          |
| Description                         | Errors/Omissions                                                                          |
| Note                                | On 9/19/2023 at 6:22 PM, Monica Reed wrote:<br>Attach notarized Facility Application Form |
| Status *                            | Pending 🗸                                                                                 |
| Date Completed                      |                                                                                           |
| Attachments                         |                                                                                           |
| Add Attachment                      |                                                                                           |
| Document                            | Description                                                                               |
| There are no attachments to display | X.                                                                                        |
| Note Recipients                     | 4                                                                                         |
| Add Note Recipient:                 | Clear                                                                                     |

5. When finished, click File > Save and Close Notes

| File     | Tools          |   |  |
|----------|----------------|---|--|
| Spell Cl | heck           |   |  |
| Save No  | otes           |   |  |
| Save an  | nd Close Notes |   |  |
| Print    |                |   |  |
| Close N  | lotes          | ~ |  |

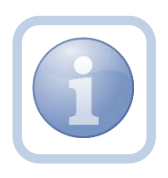

The Licensing Specialist (Region QA Workstream Worker) and Service Provider will leave the note in a Pending Status until all errors/omissions have been resolved. This process can be repeated multiple times.

#### As Needed: Update Application

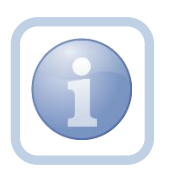

The Service Provider will get notified of the pending note via My Dashboard and will review the errors/omissions provided by the Licensing Specialist (Region QA Workstream Worker). The Service Provider will then respond to the pending note with the requested corrections and leave the note in pending status until no additional corrections are needed.

1. Set "Role" = Service Provider then click Go

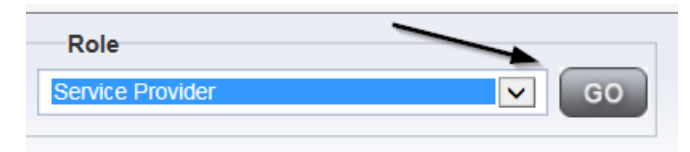

 Navigate to the My Dashboard > Providers > Notes > Pending and click the hyperlink for the Pending notes.

| MY DASHBOARD | CONSUMERS PROVIDER       | INCIDENTS  | CLAIMS    | SCHEDULE |
|--------------|--------------------------|------------|-----------|----------|
| ONSUMERS     |                          |            | PROVIDERS |          |
|              | Inquiry Alert Notes List | Notes      |           |          |
| lotes        | 0 Unread Alert Notes     | 0 Complete |           | 3        |
|              |                          | Pending    |           | 11       |

3. Select the **Note Type = Licensing Renewal** and **Description = Errors/Omissions** and select the pending record via the hyperlink.

| File Tools                                                                                                    |                             |             |              |         |  |  |  |  |  |
|----------------------------------------------------------------------------------------------------|-----------------------------|-------------|--------------|---------|--|--|--|--|--|
| Fitters       Status     ✓       Equal To     ✓       Pending v     ANDv       KoteTypev     +       Search     Reset |                             |             |              |         |  |  |  |  |  |
| -21 My Dashboard Notes record(s) returned - now viewing 1 through 15                                                  |                             |             |              |         |  |  |  |  |  |
| Provider NoteType                                                                                                    | Note Date 🗸                 | Description | Author       | Status  |  |  |  |  |  |
| Test Provider Licensing Renewal                                                                                       | 09/09/2023 Errors/Omissions |             | Reed, Monica | Pending |  |  |  |  |  |

- 4. In the existing Note record, update the following fields:
  - a. "Note" = Enter Notes as to what corrections have been made
  - b. "Status" = Leave Status as Pending.
  - c. Click the ellipsis on the "Add Note Recipient" to add the *Licensing* Specialist (Region QA Workstream Worker) as the Note Recipient
  - d. Enter Last Name and Click Search in the pop-up browser window. Select the Name of the worker to attach them to the note.

| Notes Details                       |                                                      |
|-------------------------------------|------------------------------------------------------|
| Division *                          | APD 🗸                                                |
| Note By *                           | Reed, Monica                                         |
| Note Date *                         | 09/26/2023                                           |
| Note Type *                         | Licensing Renewal 🗸 *                                |
| Note Sub-Type                       | Errors/Omissions                                     |
| Description                         | Errors/Omissions                                     |
| Neto                                | On 9/26/2023 at 10:03 AM, Monica Reed wrote:<br>test |
| Note                                | New Text                                             |
| Status *                            | Pending 🗸                                            |
| Date Completed                      |                                                      |
| Attachments                         |                                                      |
| Add Attachment                      |                                                      |
| Document                            | Description                                          |
| There are no attachments to display | $\mathbf{N}$                                         |
| Note Recipients                     | 4                                                    |
| Add Note Recipient:                 | Clear                                                |

5. When finished, click **File > Save and Close Notes** 

| File           | Tools          |   |
|----------------|----------------|---|
| Spell Ch       | neck           |   |
| Save No        | otes           |   |
| <u>Save an</u> | nd Close Notes |   |
| Print          |                |   |
| Close N        | lotes          | - |

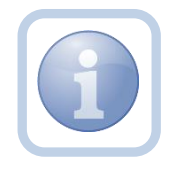

The Licensing Specialist (Region QA Workstream Worker) and Service Provider will leave the note in a Pending Status until all errors/omissions have been resolved. This process can be repeated multiple times.

#### **Licensure Renewal Review Approval**

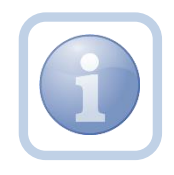

The Licensing Specialist (Region QA Workstream Worker) will get notified of the Application Submitted OR Errors/Omissions pending note via My Dashboard and will review the submitted application. If the licensure renewal review determines that no corrections are necessary then the Licensing Specialist (Region QA Workstream Worker) will update the Application Submitted or Errors/Omissions note and assign it to the Service Provider.

1. Set "Role" = Region QA Workstream Worker then click Go.

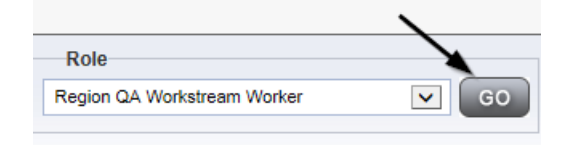

2. Navigate to the **My Dashboard > Providers > Notes > Pending** and click the hyperlink for the Pending notes.

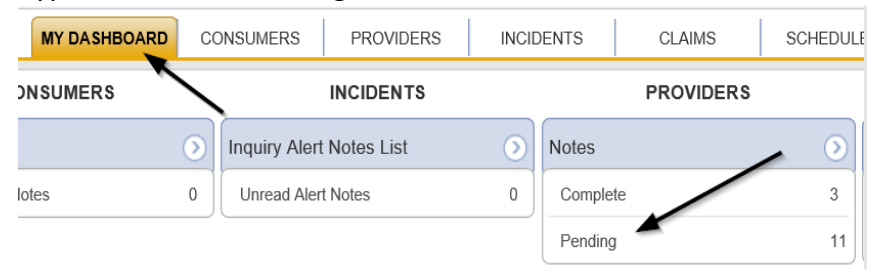

3. Select the **Note Type = Licensing Renewal** and **Description = Errors/Omissions** and select the pending record via the hyperlink.

| File Tools                                                                                                    |                   |             |                  |              |         |  |  |
|----------------------------------------------------------------------------------------------------|-------------------|-------------|------------------|--------------|---------|--|--|
| Fitters           Status         V         Equal To         V         Pending         V         AND/V         X |                   |             |                  |              |         |  |  |
| NoteType +                                                                                                    | deline~ +         |             |                  |              |         |  |  |
|                                                                                                    | Search Reat       |             |                  |              |         |  |  |
| -21 My Dashboard Notes record(s) returned - now viewing 1 through 15                                            |                   |             |                  |              |         |  |  |
| Provider                                                                                                    | NoteType          | Note Date + | Description      | Author       | Status  |  |  |
| Test Provider                                                                                                   | Licensing Renewal | 09/09/2023  | Errors/Omissions | Reed, Monica | Pending |  |  |

4. OR Select the Note Type = Licensing Renewal and Description = Application Submitted and select the pending record via the hyperlink.

| Status     ✓     Equal To     ✓     Pending     ✓     AND     X       NoteType     +     Search     Reset |                   |             |                       |              |          |  |
|----------------------------------------------------------------------------------------------------|-------------------|-------------|-----------------------|--------------|----------|--|
| 25 My Dashboard Notes record(s) returned - now viewing 1 through 15                                       |                   |             |                       |              |          |  |
| Provider                                                                                                  | NoteType          | Note Date 🗸 | Description           | Author       | Status 🗌 |  |
| Test Provider                                                                                             | Licensing Renewal | 09/19/2023  | Application Submitted | Reed, Monica | Pending  |  |

- 5. In the existing Note record, update the following fields:
  - a. "Associated Form ID#" = Enter Form ID# if applicable
  - b. "Note Subtype" = Update to Application Form Review Complete
  - c. "Description" = Update to Application Form Review Complete
  - d. "Note" = Enter Notes and then click "Append Text to Note"
  - e. "Status" = Update to Complete
  - f. Click the ellipsis on the "Add Note Recipient" to add the *Service Provider* as the Note Recipient
  - g. Enter Last Name and Click Search in the pop-up browser window. Select the Name of the worker to attach them to the note.

| Notes Details                       |                                                        |
|-------------------------------------|--------------------------------------------------------|
| Division *                          | APD 🗸                                                  |
| Note By *                           | Reed, Monica                                           |
| Note Date *                         | 09/19/2023                                             |
| Associated Form ID#                 |                                                        |
| Note Type *                         | Licensing Renewal ~ *                                  |
| Note Sub-Type                       | Application Form Review Complete                       |
| Description                         | Application Form Review Complete                       |
| Note                                | New Text<br>B Z II 16px • A • )<br>Append Text to Note |
| Status *                            | Complete V                                             |
| Date Completed                      | 09/20/2023                                             |
| Attachments                         |                                                        |
| Add Attachment                      |                                                        |
| Document                            | Description                                            |
| There are no attachments to display | <ul> <li></li> </ul>                                   |
| Note Recipients                     |                                                        |
| Add Note Recipient:                 | Clear                                                  |
|                                     |                                                        |

6. When finished, click File > Save and Close Notes

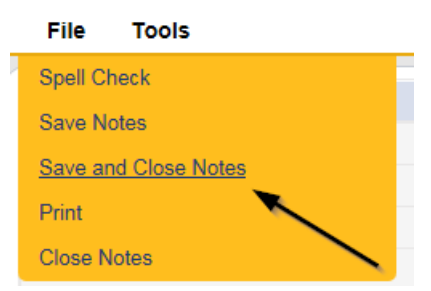

7. Click File > Close Notes

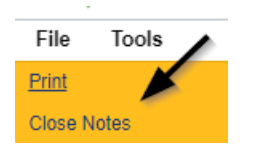

Navigate to the Providers > Forms tab and enter the Search criteria as Form Name
 = Facility Application Form then Click Search and select the form via the hyperlink on the record

| A TEST Provider (10002)                              |                                           |               |             |             |              |            |        |
|------------------------------------------------------|-------------------------------------------|---------------|-------------|-------------|--------------|------------|--------|
|                                                      | \                                         | Workers       | Services    | Provider IE | ) Numbers    | Contracts  | Beds   |
|                                                      |                                           | Providers     | Divisions   | Forms       | Enrollment   | s Authoriz | ations |
| Filters                                              |                                           |               |             |             |              |            |        |
| Form Name  Equal To                                  | ✓ Facility                                | y Application | Form (APD 2 | 2019-July)  | $\checkmark$ | AND 🗸      | ×      |
| Division 🖌 +                                         |                                           |               |             |             |              |            |        |
|                                                      |                                           |               |             |             |              | Search     | Reset  |
| 1 Forms record(s) returned - now viewing 1 through 1 |                                           |               |             |             |              |            |        |
| Division Form Name                                   |                                           |               |             |             |              |            |        |
| APD                                                  | Facility Application Form (APD 2019-July) |               |             |             |              |            |        |

9. Update the Status to "**Complete**" on the Facility Application Form Header and Click "**OK**" on the popup message box

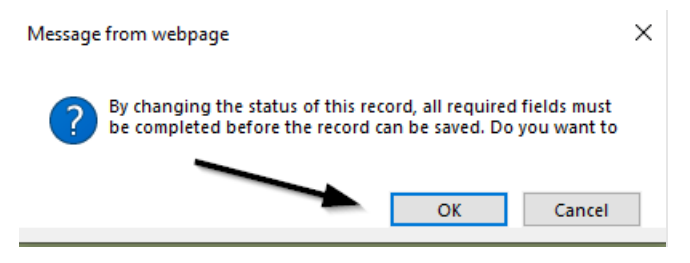

| Facility Application Form (APD 2019-July) |            |             |                      |  |  |
|-------------------------------------------|------------|-------------|----------------------|--|--|
| Provider Assessment                       |            |             |                      |  |  |
| Division *                                | APD V      | Worker *    | Reed, Monica Clear   |  |  |
| Review *                                  | Initial V  | Status *    | Complete V           |  |  |
| Review Date *                             | 07/31/2019 | Approved By | Reed, Monica Details |  |  |
| Approved Date                             | 08/02/2019 |             |                      |  |  |

10. When finished, Select File > Save and Close Forms

| <u>File</u> Word Merge     |  |  |  |  |  |
|----------------------------|--|--|--|--|--|
| History                    |  |  |  |  |  |
| Duplicate Assessment       |  |  |  |  |  |
| Save Forms                 |  |  |  |  |  |
| Delete Forms               |  |  |  |  |  |
| Save and Add Another Forms |  |  |  |  |  |
| Save and Close Forms       |  |  |  |  |  |
| Reverse Status             |  |  |  |  |  |
| Print                      |  |  |  |  |  |
| Close Forms                |  |  |  |  |  |

11. Update the Search criteria as Form Name = Use for after 2014 – Calculation of License Capacity OR Use for prior to 2014 – Calculation of Licensed Capacity. Click Search and select the form via the hyperlink on the record

NOTE: If no changes were made to the Licensed Capacity form, the form can be updated to a complete status. However, if capacity changes have been made, the site visit will need to be completed BEFORE the form can be updated to a complete status.

| Tes                                                            | t Provider (21347)                                                                                                    |                                                                                                    |                            |                          |             |       |                |
|----------------------------------------------------------------|----------------------------------------------------------------------------------------------------|----------------------------------------------------------------------------------------------------|----------------------------|--------------------------|-------------|-------|----------------|
|                                                                |                                                                                                    | \     \     \     \     \     \     \     \     \     \     \     \     \     \     \     \     \     \     \     \     \     \     \     \     \     \     \     \     \     \     \     \     \     \     \     \     \     \     \     \     \     \     \     \     \     \     \     \     \     \     \     \     \     \     \     \     \     \     \     \     \     \     \     \     \     \     \     \     \     \     \     \     \     \     \     \     \     \     \     \     \     \     \     \     \     \     \     \     \     \     \     \     \     \     \     \     \     \     \     \     \     \     \     \     \     \     \     \     \     \     \     \     \     \     \     \     \     \     \     \     \     \     \     \     \     \     \     \     \     \     \     \     \     \     \     \     \     \     \     \     \     \     \     \     \     \     \     \     \     \     \     \     \     \     \     \     \     \     \     \     \     \     \     \     \     \     \     \     \     \     \     \     \     \     \     \     \     \     \     \     \     \     \     \     \     \     \     \     \     \     \     \     \     \     \     \     \     \     \     \     \     \     \     \     \     \     \     \     \     \     \     \     \     \     \     \     \     \     \     \     \     \     \     \     \     \     \     \     \     \     \     \     \     \     \     \     \     \     \     \     \     \     \     \     \     \     \     \     \     \     \     \     \     \     \     \     \     \     \     \     \     \     \     \     \     \     \     \     \     \     \     \     \     \     \     \     \     \     \     \     \     \     \     \     \     \     \     \     \     \     \     \     \     \     \     \     \     \     \     \     \     \     \     \     \     \     \     \     \     \     \     \     \     \     \     \     \     \     \     \     \     \     \     \     \     \     \     \     \     \     \     \     \     \     \     \     \     \     \     \ | Workers Services           | Provider ID Numbers      | Contracts   | Beds  | Linked Provide |
|                                                                |                                                                                                    |                                                                                                    | Providers Divisions        | EVV Activities Fo        | rms Enrollr | nents | Authorizations |
| S-F<br>For                                                     | Filters         Form Name <       Equal To       Use for after 2014-Calculation of License Capacity        AND        X         Division        +       Search Reset |                                                                                                    |                            |                          |             |       |                |
| r Floviders Forms fecolid(s) fetamed - now viewing F timough F |                                                                                                    |                                                                                                    |                            |                          |             |       |                |
|                                                                | Division                                                                                                    | Form ID                                                                                                    |                            | × -                      | orm Name    |       |                |
|                                                                | APD                                                                                                    | 499                                                                                                    | Use for after 2014-Calcula | tion of License Capacity |             |       |                |

12. Update the Status to "**Complete**" on the Licensed Capacity Form Header and Click "**OK**" on the popup message box

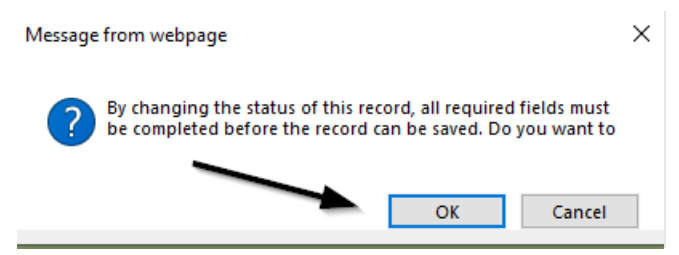

13. When finished, Select File > Save and Close Forms

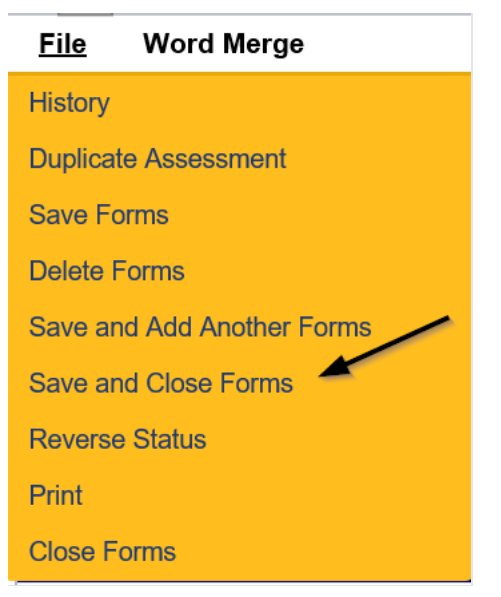

## **Schedule Site Visit Appointment for Renewal**

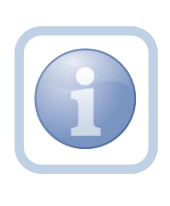

Once there are no errors or omissions on the Licensing Renewal Application, the Licensing Specialist (Region QA Workstream Worker)will call the Provider to schedule the site visit and add the appointment information into APD iConnect.

1. Set "Role" = Region QA Workstream Worker then click Go.

|                             | \     |
|-----------------------------|-------|
| Role                        |       |
| Region QA Workstream Worker | GO GO |
|                             |       |

2. Navigate to the **Providers** chapter and enter the Provider's Licensed Facility home name in the Quick Search filter and click go.

| Qpd iConnect |                 |                     |                  | Welc<br>6/20/2 |
|--------------|-----------------|---------------------|------------------|----------------|
| File         |                 |                     |                  |                |
|              | Quick Search    |                     |                  |                |
|              | A Test Provider | X Providers         | Provider Name    | GO             |
|              | MY DASHBOARD    | CONSUMERS PROVIDERS | INCIDENTS CLAIMS | SCHEDULER      |
| O Filters    |                 | 1                   |                  |                |

3. The Provider's record will display. Navigate to the **Providers > Appointments** tab.

|                                                                                                    | MY DASHBOARD CONS        | UMERS PROVIDERS                | NCIDENTS CLAIMS          | SCHEDULER UTILITIES R                   |
|----------------------------------------------------------------------------------------------------|--------------------------|--------------------------------|--------------------------|-----------------------------------------|
| A TEST Provider (10002)                                                                                                    |                          |                                |                          | $\backslash$                            |
|                                                                                                    | Workers Services Provis  | ler ID Numbers Contracts Beds  | Linked Providers Aliases | s Conditions Service Area Admin Actions |
|                                                                                                    | Providers Divisions Form | ns Enrollments Authorizations  | Notes Credentials EVV    | / Scheduling CAP Appointments           |
| View Style         Monthly View         F           Ist View         Monthly View         Sta           Weekly View         Daily View         Type | e V +                    | Pending     AND     Search Res | X                        |                                         |
| 4 Appointments record(s) returned - now viewing 1 through 4                                                                                         |                          |                                |                          |                                         |
| Туре                                                                                                    |                          | Start Da                       | ate                      | End Date                                |
| Site Visit                                                                                                    |                          | 06/21/2018                     |                          | 06/21/2018                              |

4. Click File > Add Appointment

| apod iConnect           |
|-------------------------|
| File                    |
| Add New Provider Search |
| Add Appointment         |
| Spell Check             |
| Print                   |

- 5. Update the following fields on the Appointment Details page
  - a. "Division" = APD
  - b. "Appointment Date" = Update date
  - c. "Start Time" = Update time
  - d. "Appointment End Date" = Update date
  - e. "End Time" = Update time
  - f. "Type" = Site Visit
  - g. "Subject" = Enter subject description
  - h. "Appt Summary" = Enter summary
  - i. "Appt Details" = Enter details
  - j. "Status" = Scheduled

| Appointments                  |                                     |
|-------------------------------|-------------------------------------|
| Division                      | APD 🗸                               |
| Appointment Date *            | 09/20/2023                          |
| Start Time                    | 02 × 00 × PM ×                      |
| Appointment End Date          | 09/01/2023                          |
| End Time                      | 03 <b>v</b> 00 <b>v</b> PM <b>v</b> |
| Туре *                        | Site Visit 🗸                        |
| Subject                       | Enter Subject Description           |
| Appt.Summary (non-HIPAA Data) |                                     |
| Appt. Details(HIPAA Data)     |                                     |
| Status *                      | Scheduled ~                         |

6. When finished select File > Save Appointment

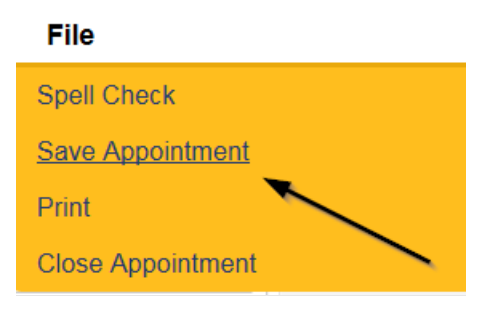

7. Click New Participant on the left-hand navigation menu

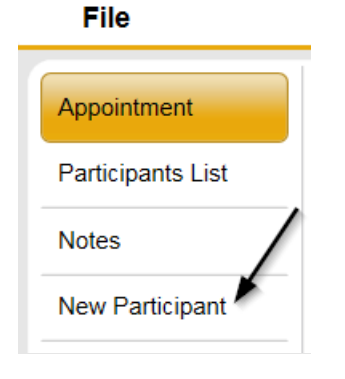

8. Set the **Non-Participants filter** list to the appropriate value in order to select the appointment participants

| Appointment           | Participants                           | Non-Participants                                                            |  |  |  |  |  |
|-----------------------|----------------------------------------|-----------------------------------------------------------------------------|--|--|--|--|--|
| Participants List     |                                        | Filter Family Relations                                                     |  |  |  |  |  |
| Notes New Participant | Application, Harmony<br>Buck, Jennifer | Case Relations<br>Professional Relations<br>Current Active Provider Workers |  |  |  |  |  |
|                       |                                        |                                                                             |  |  |  |  |  |

 Select the appropriate Licensing Specialist (Region QA Workstream Worker) and Service Provider Worker names by holding the control key down and clicking on the names and then Click < Add</li>

|                                                  | Non-Participants                                                                                                    |
|--------------------------------------------------|----------------------------------------------------------------------------------------------------|
|                                                  | Filter Current Active Provider Workers V                                                                                                    |
| < Add<br><< Add All<br>Remove ><br>Remove All >> | Application, Harmony<br>Buck, Jennifer<br>Provider, Service<br>Reed, Monica<br>ReferralMgr, Osa<br>Ritchie, Lesli<br>Tarzwell, Dawn<br>Tierney, Jacqueline<br>Vogeler, Mandi<br>Worker1, Elizabeth |

10. When finished, Select File > Save and Close New Participant

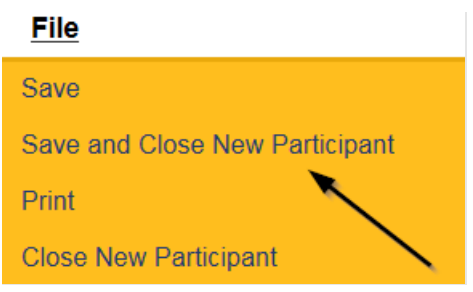

## As Needed: Reschedule Site Visit Appointment

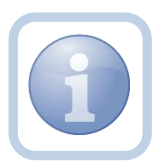

If the site visit was scheduled and needs to be done on a different date/time, the QA Workstream Worker will need to reschedule the existing appointment. This will ensure the appointment information is accurate for reporting.

1. Set "Role" = Region QA Workstream Worker then click Go.

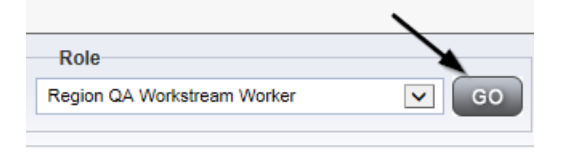

2. Navigate to the **Providers** chapter and enter the Provider's Licensed Facility home name in the Quick Search filter and click go.

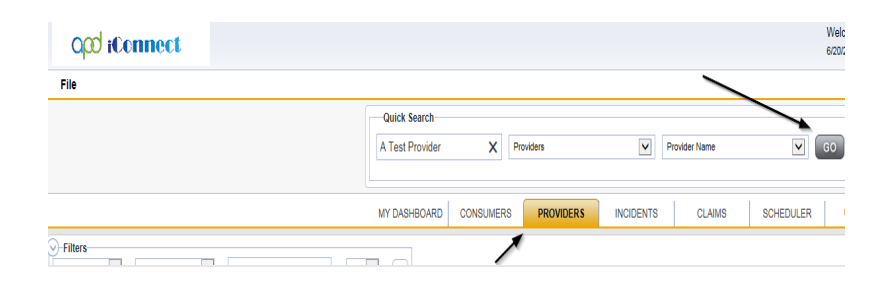

3. The Provider's record will display. Navigate to the **Providers > Appointments** tab.

|                                                                                                    | MY DASHBOARD C     | ONSUMERS PR        | INCID              | ENTS CLAIMS           | SCHEDULER            | UTILITIES          |
|----------------------------------------------------------------------------------------------------|--------------------|--------------------|--------------------|-----------------------|----------------------|--------------------|
| A TEST Provider (10002)                                                                                                    |                    |                    |                    |                       | $\backslash$         |                    |
|                                                                                                    | Workers Services P | rovider ID Numbers | Contracts Beds Lir | nked Providers Aliase | s Conditions Service | Area Admin Actions |
| View Style         Fill           1 List View         Monthly View         Stat           2 Weekly View         Daily View         Type | e V +              | ✓ Pending V        | AND X              |                       |                      |                    |
| -4 Appointments record(s) returned - now view                                                                                           | ing 1 through 4    |                    | Search Reset       |                       |                      |                    |
| Type<br>Site Visit                                                                                                    |                    | 06/21/2018         | Start Date         |                       | 06/21/2018           | End Date           |

4. Select the appointment record that needs to be updated via the hyperlink in the list view

| A Te | A Test Provider (18830)                                                                                                    |                           |                                                          |          |                   |               |                    |               |       |  |         |  |           |                        |
|------|----------------------------------------------------------------------------------------------------|---------------------------|----------------------------------------------------------|----------|-------------------|---------------|--------------------|---------------|-------|--|---------|--|-----------|------------------------|
|      | Workers Services Provider ID Numbers Contracts Beds Linked Providers Conditions Service Area Admin Actions                  |                           |                                                          |          |                   |               |                    |               |       |  |         |  |           |                        |
|      | Providers Divisions EVV Activities Forms Enrollments Authorizations Notes Credentials EVV Scheduling CAP Appointments       |                           |                                                          |          |                   |               |                    |               |       |  |         |  |           |                        |
| Vi   | Vew style     Monthy Vew       Veesty Vew     Daily Vew         4 Appointments record(s) returned - new veesing 1 through 4 |                           |                                                          |          |                   |               |                    |               |       |  |         |  |           |                        |
| +    |                                                                                                    |                           |                                                          |          |                   |               |                    |               |       |  |         |  |           |                        |
|      | Appointment Date -                                                                                                    | Start Time                |                                                          | End Time |                   | Туре          |                    |               |       |  | Subject |  |           | Status                 |
|      | 06/01/2022 3                                                                                                    | 4:00:00 Pf                | N                                                        | Site Vi  | fisit             | Appointment S | cheduled for mo    | onthly site v | visit |  |         |  | Scheduled |                        |
|      |                                                                                                    |                           | 01/20/2022 500:00 PM 6:00:00 PM Site Visit Monthly visit |          |                   |               |                    |               |       |  |         |  |           |                        |
| Œ    | 01/20/2022                                                                                                    | 5:00:00 PM                | 6:00:00 Pf                                               | N        | Site Vi           | fisit         | Monthly visit      |               |       |  |         |  |           | Scheduled              |
| E    | 01/20/2022 5<br>06/02/2020 5                                                                                                | 5:00:00 PM<br>10:20:00 AM | 6:00:00 Pf<br>10:50:00 F                                 | M<br>PM  | Site Vi<br>Genera | ral           | Monthly visit test |               |       |  |         |  |           | Scheduled<br>Scheduled |

- 5. Update the following field on the Appointment Details page
  - a. "Status" = Update to Rescheduled

| opd iCom          | nect                          |                | A Test Provider Appointment<br>Last Updated by mreed@apdcares.org<br>at 6/9/2022 5:14:37 PM |
|-------------------|-------------------------------|----------------|---------------------------------------------------------------------------------------------|
| File              |                               |                |                                                                                             |
| Appointment       | Appointments                  |                |                                                                                             |
| Participants List | Division                      | APD V          |                                                                                             |
|                   | Appointment Date *            | 01/20/2022     |                                                                                             |
| Notes             | Start Time                    | 05 V 00 V PM V |                                                                                             |
| New Participant   | Appointment End Date          | 01/20/2022     |                                                                                             |
|                   | End Time                      | 06 v 00 v PM v |                                                                                             |
|                   | Type *                        | Site Visit 🗸   |                                                                                             |
|                   | Subject                       | Monthly visit  | 1                                                                                           |
|                   | Appt.Summary (non-HIPAA Data) | summary        |                                                                                             |
|                   | Appt. Details(HIPAA Data)     | details        | k                                                                                           |
|                   | Status *                      | Rescheduled V  |                                                                                             |
|                   |                               |                |                                                                                             |

- 6. When finished select File > Save Appointment
  - File
    Spell Check
    Save Appointment
    Print
    Close Appointment
- 7. A prompt will appear that asks, "Do you want to reschedule this appointment?"

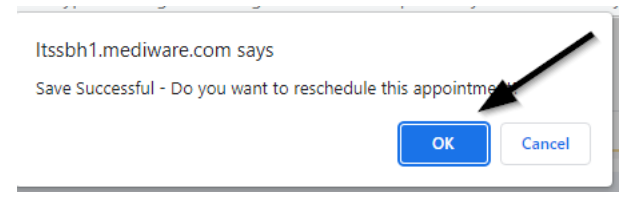

- 8. Click OK to reschedule the appointment. The appointment page opens, showing some data from the previous appointment.
- 9. Update the Appointment date and time information for the new appointment.
- 10. Update the status from Pending to Scheduled, if appropriate.

| opd iConnect      |                               |                                                                                                    |
|-------------------|-------------------------------|----------------------------------------------------------------------------------------------------|
| File              |                               |                                                                                                    |
| Appointment       | Appointments                  |                                                                                                    |
| Participants List | Division                      | APD 🗸                                                                                               |
| Notos             | Appointment Date *            | 08/24/2023                                                                                          |
| Notes             | Start Time                    | 03 V 00 V PM V                                                                                      |
| New Participant   | Appointment End Date          | 08/24/2023                                                                                          |
|                   | End Time                      | 04 🗸 00 🗸 PM 🗸                                                                                      |
|                   | Туре *                        | Site Visit 🗸                                                                                        |
|                   | Subject                       | Site Visit for Service Level Designation<br>Had to reschedule due to conflict with appointment time |
|                   | Appt.Summary (non-HIPAA Data) | 8                                                                                                   |
|                   | Appt. Details(HIPAA Data)     |                                                                                                    |
|                   | Status *                      | Scheduled                                                                                           |
|                   |                               |                                                                                                    |

11. Click **File > Save Appointment**. Both the original and reschedule appointments are listed in the Appointments tab detail view.

12. The rescheduled appointments detail page will now show the date of the original appointment next to the new Appointment Date and Appointment End date fields.

| opd iCom          | nect                          | A Test Provider<br>Last Updated by mediapadares.org<br>at 6/22/2022 4:20:55 M | Appointment) |
|-------------------|-------------------------------|-------------------------------------------------------------------------------|--------------|
| File              |                               |                                                                               |              |
| Appointment       | Appointments                  |                                                                               |              |
| Participants List | Division                      | APD V                                                                         |              |
|                   | Appointment Date *            | 06/24/2022 01/20/2022                                                         |              |
| Notes             | Start Time                    | 02 V 00 V PM V                                                                |              |
| New Participant   | Appointment End Date          | 06/24/2022 01/20/2022                                                         |              |
|                   | End Time                      | 03 v 15 v PM v                                                                |              |
|                   | Type *                        | Site Visit 🗸                                                                  |              |
|                   | Subject                       | had to reschedule to to conflict with appointment time                        |              |
|                   | Appt.Summary (non-HIPAA Data) | Summary                                                                       |              |
|                   | Appt. Details(HIPAA Data)     | (details (                                                                    |              |
|                   | Status *                      | Pending 🗸                                                                     |              |

#### **Complete Renewal Site Visit**

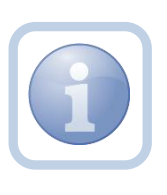

The Licensing Specialist (Region QA Workstream Worker) can print out the applicable checklists prior to the site visit if they do not have a laptop/tablet. If they have a laptop/tablet, the forms can be completed in iConnect while conducting the site visit.

#### **Complete Licensing Checklists**

1. Set "Role" = Region QA Workstream Worker then click Go.

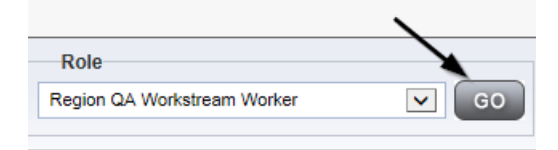

2. Navigate to the **Providers** chapter and enter the Provider's Licensed Facility home name in the Quick Search filter and click **Go**.

| opd iConnect |                 |                     |           |               | Welc<br>6/20/2 |
|--------------|-----------------|---------------------|-----------|---------------|----------------|
| File         |                 |                     |           | /             | _              |
|              | Quick Search    |                     |           |               |                |
|              | A Test Provider | X Providers         | <b>v</b>  | Provider Name | GO             |
|              | MY DASHBOARD    | CONSUMERS PROVIDERS | INCIDENTS | CLAIMS        | SCHEDULER      |
| 9-Filters    |                 | 1                   |           |               |                |

3. The Provider's record will display. Navigate to the **Providers > Forms** tab

|                | o <mark>cd iConnec</mark>  | L .                                |                    |                     |                |          |
|----------------|----------------------------|------------------------------------|--------------------|---------------------|----------------|----------|
| Fil            | e Word Merge               |                                    |                    |                     |                |          |
|                |                            |                                    | Quick Search       | Provide             | 879            | Y        |
|                |                            |                                    | MY DASHBOARD       | CONSUMERS           | PROVIDERS      | NCIDENTS |
| ΑΤΙ            | EST Provider (10002)       |                                    |                    |                     |                |          |
|                |                            |                                    | Workers Services   | Provider ID Numbers | Contracts Beds | Linked F |
|                |                            |                                    | Providers Division | s Forms Enrollme    | Authorizations | Notes    |
| Statu<br>Divis | iters<br>Equal To<br>ion + | V Draft V                          | AND V X            |                     |                |          |
| 31             | Forms record(s) returned - | now viewing 1 through 15           |                    |                     |                |          |
|                | Division                   |                                    | Form Nam           | 0                   |                |          |
|                | APD                        | Group Home Facility Checklist      |                    |                     |                |          |
|                | APD                        | Group Home Personnel Record Review |                    |                     |                |          |
|                | APD                        | Provider Enrollment Application    |                    |                     |                |          |

4. Click File > Add Forms

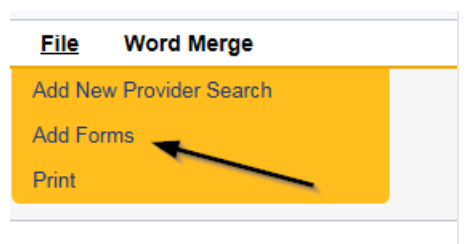

 Select "Please Select Type" as applicable from the drop-down list File

| P | lease Select Type: |                                                              |  |  |  |  |  |  |
|---|--------------------|--------------------------------------------------------------|--|--|--|--|--|--|
| ٢ |                    | Application Package Checklist                                |  |  |  |  |  |  |
|   | Provider Assessm   | Auth for Utilization of Alternative Transportation           |  |  |  |  |  |  |
|   |                    | Behavior Focused Initial Eligibility                         |  |  |  |  |  |  |
|   | Division *         | Calculation of License Capacity                              |  |  |  |  |  |  |
|   | Deside t           | Calculation of License Capacity New License Applic           |  |  |  |  |  |  |
|   | Review             | Facility Application Form (APD 2014-01)                      |  |  |  |  |  |  |
|   | Bowiew Date *      | Foster Care Facility Checklist                               |  |  |  |  |  |  |
|   | Review Date        | Foster Care Facility Client Checklist                        |  |  |  |  |  |  |
|   | Approved Date      | Foster Care Facility Personnel Record Review                 |  |  |  |  |  |  |
|   | Approved Date      | Group Home Client Checklist<br>Group Home Facility Checklist |  |  |  |  |  |  |
|   | 1                  |                                                              |  |  |  |  |  |  |
|   |                    | Group Home Personnel Record Review                           |  |  |  |  |  |  |
| 5 |                    | Intensive Behavioral Res Hab Rates Elig Worksheet            |  |  |  |  |  |  |
|   |                    | Provider Agency Action Request Form (PAARF)                  |  |  |  |  |  |  |
|   |                    | Provider Application Basic Information                       |  |  |  |  |  |  |
|   |                    | Provider Critical Incident Preliminary Alert                 |  |  |  |  |  |  |
|   |                    | Provider Enrollment Application                              |  |  |  |  |  |  |
|   |                    | Provider Expansion Request                                   |  |  |  |  |  |  |
|   |                    | Receipt and Disposition of Complaints Against Prov           |  |  |  |  |  |  |
|   |                    | Res. Hab. Center Checklist                                   |  |  |  |  |  |  |
|   | <b>`</b>           | Res. Hab. Client Checklist                                   |  |  |  |  |  |  |
|   |                    | Res. Hab. Personnel Record Review                            |  |  |  |  |  |  |

- 6. Update the following Header fields:
  - a. "Division" = APD
  - b. "Review" = Annual
  - c. Complete all fields on the Checklist Form
  - d. When finished, click File > Save and Close Forms

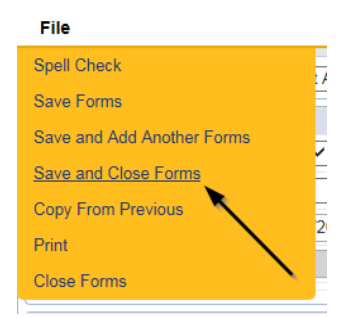

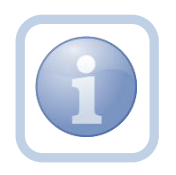

NOTE: If the users printed out the checklists, once they get back in the office they will need to manually enter the checklist information into the forms tab under the Provider's record.

# **Complete Appointment**

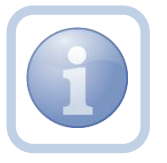

The QA Workstream Worker will update the appointment in APD iConnect after the site visit is completed.

1. Set "Role" = Region QA Workstream Worker then click Go.

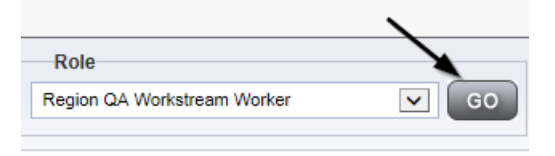

2. Navigate to the **Providers** chapter and enter the Provider's Facility name in the Quick Search filter and click go.

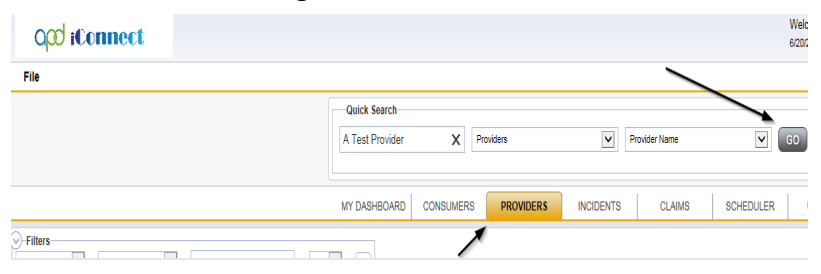

3. The Provider's record will display. Navigate to the **Providers > Appointments** tab.

|                 | MY DASHBOARD CONSUMERS PROVIDERS REPORTS                                          |                              |                             |                                   |                                  |           |  |  |  |  |
|-----------------|-----------------------------------------------------------------------------------|------------------------------|-----------------------------|-----------------------------------|----------------------------------|-----------|--|--|--|--|
| Test            | Test Provider (21347)                                                             |                              |                             |                                   |                                  |           |  |  |  |  |
|                 | Worker                                                                            | rs Services Provider ID Numb | pers Contracts Beds Linked  | Providers Conditions Service Area | Admin Action Facility Management |           |  |  |  |  |
|                 | Provide                                                                           | ers Divisions EVV Activities | Forms Enrollments Authoriza | tions Notes Credentials EVV Sched | duling CAP Appointments          |           |  |  |  |  |
| Vie<br>Lis<br>W | Week Style     Filters       B List Vew     Daily Vew       Weekly Vew     Search |                              |                             |                                   |                                  |           |  |  |  |  |
| -7 P            | -7 Providers Appointments record(s) returned - now viewing 1 through 7            |                              |                             |                                   |                                  |           |  |  |  |  |
| +               |                                                                                   |                              |                             |                                   |                                  |           |  |  |  |  |
|                 | Appointment Date -                                                                | Start Time                   | End Time                    | Туре                              | Subject                          | Status    |  |  |  |  |
| Ŧ               | E 09/14/2023 2:1                                                                  | 00:00 PM                     | 3:00:00 PM                  | Site Visit                        | Description of Site Visit        | Scheduled |  |  |  |  |

4. Select the appointment record that needs to be updated via the hyperlink in the list view

| A lest Provider (18830)      |                                                                                                    |                    |             |                    |                  |        |                |               |              |              |               |       |              |  |           |
|------------------------------|----------------------------------------------------------------------------------------------------|--------------------|-------------|--------------------|------------------|--------|----------------|---------------|--------------|--------------|---------------|-------|--------------|--|-----------|
|                              |                                                                                                    | rovider ID Numbers | Contracts   | Beds               | Linked Providers | Condit | ions Ser       | vice Area     | Admin A      | ctions       |               |       |              |  |           |
|                              |                                                                                                    | Providers          | Divisions I | EVV Activities For | ms Enrollm       | ients  | Authorizations | Notes C       | redentials   | EVV Sch      | eduling       | CAP   | Appointments |  |           |
| View<br>List<br>Wer<br>4 App | View Style       Let View       Monthly View         Veesty View       Daily View         Appointments record(s) returned - now viewing 1 through 4 |                    |             |                    |                  |        |                |               |              |              |               |       |              |  |           |
| +                            |                                                                                                    |                    |             |                    |                  |        |                |               | *            |              |               |       |              |  |           |
|                              | Appointment Date -                                                                                                    | Star               | rt Time     | End                | Time             |        | Туре           |               |              |              |               |       | Subject      |  | Status    |
|                              | 06/01/2022                                                                                                    | 3:00:00 PM         |             | 4:00:00 PM         |                  | Sit    | e Visit        | Appoint       | ment Sched   | luled for mo | inthly site i | visit |              |  | Scheduled |
| Ŧ                            | 01/20/2022                                                                                                    | 5:00:00 PM         |             | 6:00:00 PM         |                  | Sit    | e Visit        | Monthly visit |              |              | Scheduled     |       |              |  |           |
| ۲                            | 06/02/2020                                                                                                    | 10:20:00 AM        |             | 10:50:00 PM        |                  | Ge     | neral          | test          |              |              |               |       |              |  | Scheduled |
| (F)                          | 07/06/2018                                                                                                    | 3:15:00 PM         |             | 3:45:00 PM         |                  | Site   | e Visit        | Site Visi     | it Licensure | Renewal      |               |       |              |  | Scheduled |

- 5. Update the following field on the Appointment Details page
  - a. "Status" =
    - Update to *Completed* if the site visit was completed.
    - Update to *Cancelled* if the site visit was cancelled but not rescheduled.
    - Update to *No Show* if the Residential Monitor attempted to make the site visit but the contact person was not available. A new site visit will need to be scheduled.

| opi boo           | onnect               |                                                                         | Test Provider<br>Last Updated by shelia.mott@apdcares.org<br>at 5/2/2023 1:41:36 PM | Appointment |
|-------------------|----------------------|-------------------------------------------------------------------------|-------------------------------------------------------------------------------------|-------------|
| File              |                      |                                                                         |                                                                                     |             |
| Appointment       | Appointments         |                                                                         |                                                                                     |             |
| Participants List | Division             | APD 🗸                                                                   |                                                                                     |             |
|                   | Appointment Date *   | 06/05/2023                                                              |                                                                                     |             |
| New Participant   | Start Time           | 01 v 00 v PM v                                                          |                                                                                     |             |
|                   | Appointment End Date | 06/05/2023                                                              |                                                                                     |             |
|                   | End Time             | 03 V 00 V PM V                                                          |                                                                                     |             |
|                   | Туре *               | Site Visit 🗸                                                            |                                                                                     |             |
|                   | Subject              |                                                                         |                                                                                     | 1.          |
|                   | Status *             | Scheduled ~                                                             |                                                                                     |             |
|                   |                      | Canceled<br>Completed<br>No Show<br>Pending<br>Scheduled<br>Rescheduled |                                                                                     |             |

6. When finished select **File > Save Appointment** 

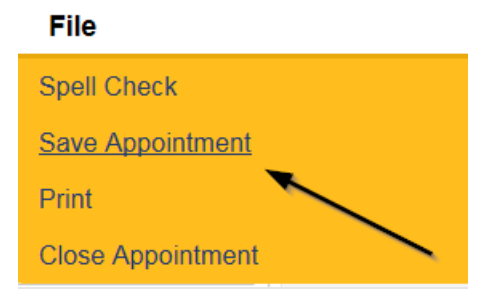

7. From the File menu, select Close Appointment.

# **Complete Application Package Checklist**

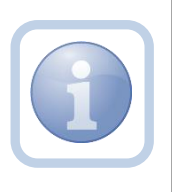

The Licensing Specialist (Region QA Workstream Worker) will review the Service Provider record and complete the Application Package Checklist to proceed with the approval process.

1. Set "Role" = Region QA Workstream Worker then click Go.

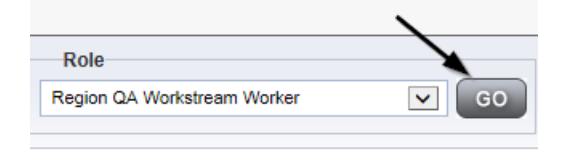

2. Navigate to the **Providers** chapter and enter the Provider's Licensed Facility home name in the Quick Search filter and click **Go**.

| Opd iConnect |                                  | Wek<br>6/20/               |
|--------------|----------------------------------|----------------------------|
| File         |                                  |                            |
|              | Quick Search                     |                            |
|              | A Test Provider X Providers      | V Provider Name G0         |
|              |                                  |                            |
|              | MY DASHBOARD CONSUMERS PROVIDERS | INCIDENTS CLAIMS SCHEDULER |
| S Filters    |                                  |                            |

3. The Provider's record will display. Navigate to the Providers > Forms tab

| A TEST Provider (10002)                                 | Guick Search Providers MY DASHBOARD CONSUMERS PROVIDERS INCIDE Workers Services Provider ID Numbers Contracts Beds Lit Brouders Duidees Excellment Authormation Identified |
|---------------------------------------------------------|----------------------------------------------------------------------------------------------------|
| A TEST Provider (10002)                                 | MY DASHBOARD CONSUMERS PROVIDERS INCIDE Workers Services Provider ID Numbers Contracts Beds Liti Foreiders Duringes Exercisement Authormation Model                        |
| A TEST Provider (10002)                                 | Workers Bervices Provider ID Numbers Contracts Beds Liri                                                                                                    |
| Filters                                                 | Workers Services Provider ID Numbers Contracts Beds Lin<br>Providers Divisions Forme Excellments Authorizations Note                                                       |
| Filters                                                 | Providers Divisions Forme Encolmonts Authorizations Nati                                                                                                    |
| Filters                                                 | Florine Divisions Forma Enrolimenta Addionzationa 1400                                                                                                    |
| Itatus Equal To V Draft V<br>Division V +               |                                                                                                    |
| -31 Forms record(s) returned - now viewing 1 through 15 |                                                                                                    |
| Division                                                | Form Name                                                                                                    |
| APD Group Home Facility Checklist                       |                                                                                                    |

4. Click File > Add Forms

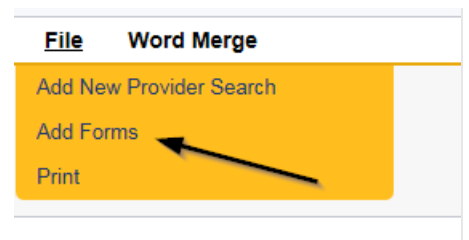

5. Select "Please Select Type" as "Application Package Checklist" from the drop-down list

| Please Select Type: Application Packa | ge Checklist |             |              |               |
|---------------------------------------|--------------|-------------|--------------|---------------|
| Provider Assessment                   |              |             |              |               |
| Division *                            | APD -        | Worker *    | Reed, Monica | Clear Details |
| Review *                              | Annual       | Status *    | Complete 🗸   |               |
| Review Date *                         | 09/20/2023   | Approved By | Reed, Monica | Details       |
| Approved Date                         | 09/20/2023   |             |              |               |

- 6. Update the following Header fields:
  - a. "Division" = APD
  - b. "Review" = Annual
  - c. Complete all fields on the Application Package Checklist
  - d. "Status" = Complete

## 7. When finished, click File > Save and Close Forms

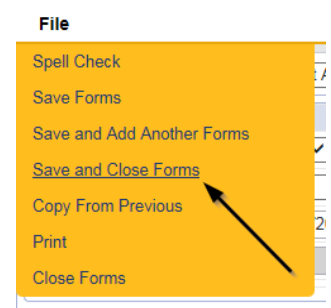

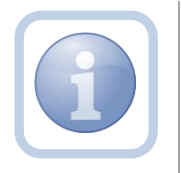

Proceed to <u>Site Visit No Violations Note</u> if no violations OR proceed to <u>Site Visit Violation Note</u>

## Site Visit No Violations Note

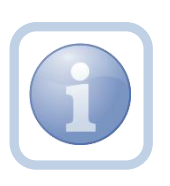

The Licensing Specialist (Region QA Workstream Worker) will document in a note that there are no site visit issues.

If issues or deficiencies were noted during the site visit, proceed to the <u>Site Visit Violations Note</u> issues section.

1. Set "Role" = Region QA Workstream Worker then click Go.

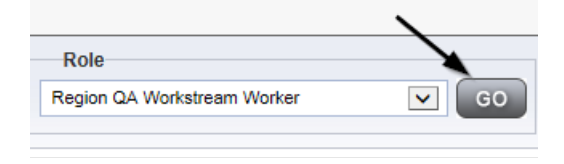

2. Navigate to the **Providers** chapter and enter the Provider's Licensed Facility home name in the Quick Search filter and click **Go**.

| opd iConnect |                 |                 |                |               | Welc<br>6/20/2 |
|--------------|-----------------|-----------------|----------------|---------------|----------------|
| File         |                 |                 |                | >             |                |
|              | Quick Search    |                 |                |               |                |
|              | A Test Provider | × Providers     | <b>v</b>       | Provider Name | GO             |
|              |                 |                 |                |               |                |
|              | MY DASHBOARD    | CONSUMERS PROVI | DERS INCIDENTS | CLAIMS        | SCHEDULER      |
| ŷ-Filters    |                 | /               |                |               |                |

3. The Provider's record will display. Navigate to the **Providers > Notes** tab

| File Reports                                                               |              |            |            |             |           |         |          |               |         |            |
|----------------------------------------------------------------------------|--------------|------------|------------|-------------|-----------|---------|----------|---------------|---------|------------|
|                                                                            | Quick Search |            |            | Providers   |           |         |          | Provider Name |         |            |
|                                                                            | MY DASH      | IBOARD     | CONSUME    | ERS PR      | ROVIDERS  | INC     | CIDENTS  | c             | LAIMS   | SCHE       |
| $\backslash$                                                               |              |            |            |             |           |         |          |               |         |            |
| A TEST Provider (10002)                                                    |              |            |            |             |           |         |          |               |         |            |
|                                                                            | Workers      | Services   | Provider I | O Numbers   | Contracts | Bea     | Linked P | roviders      | Aliases | Conditions |
|                                                                            | Providers    | Divisions  | Forms      | Enrollments | Authoriza | tions 1 | Notes    | Credentials   | EVV S   | cheduling  |
| OFINERS           Note Type         Equal To           Note Date         + |              | <b>∀</b> * | AND 🗸      | ×           |           |         |          |               |         |            |

4. Click File > Add Notes

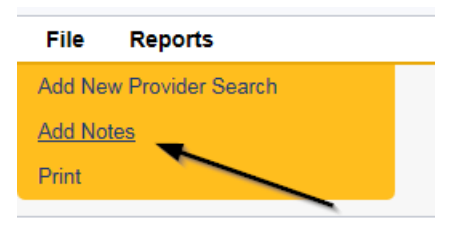

- 5. In the new Note record, update the following fields:
  - a. "Division" = APD
  - b. "Associated Form ID#" = Enter Form ID# if applicable
  - c. "Note Type" = Licensing Renewal
  - d. "Note Subtype" = Site Visit Complete with no issues or deficiencies

- e. "Description" = Site Visit Complete with no issues or deficiencies
- f. "Note" = Enter the list of site visit results
- g. "Status" = Complete
- h. Click the ellipsis on the "Add Note Recipient" to add the *Service Provider* as the Note Recipient
- i. Enter Last Name and Click Search in the pop-up browser window. Select the Name of the worker to attach them to the note
- j. Click the ellipsis on the "Add Note Recipient" to add the *Licensing Supervisor* as the Note Recipient
- k. Enter Last Name and Click Search in the pop-up browser window. Select the Name of the worker to attach them to the note

| Notes Details                       |                                                               |
|-------------------------------------|---------------------------------------------------------------|
| Division *                          | APD -                                                         |
| Note By *                           | Reed, Monica                                                  |
| Note Date *                         | 09/20/2023                                                    |
| Associated Form ID#                 |                                                               |
| Note Type *                         | Licensing Renewal  *                                          |
| Note Sub-Type                       | Site Visit Complete with no issues or deficienci $\checkmark$ |
| Description                         | Site Visit Complete with no issues or deficiencies            |
| Note                                | B I U 16px • A ▼<br>Enter the list of site visit results      |
| Status *                            | Complete 🗸                                                    |
| Date Completed                      | 09/20/2023                                                    |
| Attachments Add Attachment          |                                                               |
| Document                            | Description                                                   |
| There are no attachments to display | $\mathbf{X}$                                                  |
| Note Recipients                     | $\mathbf{X}$                                                  |
| Add Note Recipient:                 | Clear                                                         |

6. When finished click File > Save and Close Notes

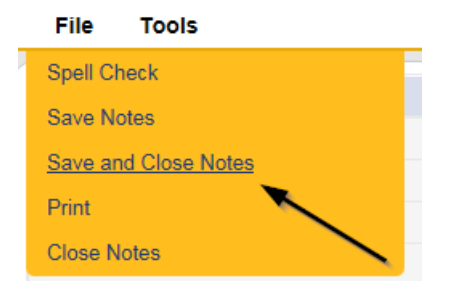
#### **Supervisor Review**

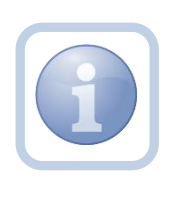

The Licensing Specialist (Region QA Workstream Worker) will send a note to the Licensing Supervisor to advise them to do a review of the checklists which may also include reviewing the CAP record, NNC and any other documentation.

1. Set "Role" = Region QA Workstream Worker then click **Go.** 

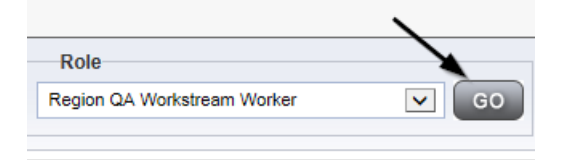

2. Navigate to the **Providers** chapter and enter the Provider's Licensed Facility home name in the Quick Search filter and click **Go**.

| QC iConnect |                 |                     |           |               | Welc<br>6/20/2 |
|-------------|-----------------|---------------------|-----------|---------------|----------------|
| File        |                 |                     |           | /             |                |
|             | Quick Search    |                     |           |               |                |
|             | A Test Provider | X Providers         | <b>v</b>  | Provider Name | GO             |
|             | MY DASHBOARD    | CONSUMERS PROVIDERS | INCIDENTS | CLAIMS        | SCHEDULER      |
| 9-Filters   |                 | 1                   |           |               |                |

3. The Provider's record will display. Navigate to the Providers > Notes tab

| File Reports                     |           |            |             |             |                |          |             |                    |
|----------------------------------|-----------|------------|-------------|-------------|----------------|----------|-------------|--------------------|
|                                  | Quick S   | earch      |             |             |                |          |             |                    |
|                                  | 1         |            |             | Providers   |                | ~        | Provider No | ame                |
|                                  |           |            |             |             |                |          |             | 1                  |
|                                  | MY DASH   | IBOARD     | CONSUM      | RS PR       | OVIDERS        | INCIDENT | s c         | LAIMS SCH          |
|                                  |           |            |             |             | $\mathbf{i}$   |          |             |                    |
| A TEST Provider (10002)          |           |            |             |             |                |          |             |                    |
|                                  | Workers   | Services   | Provider II | O Numbers   | Contracts Bed  | Linked   | Providers   | Aliases Conditions |
|                                  | Providers | Divisions  | Forms       | Enrollments | Authorizations | Notes    | Credentials | EVV Scheduling     |
| V Filters Note Type V Equal To V |           | <b>~</b> * | AND 🗸       | ×           |                |          |             |                    |
| Note Date 🗸 +                    |           |            |             |             |                |          |             |                    |
|                                  |           | 5          | Search      | Reset       |                |          |             |                    |

4. Click File > Add Notes

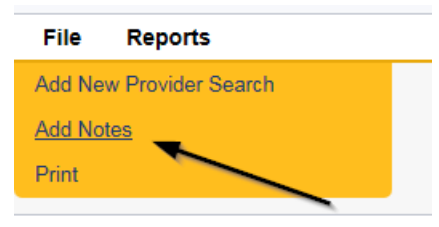

- 5. In the new Note record, update the following fields:
  - a. "Division" = APD
  - b. "Associated Form ID#" = Enter Form ID if applicable
  - c. "Note Type" = Licensing Renewal/Supervisor Review
  - d. "Description" = Enter description
  - e. "Note" = Enter notes.
  - f. "Status" = Pending
  - g. "Attachments" = If violations were noted, a CAP was created and accepted, the NNC must be attached to this Supervisor Review Note so the Supervisor has all the documentation needed to approve the renewal. If this review did not require a CAP, there will be no attachments.
  - h. Click the ellipsis on the "Add Note Recipient" to add the *Licensing Supervisor* as the Note Recipient
  - i. Enter Last Name and Click Search in the pop-up browser window. Select the Name of the worker to attach them to the note

| Notes Details                       |                                     |          |
|-------------------------------------|-------------------------------------|----------|
| Division *                          | APD 🗸                               |          |
| Note By *                           | Buck, Jennifer                      | ·        |
| Note Date *                         | 09/26/2023                          |          |
| Associated Form ID#                 |                                     |          |
| Note Type *                         | Licensing Renewal/Supervisor Review | •*       |
| Note Sub-Type                       | <b></b> *                           |          |
| Description                         |                                     | li       |
| Note                                | <u>В I U</u> 16рх • А •             |          |
| Status *                            | Pending V                           |          |
| Date Completed                      |                                     |          |
| Attachments                         |                                     |          |
| Add Attachment                      |                                     |          |
| Document                            | Description                         | Category |
| There are no attachments to display |                                     |          |
| Note Recipients                     |                                     |          |
| Add Note Recipient:                 | Clear                               |          |

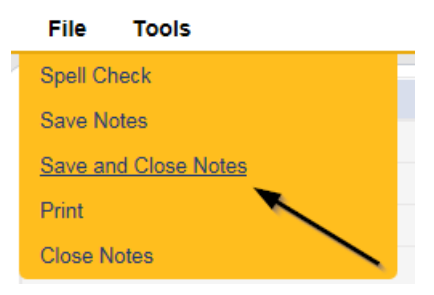

## **Supervisor Approval**

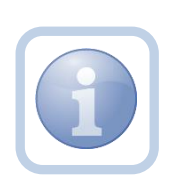

The Licensing Supervisor will receive notification on My Dashboard for the review. The Supervisor will need to review all checklists, notes, Corrective Action Plan and Notice of Non-Compliance (if applicable). If the supervisor determines that more information is needed proceed to <u>Further Documentation Required</u>. 1. Set "Role" = Region QA Workstream Worker/Lead then click Go.

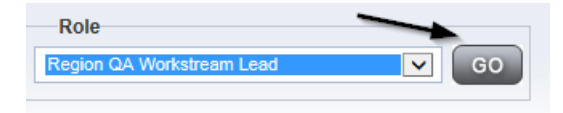

 Navigate to the My Dashboard > Providers > Notes > Pending and click the hyperlink for the Pending notes.

| MY DASHBOAR |   | ONSUMERS PROVIDERS       | INCIE | DENTS    | CLAIMS    | SCHEDULE |
|-------------|---|--------------------------|-------|----------|-----------|----------|
| ONSUMERS    |   | INCIDENTS                |       |          | PROVIDERS |          |
|             | ۲ | Inquiry Alert Notes List | ۲     | Notes    |           |          |
| lotes       | 0 | Unread Alert Notes       | 0     | Complete |           | 3        |
|             |   |                          |       | Pending  |           | 11       |

3. Select the **Note Type = Licensing Renewal/Supervisor Review** and select the pending record via the hyperlink.

| Filters     Status      Equal To     Pending      AND     X     NoteType     +     Search Reset     Z7 My Dashboard Notes record(s) returned - now viewing 1 through 15 | _                                   |             |                                     |              |         |  |
|----------------------------------------------------------------------------------------------------|-------------------------------------|-------------|-------------------------------------|--------------|---------|--|
| Provider                                                                                                    | Note Type                           | Note Date - | Description                         | Author       | Status  |  |
| Test Provider                                                                                                    | Licensing Renewal/Supervisor Review | 09/20/2023  | Licensing Renewal/Supervisor Review | Reed, Monica | Pending |  |

- 4. If this is a Supervisor Approval that does not require further documentation or further documentation was required and has been received, in the existing Note record, update the following fields:
  - a. "Associated Form ID#" = Enter Form ID# if applicable
  - b. "Note Type" = Update to Licensing Renewal/Supervisor Approval
  - c. "Note Subtype" =
    - i. If this is a Supervisor Approval and Further Documentation is NOT required, leave this field blank.
    - ii. If this is a Supervisor Approval that required Further Documentation which has now been provided, leave as *Further Documentation Provided*

| Notes Details       |                                       |
|---------------------|---------------------------------------|
| Division *          | APD -                                 |
| Note By *           | Buck, Jennifer                        |
| Note Date *         | 09/26/2023                            |
| Associated Form ID# |                                       |
| Note Type *         | Licensing Renewal/Supervisor Approval |
| Note Sub-Type       | Further Documentation Provided ~*     |

- d. "Description" = enter a description if applicable
- e. "Note" = Enter Notes

- f. "Status" = Update to Complete
- g. Click the ellipsis on the "Add Note Recipient" to add the *Licensing* Specialist (Region QA Workstream Worker) as the Note Recipient
- h. Enter Last Name and Click Search in the pop-up browser window. Select the Name of the worker to attach them to the note.
- i. Click the ellipsis on the "Add Note Recipient" to add the *ROM* as the Note Recipient
- j. Enter Last Name and Click Search in the pop-up browser window. Select the Name of the worker to attach them to the note

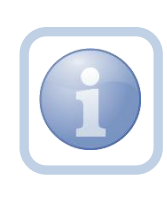

If this review required further documentation and the Licensing Specialist (Region QA Workstream Worker) did not change the Note Subtype to Further Documentation Provided before sending back to the Supervisor, the Supervisor will need to do it before the Licensing Renewal/Supervisor Approval Note Type will be visible.

| APD V                                    |
|------------------------------------------|
| Reed, Monica                             |
| 09/20/2023                               |
|                                          |
| Licensing Renewal/Supervisor Approval  * |
| *                                        |
| Licensing Renewal/Supervisor Approval    |
| New Text                                 |
| Complete 🗸                               |
| 09/20/2023                               |
|                                          |
|                                          |
| Description                              |
|                                          |
| •                                        |
| Clear                                    |
|                                          |

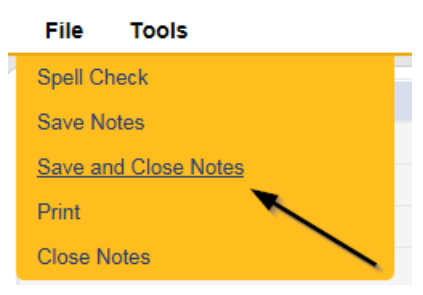

6. Select File > Close Notes

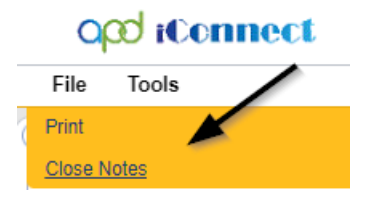

# **Update License Information**

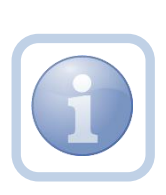

The Licensing Specialist will be notified of the Supervisor Approval from the Licensing Renewal/Supervisor Approval note on My Dashboard > Provider > Notes. This note serves as notification to update the license information with the new renewal information. The license information needs to be updated before the ROM Review begins.

1. Set "Role" = Region QA Workstream Worker then click Go.

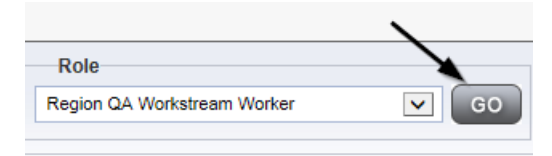

2. Navigate to the **Providers** chapter and enter the Provider's Licensed Facility home name in the Quick Search filter and click **Go**.

| Q <mark>00</mark> iConnect |                 |           |           |           |              | W<br>67   | /elc<br>2012 |
|----------------------------|-----------------|-----------|-----------|-----------|--------------|-----------|--------------|
| File                       |                 |           |           |           | >            |           |              |
|                            | Quick Search    |           |           |           |              |           |              |
|                            | A Test Provider | X Pr      | roviders  | P         | rovider Name | G         |              |
|                            | MY DASHBOARD    | CONSUMERS | PROVIDERS | INCIDENTS | CLAIMS       | SCHEDULER |              |
| - Filters                  |                 | 1         |           |           |              |           |              |

3. The Provider's record will display. Navigate to the **Providers > Credentials** tab and select the License that is being renewed via the hyperlink on the row

|                  | MY DASH                 | BOARD     | CONSUM                                            | ERS P      | ROVIDERS   | I      | NCIDENT      | s          | CLAIMS    |  |
|------------------|-------------------------|-----------|---------------------------------------------------|------------|------------|--------|--------------|------------|-----------|--|
|                  |                         |           | /                                                 | -          |            |        |              |            |           |  |
|                  |                         |           |                                                   |            |            |        | $\backslash$ |            |           |  |
|                  | Workers                 | Services  | Services Provider ID Numbers Contracts Beds Linke |            |            |        | Linke        | Providers  | Aliases   |  |
|                  | Providers               | Divisions | Forms                                             | Enrollment | s Authoriz | ations | Notes        | Credentia  | als EVV S |  |
|                  |                         |           |                                                   |            |            |        |              |            |           |  |
| License          | -                       | Foster    | r Home                                            |            |            |        | I            | FH12345678 |           |  |
| License MWSA R33 |                         |           |                                                   | R335556    | 6677       |        |              |            |           |  |
| License          | icense Behavior Focused |           |                                                   |            |            |        |              |            |           |  |

- 4. Update the following fields:
  - a. "Date of Renewal/Subsequent License" = Enter Renewal Date
  - b. "Effective Date" = Enter New Effective Date
  - c. "Expiration Date" = Enter New Expiration Date
  - d. "Status" = Active
  - e. "Reason" = Renewal
  - f. "QA Workstream Worker" = Select worker
  - g. Optional If license is for less than one year enter the following:
    - i. "Less than One Year" = Select checkbox for Yes
    - ii. "License Duration " = Select One Month or Three Month

| License Details                      |                    |
|--------------------------------------|--------------------|
| Credential Type *                    | License            |
| License Type *                       | Foster Home        |
| License Number *                     | 858585             |
| Original Date of Issuance *          | 01/01/2023         |
| Date of Renewal/Subsequent License * | 09/01/2023         |
| Effective Date *                     | 09/01/2023         |
| Expiration Date *                    | 09/30/2024         |
| Less than One Year                   |                    |
| License Duration                     | One Month 🗸        |
| Comment                              |                    |
| Status                               | Active             |
| Reason                               | Renewal 🗸          |
| QA Workstream Worker                 | Reed, Monica Clear |

5. When finished, click File > Save and Close License Details

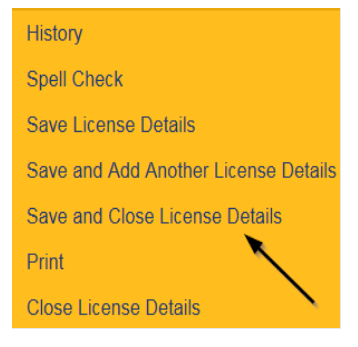

6. Upon saving the license record, a Workflow Wizard triggered the reminder tickler that is due in 90 calendar days before the license expiration date.

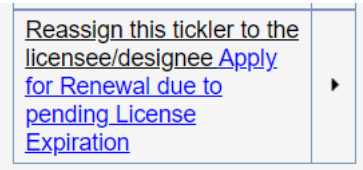

- a. Tickler "Reassign this tickler to the licensee/designee. "Apply for Renewal due to pending License Expiration"
- b. Reassign to licensee/designee.
  - Click the tickler flyout menu and select Reassign. Search for and select the licensee/designee. The tickler has been reassigned and the licensee/designee will retrieve if from My Dashboard > Ticklers

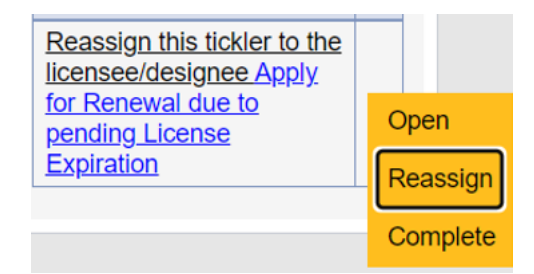

c. Due on the **90th** calendar day before the License expiration date for license types of Foster Home, Group Home, Residential Habilitation Center

## **ROM Review**

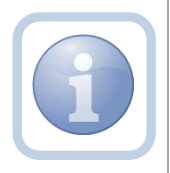

The ROM/Designee will receive notification of the Supervisor Approval or the Supervisor Denial via a note on My Dashboard. The ROM will need to review all checklists, notes, Corrective Action Plan and Notice of Non-Compliance (if applicable). If more information is needed, proceed to <u>Further Documentation Required</u>. If approving or denying, they will then print out the License Certificate. The Licensing Specialist will have added the license information to the provider record before the ROM prints the License Certificate.

1. Set "Role" = ROM/Deputy ROM then click **Go**.

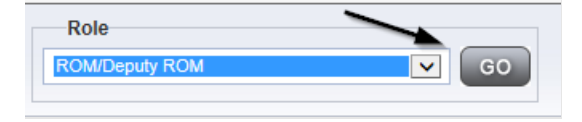

2. Navigate to the **Providers** chapter and enter the Provider's Licensed Facility home name in the Quick Search filter and click **Go**.

| apd iConnect |                                  | Wel<br>6/20                |
|--------------|----------------------------------|----------------------------|
| File         |                                  |                            |
|              | Quick Search                     |                            |
|              | A Test Provider X Providers      | Provider Name S GO         |
|              | MY DASHBOARD CONSUMERS PROVIDERS | INCIDENTS CLAIMS SCHEDULER |
| S-Filters    |                                  |                            |

3. The Provider's record will display. Navigate to the **Providers > Credentials** tab

| Ν  | VY DASH  | BOARD     | CONSUM     | ERS PI      | ROVIDERS       |      | NCIDENT | s           | CL  | AIMS   |
|----|----------|-----------|------------|-------------|----------------|------|---------|-------------|-----|--------|
|    |          |           |            | /           |                |      |         | 1           |     |        |
|    |          |           |            |             |                |      |         | 1           |     |        |
| W  | /orkers  | Services  | Provider I | D Numbers   | Contracts      | Beds | Linked  | l Providers | A   | liases |
| Pr | roviders | Divisions | Forms      | Enrollments | Authorizations |      | Notes   | Credenti    | als | EW     |

4. Select Word Merge > License Certificate Automated

## Word Merge

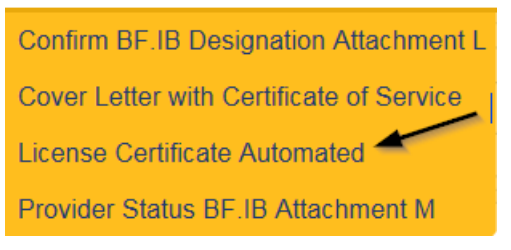

5. Select **Open Document** to open the Word Merge document for editing and complete the

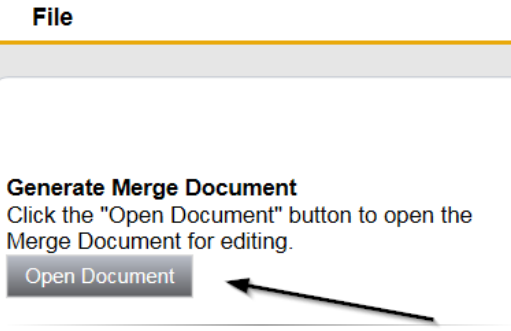

6. Save the Word Merge Document to the device by clicking the **Save** button and then **Open** 

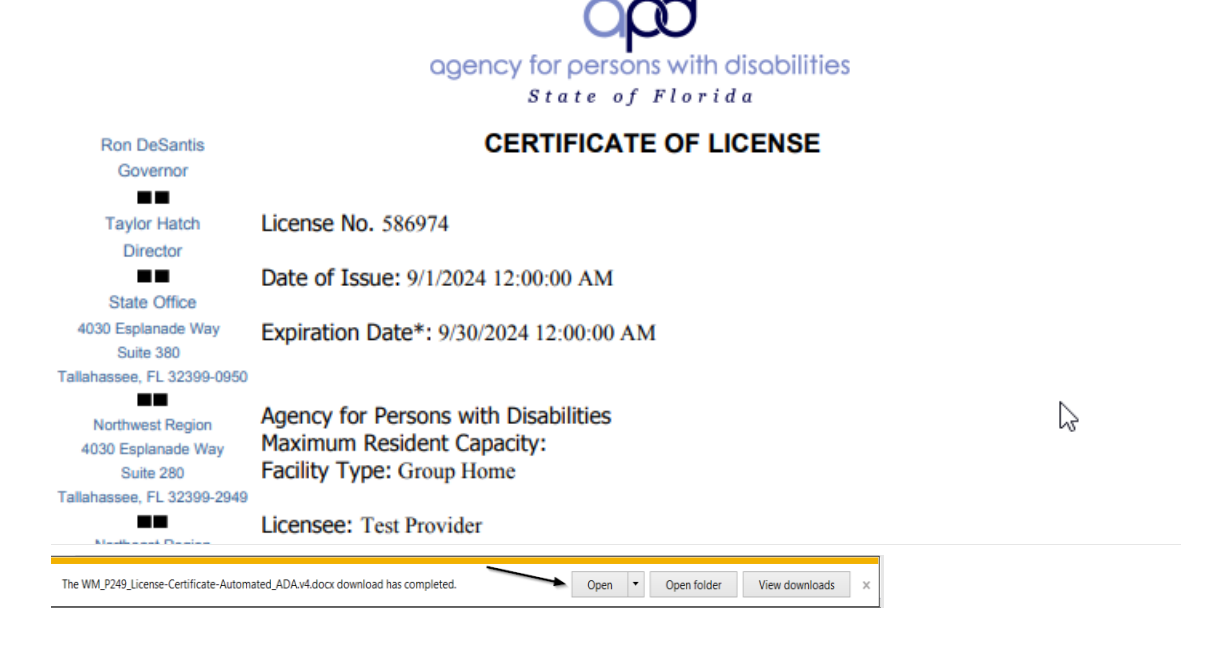

- 7. Edit the Word Merge Document as necessary
- When finished, Click File > Print to print the updated Word Merge and then File > Save, File > Close
- 9. Select File > Close to close the Word Merge in APD iConnect

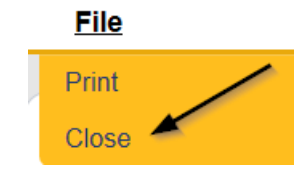

The ROM/Designee will then sign, scan and save the License Certificate to their device.

#### **ROM Approval**

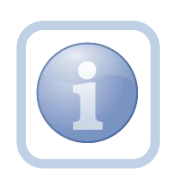

The ROM will attach the hardcopy of the License Certificate into a new note. If the ROM determines that more information is needed proceed to <u>Further Documentation Required</u>.

NOTE: An electronic signature will not be accepted on the License Certificate. The ROM will need to sign the hard copy and send it via interoffice mail to the Licensing Specialist (Region QA Workstream Worker).

1. Set "Role" = ROM/Deputy ROM then click Go

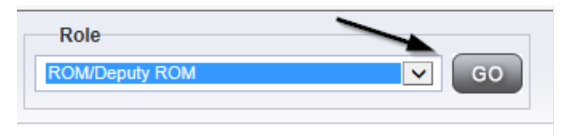

2. Navigate to the **Providers** chapter and enter the Provider's Licensed Facility home name in the Quick Search filter and click **Go**.

| Opd iConnect |                                  | Welc<br>6/207              |
|--------------|----------------------------------|----------------------------|
| File         |                                  |                            |
|              | Quick Search                     |                            |
|              | A Test Provider X Providers      | Provider Name V GO         |
|              | MY DASHBOARD CONSUMERS PROVIDERS | INCIDENTS CLAIMS SCHEDULER |
| Filters      |                                  |                            |

3. The Provider's record will display. Navigate to the **Providers > Notes** tab

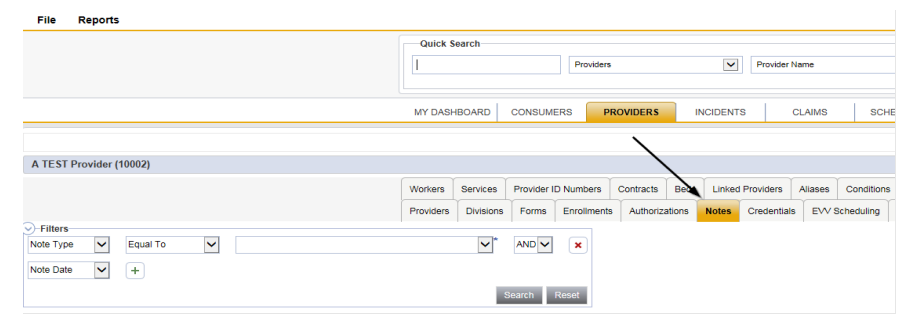

4. Click File > Add Notes

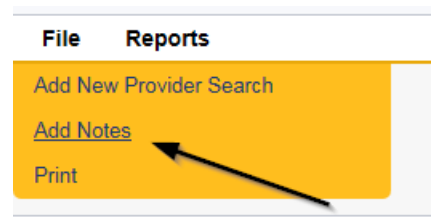

- 5. In the new Note record, update the following fields:
  - a. "Division" = APD
  - b. "Associated Form ID#" Enter Form ID if applicable
  - c. "Note Type" = Licensing Renewal/ROM Approval
  - d. "Description" = Enter description if applicable
  - e. "Note" = Enter notes
  - f. "Status" = Complete
  - g. Click "Add Attachment" and search for the copy of the signed License Certificate on the user's device. Click Upload

- h. Click the ellipsis on the "Add Note Recipient" to add the *Licensing* Specialist(Region QA Workstream Worker) as the Note Recipient
- i. Enter Last Name and Click Search in the pop-up browser window. Select the Name of the worker to attach them to the note

| Notes Details                       |                                 |
|-------------------------------------|---------------------------------|
| Division *                          | APD V                           |
| Note By *                           | Reed, Monica 🗸                  |
| Note Date *                         | 09/20/2023                      |
| Associated Form ID#                 |                                 |
| Note Type *                         | Licensing Renewal/ROM Approval  |
| Note Sub-Type                       | <b>v</b> *                      |
| Description                         |                                 |
| Note                                | B Z U 16px • A •<br>Enter notes |
| Status *                            | Complete V                      |
| Date Completed                      | 09/20/2023                      |
| Attachments<br>Add Attachment       |                                 |
| Document                            | Description                     |
| There are no attachments to display | $\mathbf{i}$                    |
| Note Recipients                     | X                               |
| Add Note Recipient:                 | Clear                           |

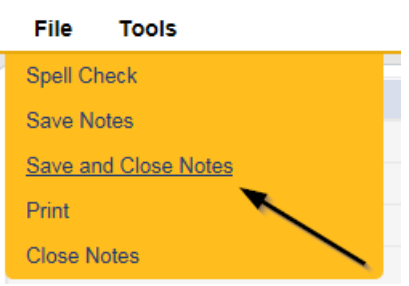

## Signed License Certificate Note

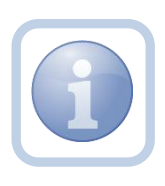

The Licensing Specialist (Region QA Workstream Worker) will receive notification of the ROM Approval note on My Dashboard. They will also receive the signed hard copy of the License Certificate from the ROM/Designee. They will then generate and print the Cover Letter and add a new note to advise the Service Provider and Agency Clerk.

1. Set "Role" = Region QA Workstream Worker then click **Go.** 

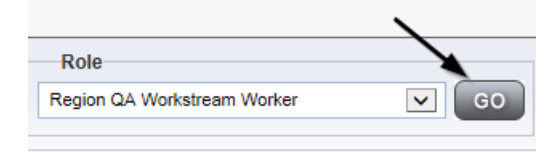

2. Navigate to the **Providers** chapter and enter the Provider's Licensed Facility home name in the Quick Search filter and click **Go**.

| 0 <mark>00 iConnect</mark> |                                  |                            | Welc<br>6/20/2 |
|----------------------------|----------------------------------|----------------------------|----------------|
| File                       |                                  |                            |                |
|                            | Quick Search                     |                            |                |
|                            | A Test Provider X Providers      | Provider Name              | GO             |
|                            |                                  |                            |                |
|                            | MY DASHBOARD CONSUMERS PROVIDERS | INCIDENTS CLAIMS SCHEDULER |                |
| Pilters                    |                                  |                            |                |

3. The Provider's record will display. Navigate to the **Providers > Credentials** tab

| MY DASH   | BOARD     | CONSUM     | ERS P       | ROVIDERS  |        | NCIDENT | rs       | CL      | AIMS   |
|-----------|-----------|------------|-------------|-----------|--------|---------|----------|---------|--------|
|           |           |            | /           |           |        |         | `        |         |        |
|           |           |            |             |           |        |         | 1        |         |        |
| Workers   | Services  | Provider I | D Numbers   | Contracts | Beds   | Linke   | d Pravid | ers A   | liases |
| Providers | Divisions | Forms      | Enrollments | Authoriza | ations | Notes   | Crede    | entials | EVV    |

4. Select Word Merge > Cover Letter with Certificate of Service

## Word Merge

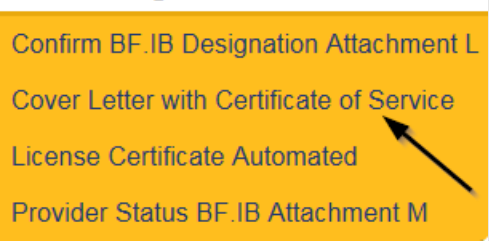

- When finished, Click File > Print to print the updated Word Merge and then File > Save, File > Close
- 6. In APD iConnect, Click Upload and Save to Note after saving the word document
- 7. In the new Note record, update the following fields:
  - a. "Division" = APD

- b. "Associated Form ID#" = Enter Form ID# if applicable
- c. "Note Type" = Licensing Renewal
- d. "Note Subtype" = Signed License Certificate
- e. "Description" = Signed License Certificate
- f. "Note" = Enter notes
- g. "Status" = Complete
- h. Click "Add Attachment" and search for the copy of the signed License Certificate and the Cover Letter on the user's device. Click Upload
- i. Click the ellipsis on the "Add Note Recipient" to add the *Service Provider* as the Note Recipient
- j. Enter Last Name and Click Search in the pop-up browser window. Select the Name of the worker to attach them to the note
- k. Click the ellipsis on the "Add Note Recipient" to add the *Agency Clerk* as the Note Recipient
- I. Enter Last Name and Click Search in the pop-up browser window. Select the Name of the worker to attach them to the note

| Notes Details                       |                               |
|-------------------------------------|-------------------------------|
| Division *                          | APD V                         |
| Note By *                           | Reed, Monica                  |
| Note Date *                         | 09/20/2023                    |
| Associated Form ID#                 |                               |
| Note Type *                         | Licensing Renewal  *          |
| Note Sub-Type                       | Signed License Certificate    |
| Description                         | Signed License Certificate    |
| Note                                | BIU 16px - A -<br>Enter notes |
| Status *                            | Complete 🗸                    |
| Date Completed                      | 09/20/2023                    |
| Attachments<br>Add Attachment       |                               |
| Document                            | Description                   |
| There are no attachments to display | $\mathbf{X}$                  |
| Note Recipients                     | X                             |
| Add Note Recipient:                 | Clear                         |

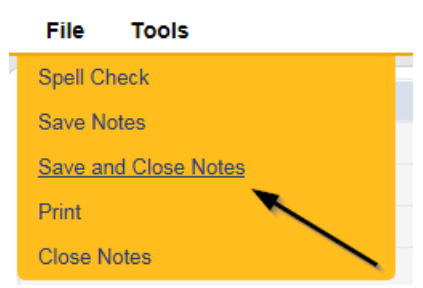

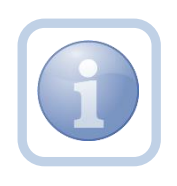

The Licensing Specialist (Region QA Workstream Worker) will then mail the hardcopy signed Original License Certificate along with the Cover Letter to the Service Provider.

### As Needed: Site Visit Violation Note

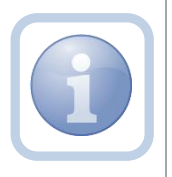

If during the site visit, deficiencies are identified then the Licensing Specialist (Region QA Workstream Worker) will add a note and start the corrective action process.

1. Set "Role" = Region QA Workstream Worker then click Go.

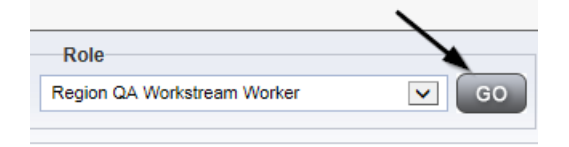

2. Navigate to the **Providers** chapter and enter the Provider's Licensed Facility home name in the Quick Search filter and click **Go**.

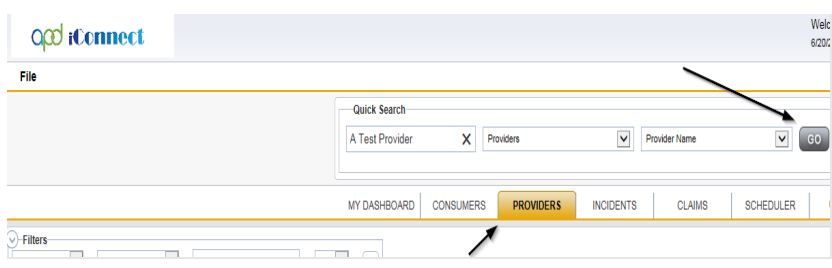

3. The Provider's record will display. Navigate to the **Providers > Notes** tab

|                                                          | Quick S   | iearch    |            | Provider  | 5            |        | V F         | Provider Name |         |          |
|----------------------------------------------------------|-----------|-----------|------------|-----------|--------------|--------|-------------|---------------|---------|----------|
|                                                          | MY DASH   | IBOARD    | CONSUM     | ERS       | PROVIDERS    |        | VCIDENTS    | CLAIMS        | .       | SCHI     |
|                                                          |           |           |            |           | $\backslash$ |        |             |               |         |          |
| A TEST Provider (10002)                                  |           |           |            |           |              |        |             |               |         |          |
|                                                          | Workers   | Services  | Provider I | D Numbers | Contracts    | Bea    | Linked Prov | viders Aliase | s Cor   | nditions |
|                                                          | Providers | Divisions | Forms      | Enrollmen | ts Authoriz  | ations | Notes Cri   | edentials EV  | V Sched | uling    |
| O Filters         Equal To           Note Date         + |           | *         | AND 🗸      | ×         |              |        |             |               |         |          |

4. Click File > Add Notes

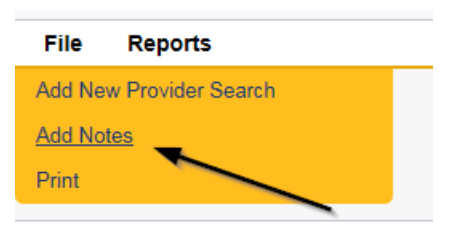

- 5. In the new Note record, update the following fields:
  - a. "Division" = APD
  - b. "Associated Form ID#" = Enter Form ID# if applicable
  - c. "Note Type" = Licensing Renewal
  - d. "Note Subtype" = Site Visit Complete with issues or deficiencies
  - e. "Description" = Site Visit Complete with issues or deficiencies
  - f. "Note" = Enter that violations were observed (not specific as to which ones, just that there are violations) and an NNC will be issued
  - g. "Status" = Complete
  - h. Click the ellipsis on the "Add Note Recipient" to add the *Service Provider* as the Note Recipient
  - i. Enter Last Name and Click Search in the pop-up browser window. Select the Name of the worker to attach them to the note

| Notes Details                       |                                                                                          |
|-------------------------------------|------------------------------------------------------------------------------------------|
| Division *                          | APD V                                                                                    |
| Note By *                           | Reed, Monica                                                                             |
| Note Date *                         | 09/20/2023                                                                               |
| Associated Form ID#                 |                                                                                          |
| Note Type *                         | Licensing Renewal • *                                                                    |
| Note Sub-Type                       | Site Visit Complete with issues or deficiencies $\checkmark$                             |
| Description                         | Site Visit Complete with issues or deficiencies                                          |
| Note                                | <b>B</b> I U 16px • A •<br>Enter that violations were observed and an NNC will be issued |
| Status *                            | Complete V                                                                               |
| Date Completed                      | 09/20/2023                                                                               |
| Attachments<br>Add Attachment       |                                                                                          |
| Document                            | Description                                                                              |
| There are no attachments to display | Υ.                                                                                       |
| Note Recipients                     |                                                                                          |
| Add Note Recipient:                 | Clear                                                                                    |

| File           | Tools          |  |
|----------------|----------------|--|
| Spell Cl       | heck           |  |
| Save N         | otes           |  |
| <u>Save ar</u> | nd Close Notes |  |
| Print          |                |  |
| Close N        | lotes          |  |

### As Needed: Add CAP for Violations

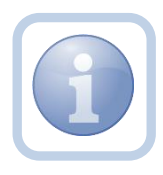

The site visit has been completed and violations have been identified. The Licensing Specialist (Region QA Workstream Worker) will create a CAP record and notify the provider there were violations via a Note.

1. Set "Role" = Region QA Workstream Worker then click Go.

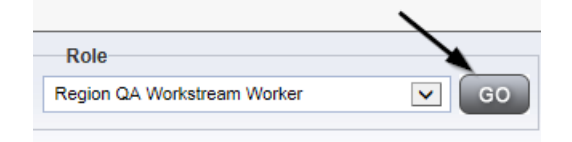

2. Navigate to the **Providers** chapter and enter the Provider's Licensed Facility home record name in the Quick Search filter and click **Go**.

| opd iConnect |                                  |                  | Welc<br>6/20/2 |
|--------------|----------------------------------|------------------|----------------|
| File         |                                  | >                |                |
|              | Quick Search                     |                  |                |
|              | A Test Provider X Providers      | Provider Name    | GO             |
|              | MY DASHBOARD CONSUMERS PROVIDERS | INCIDENTS CLAIMS | SCHEDULER      |
| Filters      |                                  |                  |                |

3. The Provider's record will display. Navigate to the Providers > CAP tab

| oped iConnect           |           |           |             |             |            |         |                 |           |            |             |          |
|-------------------------|-----------|-----------|-------------|-------------|------------|---------|-----------------|-----------|------------|-------------|----------|
| File                    |           |           |             |             |            |         |                 |           |            |             |          |
|                         | Quick S   | earch     |             |             |            |         |                 |           |            |             |          |
|                         |           |           |             | Providers   |            |         | Provid          | ar Name   |            | SC GC       |          |
|                         |           |           |             | _           |            |         |                 |           |            |             |          |
|                         | MY DASH   | BOARD     | CONSUMER    | S PI        | ROVIDERS   | INCIE   | DENTS           | CLAIMS    | SCHE       | DULER       | UTILITIE |
|                         |           |           |             |             |            |         |                 |           |            |             |          |
| A TEST Provider (10002) |           |           |             |             |            |         |                 |           |            |             |          |
|                         | Workers   | Services  | Provider ID | Numbers     | Contracts  | Beds L  | inked Providers | Aliases   | Conditions | Service Are | a Admir  |
|                         | Providers | Divisions | Forms       | Enrollments | Authorizat | ions No | tes Credent     | als EVV S | Scheduling | CAP Appoi   | ntments  |
| CAPID +                 |           |           |             |             |            |         |                 |           |            |             |          |
| Search Reset            |           |           |             |             |            |         |                 |           |            |             |          |

4. Select File > Add CAP

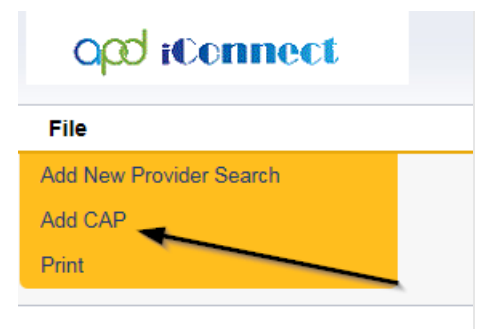

- 5. Update the following fields:
  - a. "CAP Type" = Notice of Non Compliance NOTE: The CAP Type selection will determine what fields are displayed on this screen
  - b. "Date of CAP" = Enter Date
  - c. "Associated Form ID#" = Enter Form ID# if applicable
  - d. "Date Provider Notified" = Enter Date
  - e. "CAP Due Date" = Enter Date as 15 calendar days after date provider notified the site visit
  - f. "Status" = Defaults to Pending (leave as pending)
  - g. "Comments" = Enter Comments
  - h. "Date Submitted by Provider" = will not be complete when CAP initially created so leave blank
  - i. "Date Verified Complete by APD Staff" = will not be complete when CAP initially created so leave blank
  - j. "Licensing Worker" = Click the ellipsis to add the appropriate worker
  - k. "QA Workstream Lead" = Click the ellipsis to add the appropriate worker

| CAP                                 |                                    |  |  |  |  |  |
|-------------------------------------|------------------------------------|--|--|--|--|--|
| CAP ID                              |                                    |  |  |  |  |  |
| САР Туре                            | Notice of Non-Compliance 🗸         |  |  |  |  |  |
| Date of CAP                         | 09/01/2023                         |  |  |  |  |  |
| Associated Form ID#                 |                                    |  |  |  |  |  |
| Date Provider Notified              | 09/01/2023                         |  |  |  |  |  |
| CAP Due Date                        | 09/30/2023                         |  |  |  |  |  |
| Status                              | Pending                            |  |  |  |  |  |
| Comments                            | B I U 16px • A •<br>Enter Comments |  |  |  |  |  |
| Date Submitted by Provider          |                                    |  |  |  |  |  |
| Date Verified Complete by APD Staff |                                    |  |  |  |  |  |
| Licensing Worker                    | Reed, Monica Clear Details         |  |  |  |  |  |
| QA Workstream Lead                  | Buck, Jennifer Clear Details       |  |  |  |  |  |

6. When finished, select File > Save CAP

| File               |
|--------------------|
| Spell Check        |
| Save CAP           |
| Save and Close CAP |
| Print              |
| Close CAP          |

7. Click "Items" on the left-hand navigation menu and then File > Add Item

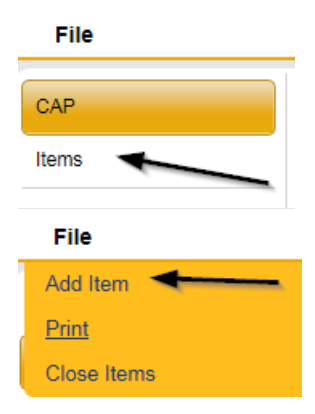

8. An item will be added for every not met standard on the Licensing Checklist form.

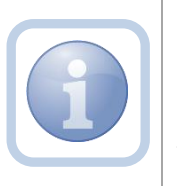

TIP: Open the Licensing Checklist form. Open the Item Details page. Keep both visible so you can reference the Licensing Checklist form when adding the item details.

|                                                                                                    |                                  |                           |                                | 1 1 1 1 1 1 1 1 1 1 1 1 1 1 1 1 1 1 1   |                                    |
|----------------------------------------------------------------------------------------------------|----------------------------------|---------------------------|--------------------------------|-----------------------------------------|------------------------------------|
| Opd iConnect                                                                                                    |                                  | Test Provider Forms       | opd iConnect                   |                                         | Test Provider Item                 |
| File                                                                                                    |                                  |                           | File                           |                                         | 5/26/2025 710 1111                 |
|                                                                                                    |                                  |                           | File                           |                                         |                                    |
|                                                                                                    | GROUP HOME FACILITY              | CHECKLIST                 | Summary                        |                                         |                                    |
|                                                                                                    |                                  |                           | Item ID                        |                                         |                                    |
|                                                                                                    | PART I - ADMINISTRATIVE P        | ROCEDURES                 | Item Number                    |                                         |                                    |
|                                                                                                    |                                  |                           | Action Type                    | Licensing v*                            |                                    |
| Each STANDARD provided be                                                                                                    | lour contains a summary only fo  | r actual violation datail | IE Type of Site Visit *        | Group Home 🗸                            |                                    |
| listed per the citation(s)                                                                                                    | elow contains a summary only, io | actual violation detail:  | Discovery Source               | Licensing Visit 🗸                       |                                    |
| nsteu per trie citation(s).                                                                                                    |                                  |                           | Remediation Type               | Licensing v*                            |                                    |
|                                                                                                    | 1.0 Organization                 | 1                         | IS Employee Involved           | name of employee involved               | 1.                                 |
| 1.1 Each group home facility shall have a<br>designated facility operator on-site or on<br>call at all times. The facility operator is                                    |                                  |                           | 1 Standard Not Met Description | ADMINISTRATION. (a) Each grou           | p home facility shall have a Clear |
| responsible for the on-going operation of<br>the group home facility and for ensuring<br>compliance                                                                       |                                  |                           | Comments                       | enter full description of the violation | le le                              |
| with Chapter 65G-2 and s. 393.067, F.S. whenever the facility operator is on-site                                                                                         |                                  |                           | Item Status                    | Pending V                               |                                    |
| or on call and one or more residents are<br>present in the facility.                                                                                                    |                                  |                           | Due Date                       | 10/10/2023                              |                                    |
| 1.1 Citation: 65G-2.012(1)(a) *                                                                                                    | Not Met                          |                           | Provider Worker                | Reed, Monica                            | Clear Details                      |
| 1.1 Comments: *                                                                                                    | not met comments                 | li li                     | Corrective Action Required     | Enter Information regarding the viola   | ion that the provider must submit. |
| 1.2 The operator shall have successfully<br>completed at least 90 credit hours of<br>accredited college level coursework                                                  |                                  |                           | Evidence of Completion         |                                         | <i>k</i>                           |
| applicable to the functions of the facility,<br>such as education, special education,<br>social work, sociology, health,<br>psychology or                                 |                                  |                           |                                |                                         |                                    |
| child development, or have at least a high<br>school diploma and three years relevant<br>experience in working with children,<br>adolescents or adults with disabilities. |                                  |                           | _                              |                                         |                                    |

- 9. Update the following fields:
  - a. "Action Type" = Licensing
  - b. "Type of Site Visit" = Select as appropriate
    - i. Foster Home
    - ii. Group Home
    - iii. Residential Habilitation
  - c. "Discovery Source" = Licensing Visit
  - d. "Remediation Type" = Licensing
  - e. "Employee Involved" = Enter Name if applicable
  - f. "Standard Not Met Description" = Click the ellipsis to add the appropriate Standard Not Met – search by description with a few key words
  - g. "Comments" = Enter the full description of the violation (i.e., Resident J.A. did not receive Seroquel as prescribed on 9/1/2019)
  - h. "Item Status" = Defaults to Pending leave as Pending
  - "Due Date" = Enter the due date as 15 days from the date of issuance (date of issuance should match the date provider was notified on the CAP detail screen)
  - j. "Provider Worker" = Click the ellipsis to add the worker
  - k. "Corrective Action Required" = Enter Information regarding the violation that the provider must submit. The Provider will then append with the information (e.g., Request copy of Medication Administration records)

| Opd iConnect                 | Test Provider    Item<br>9/26/2023 7:04 PM                               |
|------------------------------|--------------------------------------------------------------------------|
| File                         |                                                                          |
| Summary                      |                                                                          |
| Item ID                      |                                                                          |
| Item Number                  |                                                                          |
| Action Type                  | Licensing -                                                              |
| Type of Site Visit *         | Group Home                                                               |
| Discovery Source             | Licensing Visit 🗸                                                        |
| Remediation Type             | Licensing ~                                                              |
| Employee Involved            | name of employee involved                                                |
| Standard Not Met Description | Foreclosures and evictions. (a) Licensees must provide notifi Clear      |
| Comments                     | enter full description of the violation                                  |
| Item Status                  | Pending v                                                                |
| Due Date                     | 10/10/2023                                                               |
| Provider Worker              | Reed, Monica Clear Details                                               |
| Corrective Action Required   | Enter Information regarding the violation that the provider must submit. |
| Evidence of Completion       |                                                                          |

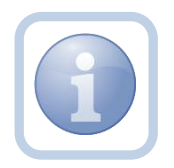

If additional items need to be added, then repeat steps 5 and 6 as necessary by selecting **File > Save and Add Another Item** for each new item.

## 10. When finished, select File > Save and Close Item

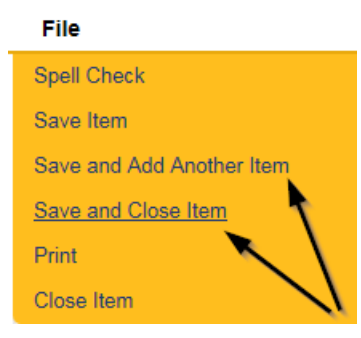

## As Needed: Generate NNC

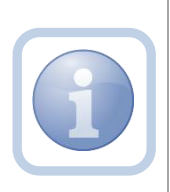

If there are violations, the Licensing Specialist (Region QA Workstream Worker) will generate the Notice of Non-Compliance report.

If a PAARF is needed then proceed to Chapter 13 for the PAARF process.

1. Set "Role" = Region QA Workstream Worker/Lead then click **Go.** 

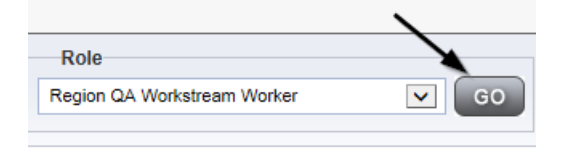

2. Navigate to the Providers > CAP tab

| opd iConnect            |           |           |             |             |           |            |              |         |            |        |                 |
|-------------------------|-----------|-----------|-------------|-------------|-----------|------------|--------------|---------|------------|--------|-----------------|
| File                    |           |           |             |             |           |            |              |         |            |        |                 |
|                         | Quick S   | iearch    |             |             |           |            |              |         |            |        |                 |
|                         |           |           |             | Providers   |           | [          | Provider I   | lame    |            | ~      | G0 😔            |
|                         | MY DASH   | HBOARD    | CONSUME     | RS PR       | ROVIDERS  | INCIDE     | NTS          | CLAIMS  | SCH        | EDULER |                 |
|                         |           |           |             |             |           |            |              |         |            |        |                 |
| A TEST Provider (10002) |           |           |             |             |           |            |              |         |            |        |                 |
|                         | Workers   | Services  | Provider IC | Numbers     | Contracts | Beds Lin   | ed Providers | Aliases | Conditions | Serv   | ice Area 🛛 Admi |
|                         | Providers | Divisions | Forms       | Enrollments | Authoriza | tions Note | Credentials  | EWS     | cheduling  | САР    | Appointments    |
| CAPID +<br>Starch Reset |           |           |             |             |           |            |              |         |            |        |                 |

3. Select the previously created new CAP record via the hyperlink for that record

| Test Provider (21347)                                      |                           |                 |               |                  |       |                    |                     |              |                 |
|------------------------------------------------------------|---------------------------|-----------------|---------------|------------------|-------|--------------------|---------------------|--------------|-----------------|
|                                                            | Warkara                   | niese Dravider  | ID Numbere    | Contracto        | Pada  | Linked Browider    | Conditions          | Sanias Area  | Admin Actions   |
|                                                            | WOIKEIS Se                | TVICES FIOVICEI | ID Numbers    | Contracts        | Deus  | LINKED FTOVIDEI    | SCONDITIONS         | Service Area | Aumin Actions   |
|                                                            | Providers D               | livisions EVV A | ctivities For | ms Enrollme      | nts / | Authorizations     | Notes Credenti      | als EVV Sche | eduling CAP     |
| -Filters                                                   |                           |                 |               |                  |       |                    |                     |              |                 |
|                                                            |                           |                 |               |                  |       |                    |                     |              |                 |
| CAPID                                                      |                           |                 |               |                  |       |                    |                     |              |                 |
| Search Reset                                               |                           |                 |               |                  |       |                    |                     |              |                 |
| 9 Providers CAP record(s) returned - now viewing 1 through | )                         |                 |               |                  |       |                    |                     |              |                 |
| · · · · · · · · · · · · · · · · · · ·                      |                           |                 |               |                  |       |                    |                     |              |                 |
|                                                            |                           |                 |               |                  |       |                    |                     |              |                 |
| CAP QIO Report<br>ID Number CAP Type                       | Date Provider<br>Notified | CAP Due Date    | Status        | Number<br>Alerts | of    | Number of<br>Items | Licensing<br>Worker | QA Wor<br>Wo | kstream<br>rker |
| 122 Notice of Non-<br>Compliance 09/0                      | 1/2023                    | 09/30/2023      | Pending       |                  |       | 1                  | Reed, Monica        |              |                 |

4. Select **Reports > NNC** from the CAP Details page

| opd iConnect |         | inect |          |   |                                   |
|--------------|---------|-------|----------|---|-----------------------------------|
| File         | Reports |       |          |   |                                   |
| САР          | NNC     |       | Open NNC |   |                                   |
| Items        |         |       | Сяр Туре | > | 122<br>Notice of Non-Compliance 🗸 |

5. The NNC Report screen will display. Enter the CAP ID and click View Report

| Cap ID | 106          |             |              |  |
|--------|--------------|-------------|--------------|--|
| 14 4   | 1 of 1 ▷ ▷ ↓ | Find   Next | <b>↓</b> • ② |  |

State of Florida

Agency for Persons with Disabilities

|                                    | NOTIO                                                                                                    | CE OF NO                                                                                                    | DN                                            | COMPLIA                                                                                                    | ANCE                                                                                                    |  |  |
|------------------------------------|----------------------------------------------------------------------------------------------------|----------------------------------------------------------------------------------------------------|-----------------------------------------------|----------------------------------------------------------------------------------------------------|----------------------------------------------------------------------------------------------------|--|--|
| Issued To(Name of Licensee):       |                                                                                                    |                                                                                                    | License Number:                               |                                                                                                    |                                                                                                    |  |  |
| Address:<br>643 VII. LACTURE AVE 8 |                                                                                                    |                                                                                                    | Facility Name:<br>TROWNREDGE HOUSE GROUP HOME |                                                                                                    |                                                                                                    |  |  |
| City:                              | ity: County:<br>PINELLAS                                                                                                    |                                                                                                    |                                               | e: Zip:                                                                                                    | Telephone:                                                                                                    |  |  |
| APD Representative: Title:         |                                                                                                    |                                                                                                    |                                               |                                                                                                    |                                                                                                    |  |  |
| Sections 120.69<br>requirement of  | 95, Florida Statues allow for cert<br>corrective action without penal                                                           | ain minor offenses to<br>ty.                                                                                | be add                                        | lressed by the issuance                                                                                        | of a Notice of Noncompliance and the                                                                                                    |  |  |
|                                    |                                                                                                    | VIO                                                                                                    | LAT                                           | TION                                                                                                    |                                                                                                    |  |  |
| It appears that                    | on 07/10/2023 , you were in vio                                                                                                 | olation of the followin                                                                                     | g statu                                       | te(s) or rule(s):                                                                                              |                                                                                                    |  |  |
| Item ID#109:                       | 2.0032(3) Licensees and facilit<br>proper State of Flori-<br>relating to the operat<br>directors, or resident<br>Comments: test | y employees must pern<br>da-issued identification<br>ion of the facility or th<br>is are present in the fac | nit any<br>1, to en<br>1e provi<br>ility. A   | Agency staff or designa<br>ter and inspect any part<br>sion of client care at any<br>violation of this subsect | ted agent of the State of Florida, who presents<br>of any facility building or to inspect records<br>y time that facility staff, management, owners,<br>ion shall constitute a Class II violation. |  |  |

6. Save the NNC Report to the device so it can be attached to the Supervisor Review note in the next section.

### As Needed: Supervisor Review

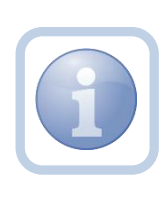

The Licensing Specialist (Region QA Workstream Worker) will send a note to the Licensing Supervisor to advise them to do a review of the checklists, CAP record, and NNC and any other documentation and provide approval. If denied proceed to <u>Supervisor Denial</u>.

1. Set "Role" = Region QA Workstream Worker/Lead then click Go.

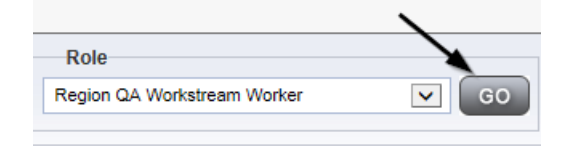

2. Navigate to the **Providers** chapter and enter the Provider's Licensed Facility home name in the Quick Search filter and click **Go**.

| opd iConnect |                 |           |           |           |               | V<br>6    | Nelc<br>6/20/2 |
|--------------|-----------------|-----------|-----------|-----------|---------------|-----------|----------------|
| File         |                 |           |           |           | >             |           |                |
|              | Quick Search    |           |           |           |               |           |                |
|              | A Test Provider | X Provi   | ders      |           | Provider Name | ✓ G       | 30             |
|              | MY DASHBOARD    | CONSUMERS | PROVIDERS | INCIDENTS | CLAIMS        | SCHEDULER |                |
| 2-Filters    |                 | /         |           |           |               |           |                |

3. The Provider's record will display. Navigate to the Providers > Notes tab

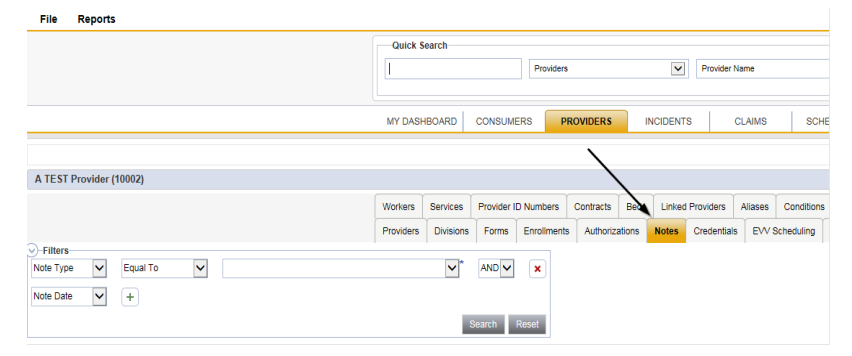

4. Click File > Add Notes

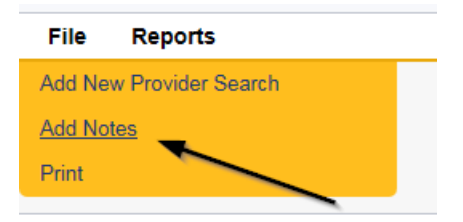

- 5. In the Note record, update the following fields:
  - a. "Associated Form ID#" = Enter Form ID# if applicable
  - b. "Note Type" = Licensing Renewal/Supervisor Review
  - c. "Description" = Licensing Renewal/Supervisor Review
  - d. "Notes" = Enter notes
  - e. "Status" = Pending
  - f. Click "Add Attachment" and search for the copy of the NNC report on the user's device. Click Upload
  - g. Click the ellipsis on the "Add Note Recipient" to add the *Licensing Supervisor* as the Note Recipient
  - h. Enter Last Name and Click Search in the pop-up browser window. Select the Name of the worker to attach them to the note

| Notes Details                       |                                              |
|-------------------------------------|----------------------------------------------|
| Division *                          | APD 🗸                                        |
| Note By *                           | Reed, Monica                                 |
| Note Date *                         | 09/20/2023                                   |
| Associated Form ID#                 |                                              |
| Note Type *                         | Licensing Renewal/Supervisor Review          |
| Note Sub-Type                       | *                                            |
| Description                         | Licensing Renewal/Supervisor Review          |
| Note                                | <b>B</b> <u>Z</u> <u>U</u> 16px <b>- A -</b> |
| Status *                            | Pending 🗸                                    |
| Date Completed                      |                                              |
| Attachments                         |                                              |
| Add Attachment                      |                                              |
| Document                            | Description                                  |
| There are no attachments to display |                                              |
| Note Recipients                     | ×                                            |
| Add Note Recipient:                 |                                              |

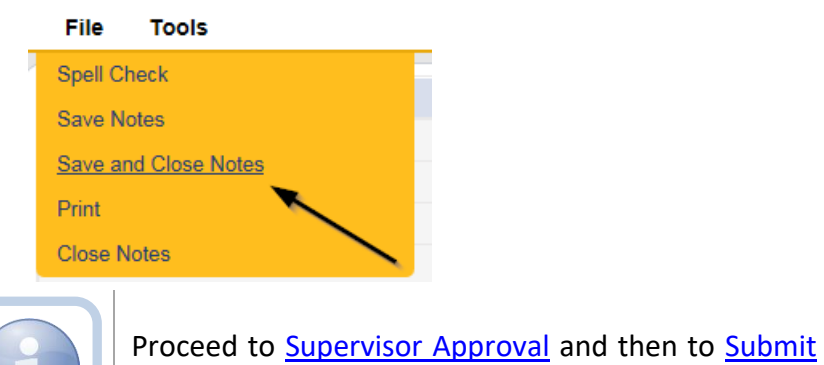

<u>CAP</u> due to violations.

## As Needed: Supervisor Approval

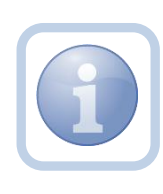

The Licensing Supervisor will receive notification on My Dashboard for the review. The Supervisor will need to review all checklists, notes, Corrective Action Plan and Notice of Non-Compliance (if applicable). If the supervisor determines that more information is needed proceed to <u>Further Documentation Required</u>.

1. Set "Role" = Region QA Workstream Worker/Lead then click **Go.** 

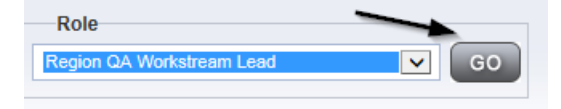

 Navigate to the My Dashboard > Providers > Notes > Pending and click the hyperlink for the Pending notes.

| MY DASHBOARD | СС      | ONSUMERS        | PROVIDERS          | IN | CIDENTS |      | CLAIMS    | : | SCHEDULE                |
|--------------|---------|-----------------|--------------------|----|---------|------|-----------|---|-------------------------|
| ONSUMERS     |         | , "             | NCIDENTS           |    |         |      | PROVIDERS |   |                         |
|              | $\odot$ | Inquiry Alert N | lotes List         | (  | Notes   |      |           |   | $\overline{\mathbf{O}}$ |
| lotes        | 0       | Unread Alert N  | Unread Alert Notes |    | Comp    | lete |           |   | 3                       |
|              |         |                 |                    |    | Pendi   | ng   |           |   | 11                      |

3. Select the **Note Type = Licensing Renewal/Supervisor Review** and select the pending record via the hyperlink.

| St | Filters tuss Filters tuss Filters tequal To Filters Filters Fi | _                                   |             |                                     |              |         |  |
|----|----------------------------------------------------------------------------------------------------|-------------------------------------|-------------|-------------------------------------|--------------|---------|--|
|    | Provider                                                                                                    | Note Type                           | Note Date 🗸 | Description                         | Author       | Status  |  |
|    | Test Provider                                                                                                    | Licensing Renewal/Supervisor Review | 09/20/2023  | Licensing Renewal/Supervisor Review | Reed, Monica | Pending |  |

- 4. If this is a Supervisor Approval that does not require further documentation or further documentation was required and has been received, in the existing Note record, update the following fields:
  - a. "Associated Form ID#" = Enter Form ID# if applicable
  - b. "Note Type" = Update to Licensing Renewal/Supervisor Approval
  - c. "Note Subtype" =
    - i. If this is a Supervisor Approval and Further Documentation is NOT required, leave this field blank.
    - ii. If this is a Supervisor Approval that required Further Documentation which has now been provided, leave as *Further Documentation Provided*

| Notes Details       |                                                |
|---------------------|------------------------------------------------|
| Division *          | APD V                                          |
| Note By *           | Buck, Jennifer                                 |
| Note Date *         | 09/26/2023                                     |
| Associated Form ID# |                                                |
| Note Type *         | Licensing Renewal/Supervisor Approval <b>~</b> |
| Note Sub-Type       | Further Documentation Provided  *              |

- d. "Description" = enter a description if applicable
- e. "Note" = Enter Notes
- f. "Status" = Update to Complete
- g. Click the ellipsis on the "Add Note Recipient" to add the *Licensing* Specialist(Region QA Workstream Worker) as the Note Recipient
- h. Enter Last Name and Click Search in the pop-up browser window. Select the Name of the worker to attach them to the note.
- i. Click the ellipsis on the "Add Note Recipient" to add the *ROM* as the Note Recipient
- j. Enter Last Name and Click Search in the pop-up browser window. Select the Name of the worker to attach them to the note

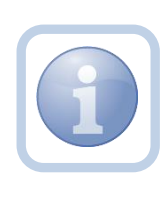

If this review required further documentation and the Licensing Specialist did not change the Note Subtype to Further Documentation Provided before sending back to the Supervisor, the Supervisor will need to do it before the Licensing Renewal/Supervisor Approval Note Type will be visible.

| Notes Details                       |                                       |
|-------------------------------------|---------------------------------------|
| Division *                          | APD V                                 |
| Note By *                           | Reed, Monica                          |
| Note Date *                         | 09/20/2023                            |
| Associated Form ID#                 |                                       |
| Note Type *                         | Licensing Renewal/Supervisor Approval |
| Note Sub-Type                       | <b>v</b> *                            |
| Description                         | Licensing Renewal/Supervisor Approval |
| Note                                | New Text                              |
| Status *                            | Complete 🗸                            |
| Date Completed                      | 09/20/2023                            |
| Attachments                         |                                       |
| Add Attachment                      |                                       |
| Document                            | Description                           |
| There are no attachments to display | $\mathbf{X}$                          |
| Note Recipients                     | *                                     |
| Add Note Recipient:                 | Clear                                 |

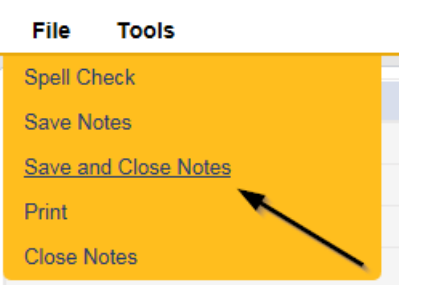

## As Needed: Service Provider NNC Notification

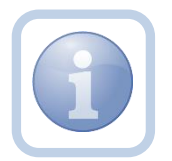

The Licensing Specialist (Region QA Workstream Worker) will get notified of the completed Supervisor Approval note

via My Dashboard. The Licensing Specialist (Region QA Workstream Worker) will then add a new note advising the Service Provider of the approval.

1. Set "Role" = Region QA Workstream Worker then click Go.

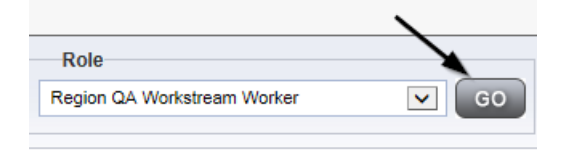

2. Navigate to the **Providers** chapter and enter the Provider's Licensed Facility home name in the Quick Search filter and click **Go**.

| opd iConnect |                 |           |           |           |               | Welc<br>6/20/2 |
|--------------|-----------------|-----------|-----------|-----------|---------------|----------------|
| File         |                 |           |           |           | /             | <              |
|              | Quick Search    |           |           |           |               |                |
|              | A Test Provider | X         | Providers | ~         | Provider Name | GO             |
|              |                 |           |           |           | 1             | 1 1            |
|              | MY DASHBOARD    | CONSUMERS | PROVIDERS | INCIDENTS | CLAIMS        | SCHEDULER      |
| 9-Filters    |                 | 1         |           |           |               |                |

3. The Provider's record will display. Navigate to the **Providers > Notes** tab

|                         | Quick S   | earch     |            |             |           |          |           |             |         |            |
|-------------------------|-----------|-----------|------------|-------------|-----------|----------|-----------|-------------|---------|------------|
|                         | 1         |           |            | Providers   |           |          | ~         | Provider N  | ame     |            |
|                         |           |           |            |             |           |          |           |             |         |            |
|                         | MY DASH   | IBOARD    | CONSUM     | ERS PI      | ROVIDERS  | INC      | CIDENTS   | c           | LAIMS   | SCH        |
|                         |           |           |            |             | ~         |          |           |             |         |            |
| A TEST Provider (10002) |           |           |            |             |           | 、<br>、   |           |             |         |            |
|                         | Workers   | Services  | Provider I | D Numbers   | Contracts | Bed      | Linked Pr | roviders    | Allases | Conditions |
|                         | Providers | Divisions | Forms      | Enroliments | Authoriza | itions 1 | Notes     | Credentials | EVV S   | cheduling  |
| S Filters               |           |           |            |             |           |          |           |             |         |            |
| Note Type V Equal To V  |           | ~         | AND 🗸      | ×           |           |          |           |             |         |            |
| Note Date +             |           |           |            |             |           |          |           |             |         |            |
|                         |           |           | Search     | Reset       |           |          |           |             |         |            |

4. Click File > Add Notes

| File   | Reports           |
|--------|-------------------|
| Add Ne | w Provider Search |
| Add No | tes 🚤             |
| Print  |                   |
|        |                   |

- 5. In the new Note record, update the following fields:
  - a. "Division" = APD
  - b. "Associated Form ID#" = Enter Form ID# if applicable
  - c. "Note Type" = Licensing Renewal

- d. "Note Subtype" = NNC Notification
- e. "Description" = NNC Notification
- f. "Note" = Enter notes
- g. "Status" = Complete
- h. "Attachment" = attach the NNC
- i. Click the ellipsis on the "Add Note Recipient" to add the *Service Provider* as the Note Recipient
- j. Enter Last Name and Click Search in the pop-up browser window. Select the Name of the worker to attach them to the note

| Notes Details                       |                                 |
|-------------------------------------|---------------------------------|
| Division *                          | APD V                           |
| Note By *                           | Reed, Monica                    |
| Note Date *                         | 09/21/2023                      |
| Associated Form ID#                 |                                 |
| Note Type *                         | Licensing Renewal               |
| Note Sub-Type                       | NNC Notification                |
| Description                         | NNC Notification                |
| Note                                | B I U 16px • A •<br>Enter notes |
| Status *                            | Complete 🗸                      |
| Date Completed                      | 09/21/2023                      |
| Attachments Add Attachment          |                                 |
| Document                            | Description                     |
| There are no attachments to display | ~                               |
| Note Recipients                     | X                               |
| Add Note Recipient:                 | Clear                           |

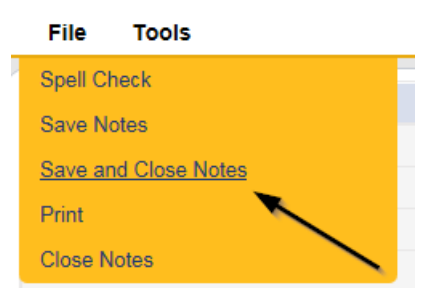

7. Upon saving the note, a Workflow Wizard triggered the two reminder ticklers

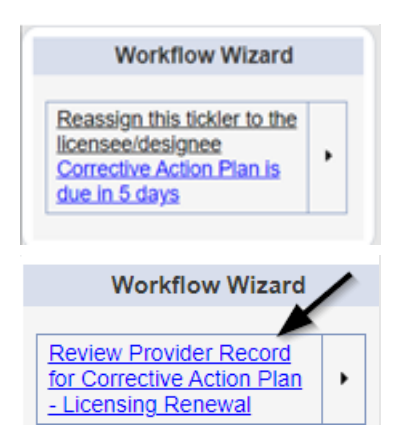

- a. Tickler "Reassign this tickler to the licensee/designee" Corrective Action Plan is due in 5 days"
- b. Reassign the tickler to the provider.
  - Click the tickler flyout menu and select Reassign. Search for and select the licensee/designee. The tickler has been reassigned and the licensee/designee will retrieve if from My Dashboard > Ticklers
- c. Tickler "Review Provider Record for Corrective Action Plan Licensing Renewal"
- d. Assigned to the Licensing Specialist (Monitor 3)
- Due on the *15th* calendar day from the "Licensing Renewal/NNC Notification" Complete note

## As Needed: Update CAP Items

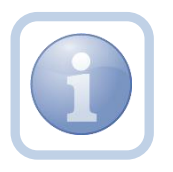

The Service Provider will receive the NNC Notification note on My Dashboard. They will then update the CAP item(s) by describing the action taken to correct the identified site visit violations by updating the CAP item record.

1. Set "Role" = Service Provider then click Go

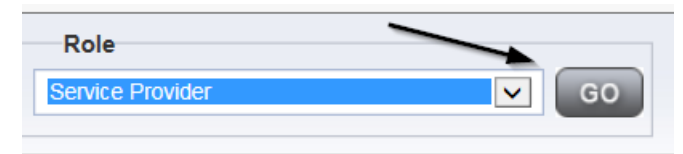

2. Navigate to the Providers > CAP tab

| Qpd iConnect            |           |           |            |             |           |        |         |             |         |            |       |                |
|-------------------------|-----------|-----------|------------|-------------|-----------|--------|---------|-------------|---------|------------|-------|----------------|
| File                    |           |           |            |             |           |        |         |             |         |            |       |                |
|                         | Quick S   | learch    |            |             |           |        |         |             |         |            |       |                |
|                         |           |           |            | Providers   |           |        | ×       | Provider N  | ame     |            | ~     | GO 😔           |
|                         |           |           |            |             |           | _      |         |             |         |            |       |                |
|                         | MY DASH   | IBOARD    | CONSUM     | ERS PI      | ROVIDERS  | IN     | ICIDENT | s c         | CLAIMS  | SCH        | EDULE | R UTILITI      |
|                         |           |           |            |             |           |        |         |             |         |            |       |                |
| A TEST Provider (10002) |           |           |            |             |           |        |         |             |         |            |       |                |
|                         | Workers   | Services  | Provider I | D Numbers   | Contracts | Beds   | Linked  | Providers   | Aliases | Conditions | Sen   | vice Area Admi |
|                         | Providers | Divisions | Forms      | Enrollments | Authoriza | ations | Notes   | Credentials | EVV S   | cheduling  | САР   | Appointments   |
| Filters                 |           |           |            |             |           |        |         |             |         |            |       |                |
| CAPID +                 |           |           |            |             |           |        |         |             |         |            |       | $\mathbf{i}$   |
| Search Reset            |           |           |            |             |           |        |         |             |         |            |       | $\sim$         |

3. Select the previously created new CAP record via the hyperlink for that record

| CAP<br>ID | QIO Report<br>Number | Date Provider<br>Notified | Status  | Number of<br>Alerts | Number of<br>Items | Licensing Worker      |
|-----------|----------------------|---------------------------|---------|---------------------|--------------------|-----------------------|
| 71        |                      | 07/09/2018                | Pending |                     | 1                  | Richardson,<br>Regina |

4. Click "Items" on the left-hand navigation menu and then select the appropriate line item via the hyperlink for that record

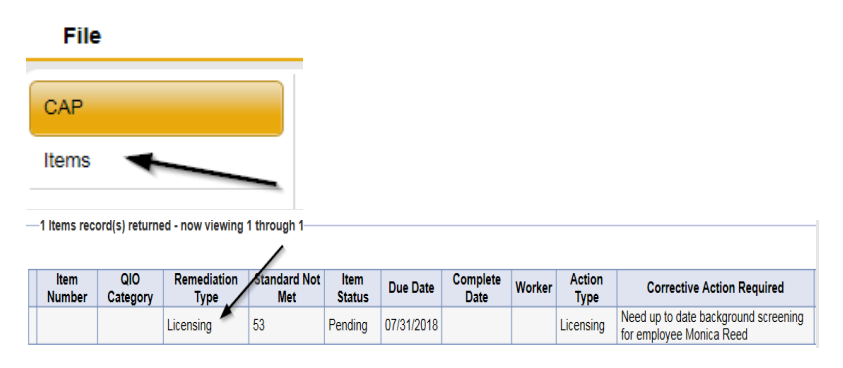

- 5. Update the following fields:
  - a. "Corrective Action Required" = The Provider will describe the action taken to correct this violation and Click "**Append Text to Note**" to add the information

| Action Type                  | Licensing                                                                                                    |
|------------------------------|----------------------------------------------------------------------------------------------------|
| Discovery Source             | Licensing Visit                                                                                                    |
| Remediation Type             | Licensing                                                                                                    |
| Employee Involved            | Monica Reed                                                                                                    |
| Standard Not Met             | 53 The provider maintains written policies and procedures<br>detailing how the provider will ensure compliance with<br>background screening and five-year rescreening. |
| Standard Not Met Description |                                                                                                    |
| Comments                     |                                                                                                    |
| Item Status                  | Pending                                                                                                    |
| Due Date                     | 07/31/2018                                                                                                    |
| Complete Date                |                                                                                                    |
| Worker                       | Clear                                                                                                    |
|                              | Need up to date background screening for employee Monica<br>Reed                                                                                                    |
|                              | New Text                                                                                                    |
| Corrective Action Required   |                                                                                                    |
|                              | Append Text to Note                                                                                                    |

6. When finished with that item, select File > Save and Close Item

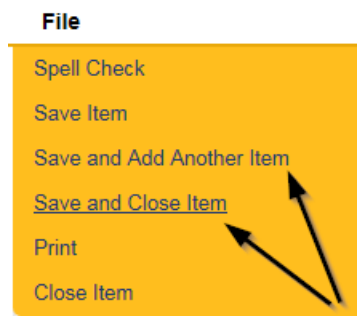

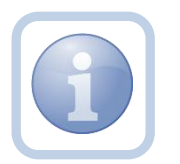

If additional CAP items need to be updated, then repeat steps 6 and 7 as necessary after selecting the next item.

7. When finished with all items, Click File > Close Items

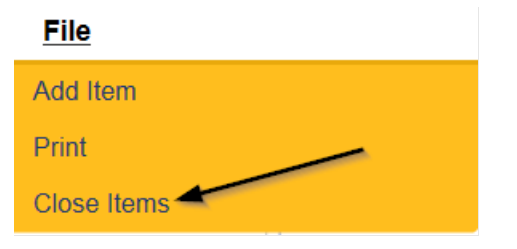

## As Needed: CAP Submit Note

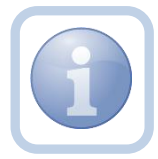

The Service Provider will add a new note to advise the Licensing Specialist (Region QA Workstream Worker) that the CAP is ready for submission and review.

1. Set "Role" = Service Provider then click Go

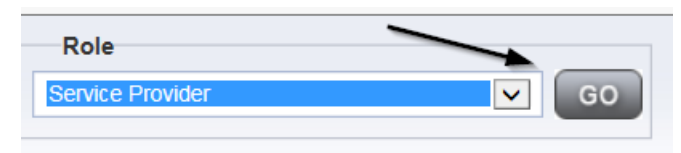

## 2. Navigate to the Providers > Notes tab

| File Reports            |           |           |             |             |             |            |               |         |            |
|-------------------------|-----------|-----------|-------------|-------------|-------------|------------|---------------|---------|------------|
|                         | Quick S   | earch     |             |             |             |            |               |         |            |
|                         | 1         |           |             | Providers   |             |            | Provider Name |         |            |
|                         |           |           |             |             |             |            |               |         |            |
|                         | MY DASH   | IBOARD    | CONSUME     | RS PF       | OVIDERS     | INCIDENT   | s c           | LAIMS   | SCHE       |
| × ×                     |           |           |             |             |             |            |               |         |            |
| A TEST Provider (10002) |           |           |             |             |             |            |               |         |            |
|                         | Workers   | Services  | Provider ID | Numbers     | Contracts   | Bea Linked | Providers     | Aliases | Conditions |
|                         | Providers | Divisions | Forms       | Enrollments | Authorizati | ons Notes  | Credentials   | EVV Sc  | heduling   |
| > Filters               |           |           |             |             |             |            |               |         |            |
| Note Type V Equal To V  |           | ~^^       | AND 🗸       | ×           |             |            |               |         |            |
| Note Date +             |           |           |             |             |             |            |               |         |            |
|                         |           |           | Search R    | teset       |             |            |               |         |            |

### 3. Click File > Add Notes

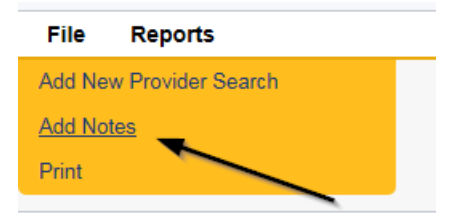

- 4. In the new Note record, update the following fields:
  - a. "Division" = APD
  - b. "Note Type" = Licensing Renewal
  - c. "Note Subtype" = CAP Submitted
  - d. "Description" = CAP Submitted
  - e. "Note" = Enter notes
  - f. "Status" = Pending
  - g. Click "Add Attachment" and search for the copy of supporting documents on the user's device. Click Upload
  - h. Click the ellipsis on the "Add Note Recipient" to add the *Licensing* Specialist(Region QA Workstream Worker) as the Note Recipient

i. Enter Last Name and Click Search in the pop-up browser window. Select the Name of the worker to attach them to the note

| Notes Details                       |                                              |
|-------------------------------------|----------------------------------------------|
| Division *                          | APD V                                        |
| Note By *                           | Reed, Monica                                 |
| Note Date *                         | 09/21/2023                                   |
| Note Type *                         | Licensing Renewal  *                         |
| Note Sub-Type                       | CAP Submitted                                |
| Description                         | CAP Submitted                                |
| Note                                | <b>B</b> <u>I</u> <u>U</u> 16px • <b>A</b> • |
| Status *                            | Pending V                                    |
| Date Completed                      |                                              |
|                                     |                                              |
| Attachments                         |                                              |
| Add Attachment                      |                                              |
| Document                            | Description                                  |
| There are no attachments to display | $\mathbf{X}$                                 |
| Note Recipients                     | X                                            |
| Add Note Recipient:                 | Clear                                        |

#### 5. When finished click File > Save and Close Notes

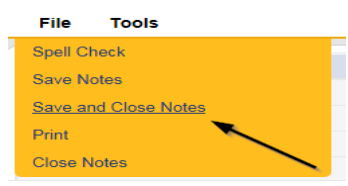

### As Needed: CAP Accepted

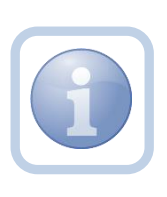

The Licensing Specialist (Region QA Workstream Worker) will receive notification of the CAP Submitted or Revised note on My Dashboard. The Licensing Specialist (Region QA Workstream Worker) will review the CAP Items and all documentation to determine if the CAP is accepted. If all items are complete then proceed, otherwise, proceed to <u>CAP</u> Rejected Note or Licensing Supervisor Denial

1. Set "Role" = Region QA Workstream Worker then click Go.
|           |                   | > |    |
|-----------|-------------------|---|----|
| Role      |                   |   |    |
| Region QA | Workstream Worker | ~ | GO |
|           |                   |   |    |

2. Navigate to the **My Dashboard > Providers > Notes > Pending** and click the hyperlink for the Pending notes.

|           | MY DA SHBOARD | CONSUMERS | PROVIDERS |    |
|-----------|---------------|-----------|-----------|----|
|           | Ρ             | ROVIDERS  |           |    |
| Notes     |               |           |           | ۲  |
| Complete  |               |           |           | 59 |
| Draft     |               |           |           | 1  |
| Pending < |               |           |           | 29 |

3. Select the **Note Type = Licensing Renewal and Note Subtype = CAP Submitted** and select the pending record via the hyperlink.

| +        |                                                      |                                                                                                    |                                                                                                    |                                                                                                    |                                                                                                    |                                                                                                    |                                                                                                    |                                                                                                    |
|----------|------------------------------------------------------|----------------------------------------------------------------------------------------------------|----------------------------------------------------------------------------------------------------|----------------------------------------------------------------------------------------------------|----------------------------------------------------------------------------------------------------|----------------------------------------------------------------------------------------------------|----------------------------------------------------------------------------------------------------|----------------------------------------------------------------------------------------------------|
| *        | Search Reset                                         |                                                                                                    |                                                                                                    |                                                                                                    |                                                                                                    |                                                                                                    |                                                                                                    |                                                                                                    |
|          |                                                      | /                                                                                                    |                                                                                                    |                                                                                                    |                                                                                                    |                                                                                                    |                                                                                                    | _                                                                                                    |
| Provider | ~                                                    | NoteType                                                                                                    | Note Date 🗸                                                                                                    | · ·                                                                                                    | Description                                                                                                    | Author                                                                                                    | Status                                                                                                    |                                                                                                    |
| ler      | Licensing Renewal                                    |                                                                                                    | 09/21/2023                                                                                                    | CAP Submitted                                                                                               |                                                                                                    | Reed, Monica                                                                                                    | Pending                                                                                                    |                                                                                                    |
| bo       | + board Notes record(s) returned - now Provider ider | Search Reset      Search Reset      board Notes record(s) returned - now viewing 1 through 15      Provider      Ider Licensing Renewal | Saarch Reset      Soarch Reset      Docard Notes record(s) returned - now viewing 1 through 15      Provider      Note Type      Note Type | Search Reset Search Reset      Source Search Reset      Provider      Note Sype     Note Date      09212023 | Search Reset      Search Reset      Provider      Licensing Renewal      Oxyce Type      Note Type      Note Type      Oxyce Type      CAP Submitted      CAP Submitted      CAP      Submitted      CAP      Submitted | Search Reset      Search Reset      Provider      Ider      NoteType      NoteType      NoteType      Description      Description      D | Search Reset      Search Reset      Provider      NoteType      NoteType      NoteType      NoteType      NoteType      NoteType      NoteType      NoteType      NoteType      Reset      Reset | Search Reset     Search Reset     S |

- 4. In the existing Note record, update the following fields:
  - a. "Associated Form ID#" = Enter Form ID# if applicable
  - b. "Note Type" = Leave as Licensing Renewal
  - c. "Note Subtype" = Update to CAP Accepted
  - d. "Description" = Update to CAP Accepted
  - e. "Note" = Enter Notes
  - f. "Status" = Update to Complete
  - g. Click the ellipsis on the "Add Note Recipient" to add the *Service Provider* as the Note Recipient
  - h. Enter Last Name and Click Search in the pop-up browser window. Select the Name of the worker to attach them to the note.

| Notes Details                       |                       |
|-------------------------------------|-----------------------|
| Division *                          | APD V                 |
| Note By *                           | Reed, Monica          |
| Note Date *                         | 09/21/2023            |
| Associated Form ID#                 |                       |
| Note Type *                         | Licensing Renewal 🗸 * |
| Note Sub-Type                       | CAP Accepted  *       |
| Description                         | CAP Accepted          |
| Note                                | New Text              |
| Status *                            | Complete V            |
| Date Completed                      | 09/21/2023            |
| Attachments                         |                       |
| Add Attachment                      |                       |
| Document                            | Description           |
| There are no attachments to display |                       |
| Note Recipients                     |                       |
| Add Note Recipient:                 | Clear                 |

# 5. Click File > Save and Close Notes

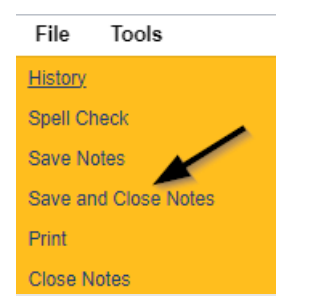

6. Click File > Close Notes

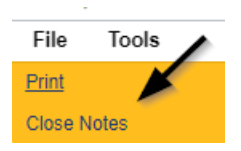

7. Navigate to the Provider's Chapter

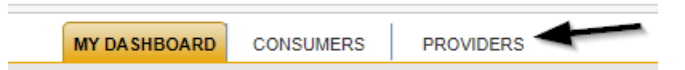

8. The Provider's record will display. Navigate to the **Providers > CAP** tab

| app iconnect                |           |           |            |             |           |        |         |             |         |            |        |          |          |
|-----------------------------|-----------|-----------|------------|-------------|-----------|--------|---------|-------------|---------|------------|--------|----------|----------|
| File                        |           |           |            |             |           |        |         |             |         |            |        |          |          |
|                             | Quick S   | iearch    |            |             |           |        |         |             |         |            |        |          |          |
|                             |           |           |            | Providers   |           |        | •       | Provider N  | lame    |            | V      | GO       | $\odot$  |
|                             | MY DASH   | HBOARD    | CONSUM     | ERS PI      | ROVIDERS  |        | ICIDENT | s i         | CLAIMS  | SCH        | EDULER | ι        | UTILITIE |
|                             |           |           |            |             |           |        |         |             |         |            |        |          |          |
| A TEST Provider (10002)     |           |           |            |             |           |        |         |             |         |            |        |          |          |
|                             | Workers   | Services  | Provider I | D Numbers   | Contracts | Beds   | Linked  | Providers   | Aliases | Conditions | Servi  | e Area   | Admin    |
|                             | Providers | Divisions | Forms      | Enrollments | Authoriza | ations | Notes   | Credentials | EWS     | Scheduling | CAP    | Appointm | ients    |
| CAPID   CAPID  Starch Reset |           |           |            |             |           |        |         |             |         |            | ,      |          |          |

9. Select the appropriate CAP record via the hyperlink

| CAP<br>ID | QIO Report<br>Number | Date Provider<br>Notified | Status  | Number of<br>Alerts | Number of<br>Items | Licensing Worker      |
|-----------|----------------------|---------------------------|---------|---------------------|--------------------|-----------------------|
| 71        |                      | 07/09/2018                | Pending |                     | 1                  | Richardson,<br>Regina |

10. Click the Items link on the left-hand navigation menu

| CAP   | CAP                                 |                                     |  |  |  |  |  |
|-------|-------------------------------------|-------------------------------------|--|--|--|--|--|
| Items | CAP ID                              | 122                                 |  |  |  |  |  |
|       | САР Туре                            | Notice of Non-Compliance 🗸          |  |  |  |  |  |
|       | Date of CAP                         | 09/01/2023                          |  |  |  |  |  |
|       | Associated Form ID#                 |                                     |  |  |  |  |  |
|       | Date Provider Notified              | 09/01/2023                          |  |  |  |  |  |
|       | CAP Due Date                        | 09/30/2023                          |  |  |  |  |  |
|       | Status                              | Pending 🗸                           |  |  |  |  |  |
|       | Comments                            | B I II 16px • A •<br>Enter Comments |  |  |  |  |  |
|       | Date Submitted by Provider          |                                     |  |  |  |  |  |
|       | Date Verified Complete by APD Staff |                                     |  |  |  |  |  |
|       | Licensing Worker                    | Reed, Monica Clear Details          |  |  |  |  |  |
|       | QA Workstream Lead                  | Buck, Jennifer Clear Details        |  |  |  |  |  |
|       |                                     |                                     |  |  |  |  |  |

11. Select an individual Item via the hyperlink in the list view grid that has not been completed

| File |                                                  |              |                  |                  |             |            |               |        |
|------|--------------------------------------------------|--------------|------------------|------------------|-------------|------------|---------------|--------|
| CAP  | Filters<br>Item Number<br>S<br>2 Items record(s) | earch Reset  | wing 1 through 2 |                  |             |            |               |        |
|      | Item Number                                      | QIO Category | Remediation Type | Standard Not Met | Item Status | Due Date   | Complete Date | Worker |
|      |                                                  |              | Licensing        | 1                | Pending     | 02/23/2018 |               |        |
|      |                                                  |              | Licensing        |                  | Pending     |            |               |        |

- 12. In the Item record, update the following fields:
  - a. "Complete Date" = Enter Date
  - b. "Item Status" = Complete
  - c. "Evidence of Completion" = Enter what was received, reviewed and accepted to mark the item complete

| Item | Summary                      |                                                                                                    |
|------|------------------------------|----------------------------------------------------------------------------------------------------|
|      | Item ID                      | 141                                                                                                    |
|      | Item Number                  |                                                                                                    |
|      | Action Type                  | Licensing v "                                                                                                    |
|      | Type of Site Visit *         | Qualified Organization 🗸                                                                                                    |
|      | Discovery Source             | Licensing Visit 🗸                                                                                                    |
|      | Remediation Type             | Licensing 🗸 "                                                                                                    |
|      | Employee Involved            | Lisa Smith                                                                                                    |
|      | Standard Not Met Description | FINANCIAL STANDARDS. (a) Fiscal records pertaining to the Clear                                                                 |
|      |                              | Enter the full description of the violation (i.e. Resident J.A. did not receive Seroquel as prescribed on 9/1/2019)             |
|      | Comments                     | New Text                                                                                                    |
|      |                              |                                                                                                    |
|      |                              | Append Text to Note                                                                                                    |
|      | Item Status                  | Complete 🗸                                                                                                    |
|      | Complete Date *              | 09/15/2023                                                                                                    |
|      | Due Date                     | 09/16/2023                                                                                                    |
|      | Provider Worker              | Reed, Monica Clear Details                                                                                                    |
|      |                              | Enter Information regarding the violation that the provider must submit.<br>The Provider will then append with the information. |
|      | Corrective Action Required   | New Test                                                                                                    |
|      |                              | Append lext to Note                                                                                                    |
|      |                              | 24<br>                                                                                                    |
|      | Evidence of Completion       | New Text                                                                                                    |
|      |                              | Append Text to Note                                                                                                    |

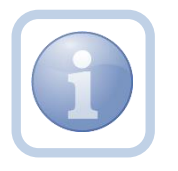

Repeat steps 11 - 12 for each item that needs to be completed in the CAP record.

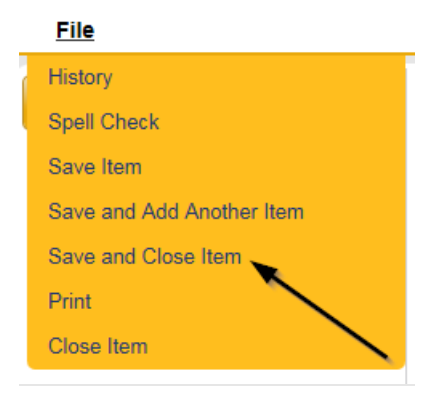

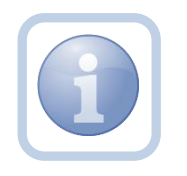

If ALL items are complete for the CAP record, then proceed to close the CAP record. NOTE: CAP record must remain in a Pending status until all items are completed or rejected.

14. Click CAP on the left-hand navigation menu

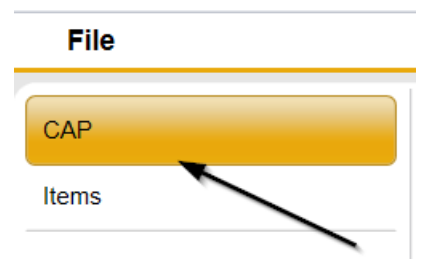

- 15. On the CAP details screen, complete the following fields:
  - a. "Status" = Complete
  - b. "Date Submitted by Provider" = Enter Date
  - c. "Date Verified Completed by APD Staff" = Enter Date

| CAP                                 |                                    |  |  |
|-------------------------------------|------------------------------------|--|--|
| CAP ID                              | 122                                |  |  |
| САР Туре                            | Notice of Non-Compliance 🗸         |  |  |
| Date of CAP                         | 09/01/2023                         |  |  |
| Associated Form ID#                 | 491                                |  |  |
| Date Provider Notified              | 09/01/2023                         |  |  |
| CAP Due Date                        | 09/30/2023                         |  |  |
| Status                              | Complete 🗸                         |  |  |
| Comments                            | B I U 16px • A •<br>Enter Comments |  |  |
| Date Submitted by Provider          | 09/15/2023                         |  |  |
| Date Verified Complete by APD Staff | 09/15/2023                         |  |  |
| Licensing Worker                    | Reed, Monica Clear Details         |  |  |
| QA Workstream Lead                  | Buck, Jennifer Clear Details       |  |  |

16. When finished, Select File > Save and Close CAP

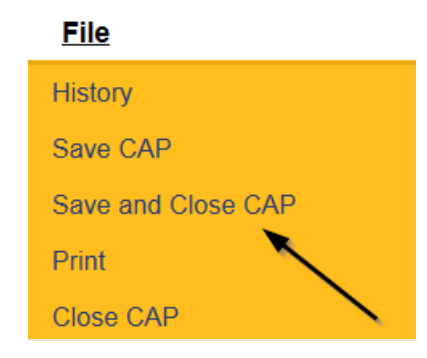

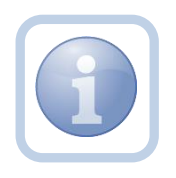

Proceed to Supervisor Review

# As Needed: Further Documentation Required

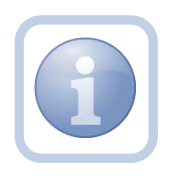

If further documentation is required, the Licensing Supervisor or ROM will update the existing Licensing Renewal/Supervisor Review note to the Licensing Specialist (Region QA Workstream Worker).

1. Set "Role" = Region QA Workstream Worker/Lead or ROM then click Go.

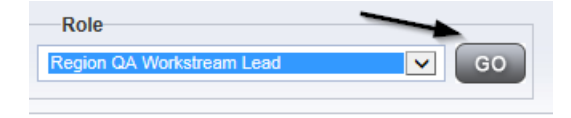

- 2. Navigate to the **My Dashboard > Providers > Notes > Pending** and click the hyperlink for the Pending notes.
- 3. Select the **Note Type = Licensing Renewal/Supervisor Review** and select the pending record via the hyperlink.

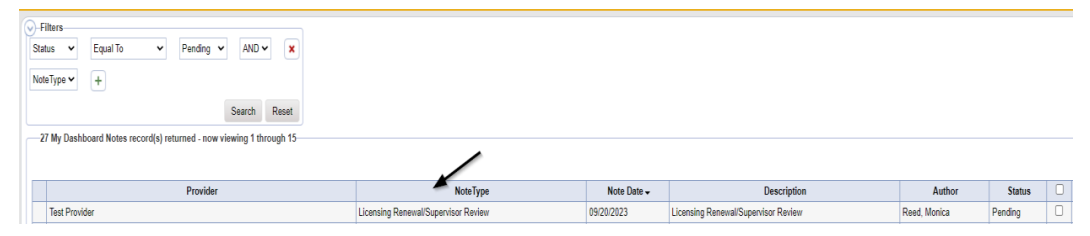

- 4. In the existing Note record, update the following fields:
  - a. "Associated Form ID#" = Enter Form ID# if applicable
  - b. "Note Subtype" = Update to Further Documentation Required
  - c. "Description" = Update to Further Documentation Required
  - d. "Note" = Enter Notes for what information is needed
  - e. "Status" = Complete
  - f. Click the ellipsis on the "Add Note Recipient" to add the *Licensing Specialist*(Region QA Workstream Worker) as the Note Recipient
  - g. Enter Last Name and Click Search in the pop-up browser window. Select the Name of the worker to attach them to the note.

| Notes Details                       |                                        |
|-------------------------------------|----------------------------------------|
| Division *                          | APD 🗸                                  |
| Note By *                           | Reed, Monica                           |
| Note Date *                         | 09/29/2023                             |
| Associated Form ID#                 | 352                                    |
| Note Type *                         | Licensing Renewal/Supervisor Review 🖌* |
| Note Sub-Type                       | Further Documentation Required V       |
| Description                         | Further Documentation Required         |
| Note                                | New Text                               |
| Status *                            | Complete V                             |
| Date Completed                      | 09/29/2023                             |
| Attachments                         |                                        |
| Add Attachment                      |                                        |
| Document                            | Description                            |
| There are no attachments to display |                                        |
| Note Recipients                     |                                        |
| Add Note Recipient:                 | Clear                                  |
|                                     |                                        |

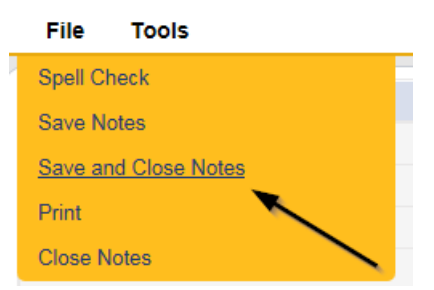

### As Needed: Requested Information

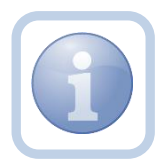

The Licensing Specialist (Region QA Workstream Worker) will be notified of the Further Documentation note via My Dashboard. They will request information from the Service Provider via a new note.

1. Set "Role" = QA Workstream Worker or Lead then click Go

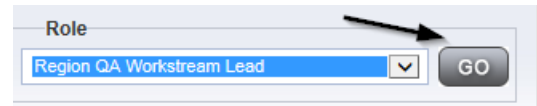

2. Navigate to the **My Dashboard > Providers > Notes > Complete** and click the hyperlink for the Pending notes.

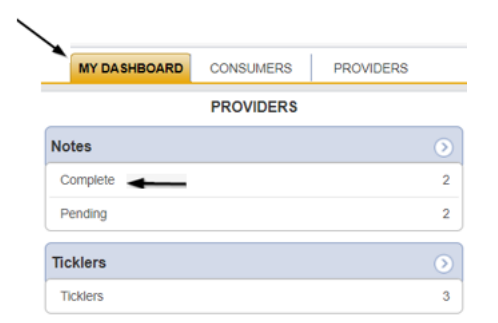

3. Select the **Note Type = Licensing Renewal/Supervisor Review** and **Subtype = Further Documentation Required** and select the record via the hyperlink.

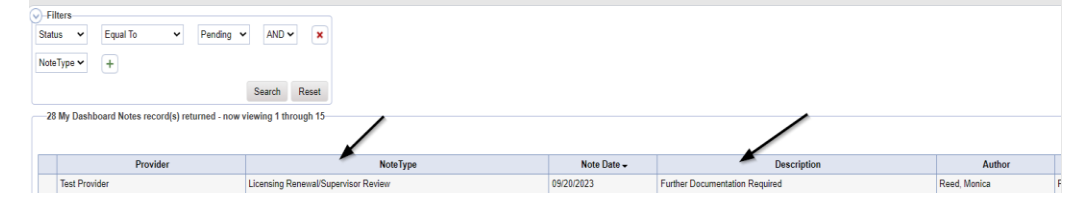

4. Review the note for the requested documentation then close the note.

 The Licensing Specialist (Region QA Workstream Worker) will create a new note to communicate with the Provider. Navigate to the Provider > Notes tab. Click File > Add Notes

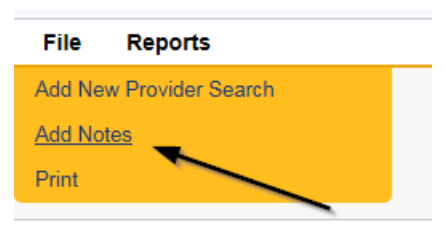

- 6. In the new Note record, update the following fields:
  - a. "Division" = APD
  - b. "Associated Form ID#" = Enter Form ID# if applicable
  - c. "Note Type" = Licensing Renewal
  - d. "Note Subtype" = Further Documentation Required
  - e. "Description" = Further Documentation Required
  - f. "Note" = Enter notes as to what is being requested
  - g. "Status" = Pending
  - h. Click the ellipsis on the "Add Note Recipient" to add the *Service Provider* as the Note Recipient
  - i. Enter Last Name and Click Search in the pop-up browser window. Select the Name of the worker to attach them to the note

| Notes Details                       |                                                                                                    |  |  |  |
|-------------------------------------|----------------------------------------------------------------------------------------------------|--|--|--|
| Division *                          | APD V                                                                                                |  |  |  |
| Note By *                           | Buck, Jennifer 🗸                                                                                     |  |  |  |
| Note Date *                         | 09/26/2023                                                                                           |  |  |  |
| Associated Form ID#                 |                                                                                                    |  |  |  |
| Note Type *                         | Licensing Renewal                                                                                    |  |  |  |
| Note Sub-Type                       | Further Documentation Required                                                                       |  |  |  |
| Description                         | Further Documentation Required                                                                       |  |  |  |
| Note                                | <b>B</b> <i>I</i> <b>U</b> 16px • <b>A</b> •<br>enter detail of further documentation that is needed |  |  |  |
| Status *                            | Pending V                                                                                            |  |  |  |
| Date Completed                      |                                                                                                    |  |  |  |
| Attachments                         |                                                                                                    |  |  |  |
| Add Attachment                      |                                                                                                    |  |  |  |
| Document                            | Description Category                                                                                 |  |  |  |
| There are no attachments to display | N                                                                                                    |  |  |  |
| Note Recipients                     | ×                                                                                                    |  |  |  |
| Add Note Recipient:                 | Clear                                                                                                |  |  |  |

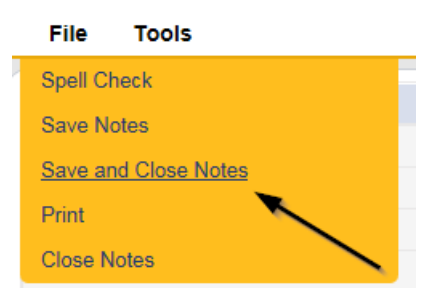

8. Set "Role" = Service Provider

| Role             |    |
|------------------|----|
| Service Provider | GO |

9. Navigate to the **My Dashboard > Providers > Notes > Pending** and click the hyperlink for the Pending notes.

| MY DASHBOARD | С          | ONSUMERS     | PROVIDER     | S | INCID | ENTS   |     | CLAIMS  |   | SCHEDULE |
|--------------|------------|--------------|--------------|---|-------|--------|-----|---------|---|----------|
| ONSUMERS     |            |              | INCIDENTS    |   |       |        | Ρ   | ROVIDER | s |          |
|              | $\bigcirc$ | Inquiry Aler | t Notes List |   | ۲     | Notes  |     |         |   |          |
| lotes        | 0          | Unread Aler  | rt Notes     |   | 0     | Comple | ete |         |   | 3        |
|              |            |              |              |   |       | Pendin | g 🖊 |         |   | 11       |

- 10. Select the **Note Type = Licensing Renewal** and select the pending record via the hyperlink.
- 11. Review the note for requested information. Add it to the existing note. Update the following fields:
  - a. "Note Subtype" = Leave as to Further Documentation Required
  - b. "Description" = Leave as Further Documentation Required
  - c. "Note" = Enter notes as to what corrections/revisions have been made and what attachments have been provided
  - d. "Status" = Leave as Pending
  - e. Click "Add Attachment" and search for the copy of supporting documents on the user's device. Click Upload
  - f. Click the ellipsis on the "Add Note Recipient" to add the *Licensing* Specialist(Region QA Workstream Worker) as the Note Recipient
  - g. Enter Last Name and Click Search in the pop-up browser window. Select the Name of the worker to attach them to the note

| Notes Details                       |                                                                                                    |
|-------------------------------------|----------------------------------------------------------------------------------------------------|
| Division *                          | APD V                                                                                                    |
| Note By *                           | Buck, Jennifer                                                                                                    |
| Note Date *                         | 09/26/2023                                                                                                    |
| Associated Form ID#                 |                                                                                                    |
| Note Type 🕇                         | Licensing Renewal                                                                                                    |
| Note Sub-Type                       | Further Documentation Required                                                                                                    |
| Description                         | Further Documentation Required                                                                                                    |
| Note                                | On 9/26/2023 at 8:13 PM, Jennifer Buck wrote:<br>enter detail of further documentation that is needed<br>New Text<br>B I U 10pt · A ·           additional documentation attached as provided by the provider |
|                                     | Append Text to Note                                                                                                    |
| Status *                            | Pending 🗸                                                                                                    |
| Date Completed                      |                                                                                                    |
| Attachments                         |                                                                                                    |
| Add Atlachment                      |                                                                                                    |
| Document                            | Description                                                                                                    |
| There are no attachments to display |                                                                                                    |
| Note Recipients                     | X                                                                                                    |
| Add Note Recipient:                 | Clear                                                                                                    |

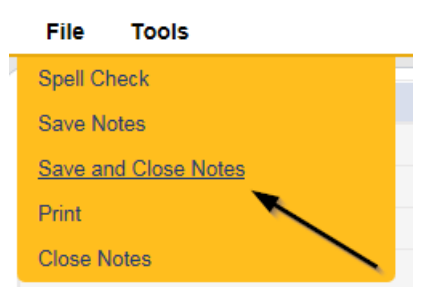

13. Set "Role" = QA Workstream Worker or Lead then click Go

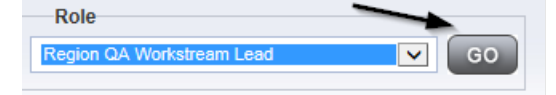

- 14. The Licensing Specialist (Region QA Workstream Worker) will review the note submitted by the Service Provider to ensure all requested information/documentation was provided.
- 15. Navigate to the **My Dashboard > Providers > Notes > Pending** and click the hyperlink for the Pending notes.

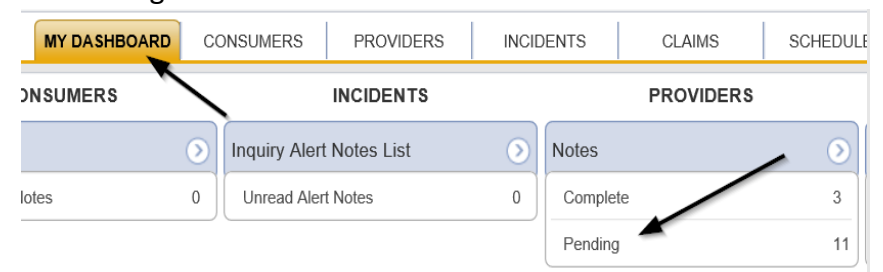

- 16. Select the **Note Type = Licensing Renewal** and select the pending record via the hyperlink.
- 17. Review the contents of the note. Update the following fields to forward the note to the Licensing Supervisor or ROM.
  - a. "Note Type" = Update to Licensing Renewal/Supervisor Review
  - b. "Sub Type" = Update to Further Documentation Provided
  - c. "Description" = Update to Further Documentation Provided
  - d. "Notes" = add any additional details for the Supervisor or ROM regarding the requested documentation that was provided by the provider.
  - e. "Status" = Leave as Pending
  - f. Click the ellipsis on the "Add Note Recipient" to add the *Licensing Supervisor or ROM* as the Note Recipient
  - g. Enter Last Name and Click Search in the pop-up browser window. Select the Name of the worker to attach them to the note

| Notes Details       |                                                                                                    |
|---------------------|----------------------------------------------------------------------------------------------------|
| Division *          | APD V                                                                                                    |
| Note By *           | Buck, Jennifer                                                                                                    |
| Note Date *         | 09/26/2023                                                                                                    |
| Associated Form ID# |                                                                                                    |
| Note Type *         | Licensing Renewal/Supervisor Review 🗸                                                                                                    |
| Note Sub-Type       | Further Documentation Provided 🗸                                                                                                    |
| Description         | Further Documentation Provided                                                                                                    |
|                     | On 9/26/2023 at 8:13 PM, Jennifer Buck wrote:<br>enter detail of further documentation that is needed<br>On 9/26/2023 at 8:31 PM, Jennifer Buck wrote:<br>Provider adds notes and requested documentation |
| Note                | New Text                                                                                                    |
|                     | B I U 10pt · A ·         Note from the Licensing Specialist back to the Supervisor or ROM that further documentation has been provided and requested review be completed.         Append Text to Note     |
| Status *            | Pending 🗸                                                                                                    |
| Date Completed      |                                                                                                    |

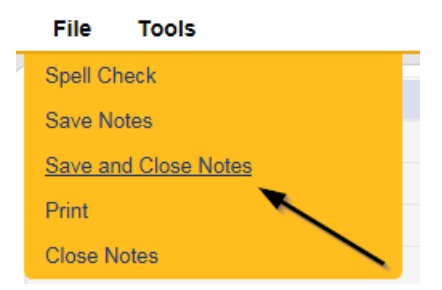

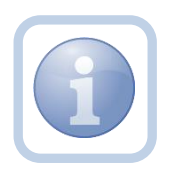

Proceed to <u>Supervisor Approval.</u> Even if the ROM requested the documentation, the Supervisor must approve it first.

## As Needed: CAP Rejected

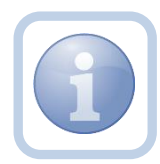

If all corrective actions are not completed, the Licensing Specialist (Region QA Workstream Worker) will create a note to advise the Provider of the outstanding items along with updating the CAP items to Rejected.

1. Set "Role" = Region QA Workstream Worker then click Go.

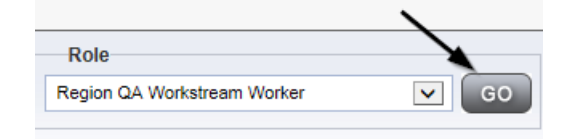

 Navigate to the My Dashboard > Providers > Notes > Pending and click the hyperlink for the Pending notes.

|          | MY DA SHBOARD | CONSUMERS | PROVIDERS |    |
|----------|---------------|-----------|-----------|----|
|          | Ρ             | ROVIDERS  |           |    |
| Notes    |               |           |           | ۲  |
| Complete |               |           |           | 59 |
| Draft    |               |           |           | 1  |
| Pending  | ◀             |           |           | 29 |

3. Select the **Note Type = Licensing Renewal and Note Subtype = CAP Submitted** and select the pending record via the hyperlink.

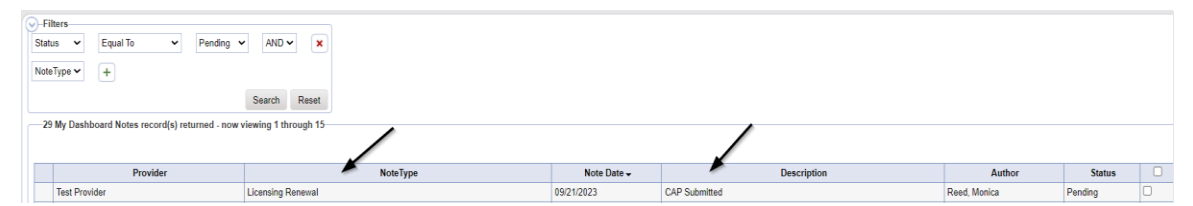

- 4. In the existing Note record, update the following fields:
  - a. "Associated Form ID#" = Enter Form ID# if applicable
  - b. "Note Type" = Leave as Licensing Renewal
  - c. "Note Subtype" = Update to CAP Rejected
  - d. "Description" = Update to CAP Rejected
  - e. "Note" = Enter Notes and list reasons for rejection
  - f. "Status" = Leave as Pending

- g. Click the ellipsis on the "Add Note Recipient" to add the *Service Provider* as the Note Recipient
- h. Enter Last Name and Click Search in the pop-up browser window. Select the Name of the worker to attach them to the note.

| Notes Details                       |                                                                                                   |
|-------------------------------------|---------------------------------------------------------------------------------------------------|
| Division *                          | APD V                                                                                             |
| Note By *                           | Reed, Monica                                                                                      |
| Note Date *                         | 09/21/2023                                                                                        |
| Associated Form ID#                 |                                                                                                   |
| Note Type *                         | Licensing Renewal 🗸*                                                                              |
| Note Sub-Type                       | CAP Rejected                                                                                      |
| Description                         | CAP Rejected                                                                                      |
| Note                                | New Text<br>B I I lopt A C<br>Enter notes and list items that are rejected<br>Append Text to Note |
| Status *                            | Pending 🗸                                                                                         |
| Date Completed                      |                                                                                                   |
| Attachments                         |                                                                                                   |
| Add Attachment                      |                                                                                                   |
| Document                            | Description                                                                                       |
| There are no attachments to display | ~                                                                                                 |
| Note Recipients                     |                                                                                                   |
| Add Note Recipient:                 | Clear                                                                                             |

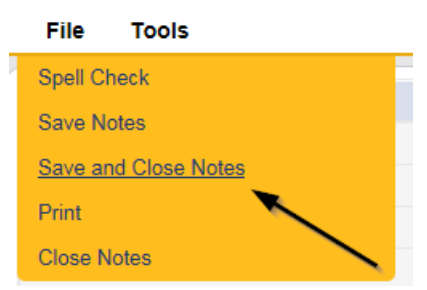

6. Click File > Close Notes

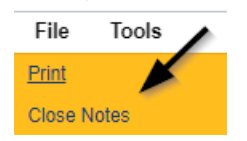

7. Navigate to the Provider's Chapter

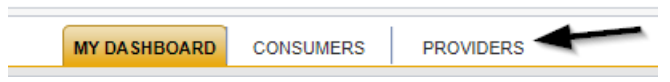

8. The Provider's record will display. Navigate to the Providers > CAP tab

| apod iConnect           |           |           |            |             |           |             |               |         |            |        |                 |
|-------------------------|-----------|-----------|------------|-------------|-----------|-------------|---------------|---------|------------|--------|-----------------|
| File                    |           |           |            |             |           |             |               |         |            |        |                 |
|                         | Quick S   | earch     |            |             |           |             |               |         |            |        |                 |
|                         |           |           |            | Providers   |           |             | ✓ Provide     | r Name  |            | ~      | G0 🕑            |
|                         |           |           |            |             |           | _           |               |         |            |        |                 |
|                         | MY DASH   | IBOARD    | CONSUM     | ERS PR      | ROVIDERS  | INCID       | ENTS          | CLAIMS  | SCH        | EDULER | UTILITIE        |
|                         |           |           |            |             |           |             |               |         |            |        |                 |
| A TEST Provider (10002) |           |           |            |             |           |             |               |         |            |        |                 |
|                         | Workers   | Services  | Provider I | D Numbers   | Contracts | Beds Lin    | ked Providers | Aliases | Conditions | Servic | e Area Admin    |
|                         | Providers | Divisions | Forms      | Enrollments | Authoriza | ations Note | rs Credenti   | Is EVV: | Scheduling | САР    | Appointments    |
| CAP ID +                |           |           |            |             |           |             |               |         |            |        |                 |
| Search Reset            |           |           |            |             |           |             |               |         |            |        | $\overline{\ }$ |

9. Select the appropriate CAP record via the hyperlink

| CAP<br>ID | QIO Report<br>Number | Date Provider<br>Notified | Status  | Number of<br>Alerts | Number of<br>Items | Licensing Worker      |
|-----------|----------------------|---------------------------|---------|---------------------|--------------------|-----------------------|
| 71        |                      | 07/09/2018                | Pending |                     | 1                  | Richardson,<br>Regina |

10. Click the Items link on the left-hand navigation menu

| CAP                                 |                                  |
|-------------------------------------|----------------------------------|
| CAP ID                              | 122                              |
| САР Туре                            | Notice of Non-Compliance 🗸       |
| Date of CAP                         | 09/01/2023                       |
| Associated Form ID#                 |                                  |
| Date Provider Notified              | 09/01/2023                       |
| CAP Due Date                        | 09/30/2023                       |
| Status                              | Pending 🗸                        |
| Comments                            | B I II for A -<br>Enter Comments |
| Date Submitted by Provider          |                                  |
| Date Verified Complete by APD Staff |                                  |
| Licensing Worker                    | Reed, Monica Clear Detai         |
| OA Workstream Lead                  | Buck Jennifer Clear Data         |

11. Select an individual Item via the hyperlink in the list view grid that has not been completed

| File         |                                                                          |              |                  |                  |             |            |               |        |  |
|--------------|--------------------------------------------------------------------------|--------------|------------------|------------------|-------------|------------|---------------|--------|--|
| CAP<br>Items | P<br>Item Number<br>2 Items record(s) returned - now viewing 1 through 2 |              |                  |                  |             |            |               |        |  |
|              | Item Number                                                              | QIO Category | Remediation Type | Standard Not Met | Item Status | Due Date   | Complete Date | Worker |  |
|              |                                                                          |              | Licensing        | 1                | Pending     | 02/23/2018 |               |        |  |
|              |                                                                          |              | Licensing        |                  | Pending     |            |               |        |  |

12. In the Item record, update the following fields:

- a. "Item Status" = CAP Rejected
- b. "Corrective Action Required" = Enter what rejected and what needs to be done to resolve the deficiency

| Summary                      |                                                                                                    |  |  |  |  |
|------------------------------|----------------------------------------------------------------------------------------------------|--|--|--|--|
| Item ID                      | 141                                                                                                    |  |  |  |  |
| Item Number                  |                                                                                                    |  |  |  |  |
| Action Type                  | Licensing V                                                                                                    |  |  |  |  |
| Type of Site Visit *         | Qualified Organization 🗸                                                                                                    |  |  |  |  |
| Discovery Source             | Licensing Visit 🗸                                                                                                    |  |  |  |  |
| Remediation Type             | Licensing V*                                                                                                    |  |  |  |  |
| Employee Involved            | Lisa Smith                                                                                                    |  |  |  |  |
| Standard Not Met Description | FINANCIAL STANDARDS. (a) Fiscal records pertaining to the Clear                                                                          |  |  |  |  |
| Commonte                     | Enter the full description of the violation (i.e. Resident J.A. did not receive Seroquel as prescribed on 9/1/2019)                      |  |  |  |  |
| Comments                     | New Jeal                                                                                                    |  |  |  |  |
|                              | Append Text to Note                                                                                                    |  |  |  |  |
| Item Status                  | CAP Rejected 🗸                                                                                                    |  |  |  |  |
| Due Date                     | 09/16/2023                                                                                                    |  |  |  |  |
| Provider Worker              | Reed, Monica Clear Details                                                                                                    |  |  |  |  |
| Corrective Action Required   | Enter Information regarding the violation that the provider must submit. The Provider will then append with the information.             |  |  |  |  |
|                              | Enter notes regarding the reason for rejection and what needs to be<br>completed to resolve the <u>deficiency</u><br>Append Text to Note |  |  |  |  |
| Evidence of Completion       |                                                                                                    |  |  |  |  |
|                              | New Text                                                                                                    |  |  |  |  |
|                              | Append Text to Note                                                                                                    |  |  |  |  |

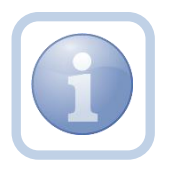

Repeat steps 11 - 12 for each item that needs to be rejected in the CAP record.

13. When finished, Click File > Save and Close Item

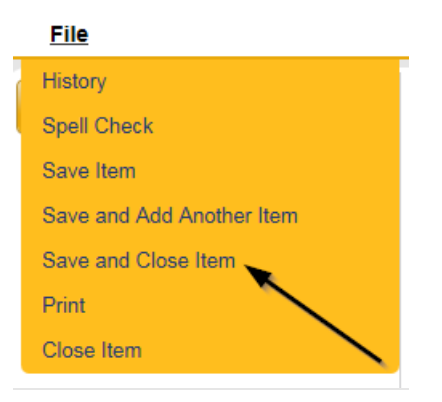

#### As Needed: CAP Revised

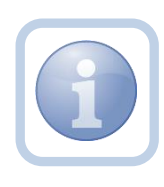

The Service Provider will review the CAP Rejected Note and make the necessary revisions to the CAP item record(s). Once the CAP Items have been updated, they will update the existing note to advise the Licensing Specialist (Region QA Workstream Worker) that the revisions have been made.

1. Set "Role" = Service Provider then click Go

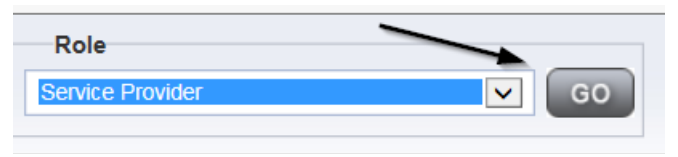

## 2. Navigate to the Providers > CAP tab

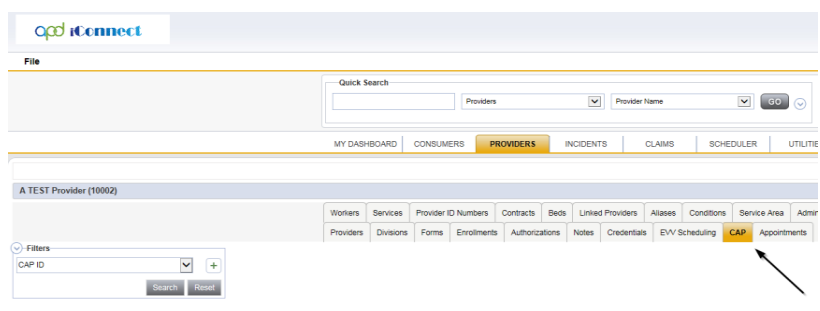

3. Select the appropriate CAP record via the hyperlink

|  | 1 CAP record(s) returned - now viewing 1 through 1 |                   |                        |         |                  |                 |                    |  |  |  |  |
|--|----------------------------------------------------|-------------------|------------------------|---------|------------------|-----------------|--------------------|--|--|--|--|
|  |                                                    |                   |                        |         |                  |                 |                    |  |  |  |  |
|  |                                                    |                   |                        |         |                  |                 |                    |  |  |  |  |
|  | CAP ID                                             | QIO Report Number | Date Provider Notified | Status  | Number of Alerts | Number of Items | Licensing Worker   |  |  |  |  |
|  | 71                                                 |                   | 07/09/2018             | Pending |                  | 1               | Richardson, Regina |  |  |  |  |

4. Click the Items link on the left-hand navigation menu

| CAP   | CAP                                 |                                    |  |  |  |  |  |  |  |
|-------|-------------------------------------|------------------------------------|--|--|--|--|--|--|--|
| Items | CAPID                               | 122                                |  |  |  |  |  |  |  |
|       | САР Туре                            | Notice of Non-Compliance 🗸         |  |  |  |  |  |  |  |
|       | Date of CAP 09/01/2023              |                                    |  |  |  |  |  |  |  |
|       | Associated Form ID#                 |                                    |  |  |  |  |  |  |  |
|       | Date Provider Notified              | 09/01/2023                         |  |  |  |  |  |  |  |
|       | CAP Due Date                        | 09/30/2023                         |  |  |  |  |  |  |  |
|       | Status                              | Pending V                          |  |  |  |  |  |  |  |
|       | Comments                            | B I U 16px • A •<br>Enter Comments |  |  |  |  |  |  |  |
|       | Date Submitted by Provider          |                                    |  |  |  |  |  |  |  |
|       | Date Verified Complete by APD Staff |                                    |  |  |  |  |  |  |  |
|       | Licensing Worker                    | Reed, Monica Clear Details         |  |  |  |  |  |  |  |
|       | QA Workstream Lead                  | Buck, Jennifer Clear Details       |  |  |  |  |  |  |  |
|       |                                     |                                    |  |  |  |  |  |  |  |

5. Select an Item via the hyperlink in the list view grid

| File         |     |                                                 |                                  |                  |                  |             |            |               |        |
|--------------|-----|-------------------------------------------------|----------------------------------|------------------|------------------|-------------|------------|---------------|--------|
| CAP<br>Items | Ite | Filters<br>em Number<br>Si<br>2 Items record(s) | + earch Reset returned - now vie | wing 1 through 2 |                  |             |            |               |        |
|              |     | item Number                                     | QIO Category                     | Remediation type | Standard Not Met | Item Status | Due Date   | Complete Date | Worker |
|              |     |                                                 |                                  | Licensing        | 1                | Pending     | 02/23/2018 |               |        |
|              |     |                                                 |                                  | Licensing        |                  | Pending     |            |               |        |

6. Enter the Corrective Action Required information and Click Append to Text to Note

| Summary                    |                                                                                                    |
|----------------------------|----------------------------------------------------------------------------------------------------|
| Item ID                    | 141                                                                                                    |
| Item Number                |                                                                                                    |
| Action Type                | Licensing *                                                                                                    |
| Discovery Source           | Licensing Visit                                                                                                    |
| Remediation Type           | Licensing *                                                                                                    |
| Employee Involved          | Lisa Smith                                                                                                    |
| Comments                   | Enter the full description of the violation (i.e. Resident J.A. did not receive Seroquel as prescribed on 9/1/2019)             |
| Item Status                | CAP Rejected                                                                                                    |
| Due Date                   | 09/16/2023                                                                                                    |
| Provider Worker            | Reed, Monica Clear Details                                                                                                    |
| Corrective Action Required | Enter Information regarding the violation that the provider must<br>submit. The Provider will then append with the information. |
| Evidence of Completion     | L. L. L. L. L. L. L. L. L. L. L. L. L. L                                                                                        |

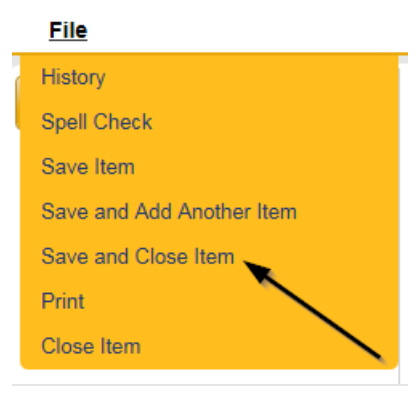

8. Click File > Close Items

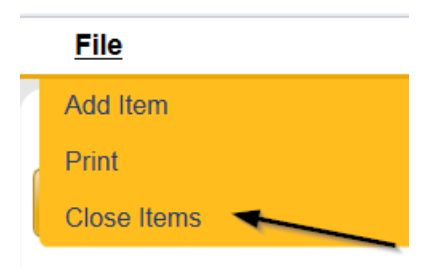

9. Navigate to the **My Dashboard > Providers > Notes > Pending** and click the hyperlink for the Pending notes.

|          | MY DA SHBOARD | CONSUMERS | PROVIDERS |    |
|----------|---------------|-----------|-----------|----|
|          | Ρ             | ROVIDERS  |           |    |
| Notes    |               |           |           | ۲  |
| Complete |               |           |           | 59 |
| Draft    |               |           |           | 1  |
| Pending  | ◀             |           |           | 29 |

10. Select the **Note Type = Licensing Renewal and Note Subtype = CAP Rejected** and select the pending record via the hyperlink.

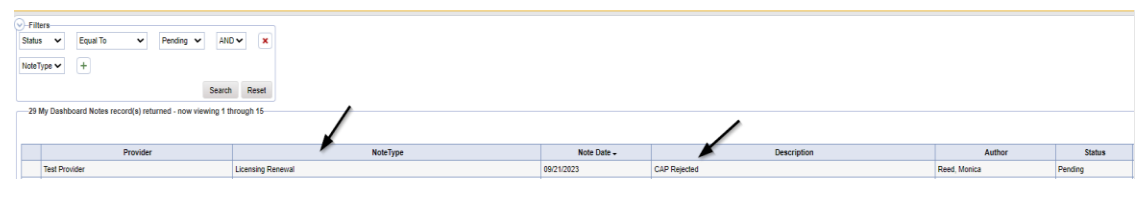

- 11. In the existing Note record, update the following fields:
  - a. "Note Type" = Leave as Licensing Renewal
  - b. "Note Subtype" = Update to CAP Revised
  - c. "Description" = Update to CAP Revised
  - d. "Note" = Enter Notes as to what corrections were made
  - e. "Status" = Update to Complete
  - f. Click "Add Attachment" and search for the copy of supporting documents on the user's device. Click Upload
  - g. Click the ellipsis on the "Add Note Recipient" to add the *Licensing* Specialist(Region QA Workstream Worker) as the Note Recipient
  - h. Enter Last Name and Click Search in the pop-up browser window. Select the Name of the worker to attach them to the note.

| Notes Details                       |                                                                                               |
|-------------------------------------|-----------------------------------------------------------------------------------------------|
| Division *                          | APD 🗸                                                                                         |
| Note By *                           | Reed, Monica                                                                                  |
| Note Date *                         | 09/21/2023                                                                                    |
| Note Type *                         | Licensing Renewal 🗸                                                                           |
| Note Sub-Type                       | CAP Revised                                                                                   |
| Description                         | CAP Revised                                                                                   |
| Note                                | On 9/21/2023 at 4:31 PM, Monica Reed wrote:<br>CAP rejected due to insufficient documentation |
| Note                                | New Text  B I U Topt • A •  Enter notes as to what corrections has been made                  |
|                                     | Append Text to Note                                                                           |
| Status *                            | Pending V                                                                                     |
| Date Completed                      |                                                                                               |
| Attachments                         |                                                                                               |
| Add Attachment                      |                                                                                               |
| Document                            | Description                                                                                   |
| There are no attachments to display | $\mathbf{X}$                                                                                  |
| Note Recipients                     | ×                                                                                             |
| Add Note Recipient:                 | Clear                                                                                         |

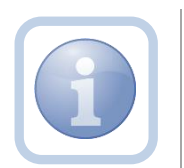

Proceed to <u>CAP Accepted</u>

#### As Needed: CAP Missed Due Dates

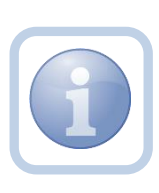

If after receiving the Reminder tickler that the CAP is due after 15 calendar days, the Licensing Specialist (Region QA Workstream Worker) identifies that the due dates have been missed, they will notify the Service Provider via a note. The Service Provider will then have an additional 10 days to resubmit an amended CAP.

1. Set "Role" = Region QA Workstream Worker then click Go.

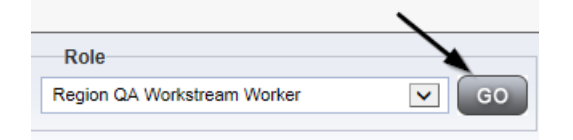

2. Navigate to the **Providers** chapter and enter the Provider's Licensed Facility home name in the Quick Search filter and click **Go**.

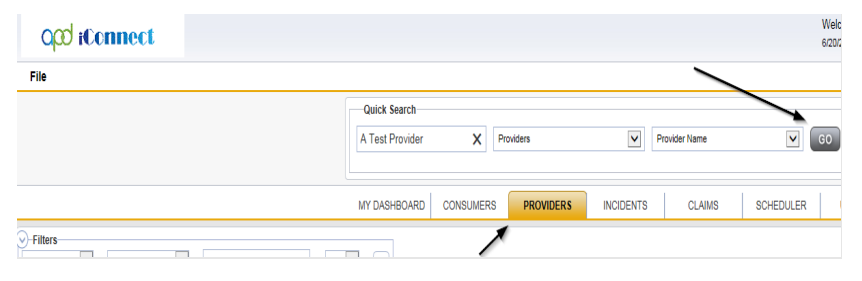

3. The Provider's record will display. Navigate to the **Providers > Notes** tab

| File Reports                                           |           |           |             |             |              |          |             |               |        |
|--------------------------------------------------------|-----------|-----------|-------------|-------------|--------------|----------|-------------|---------------|--------|
|                                                        | Quick S   | earch     |             |             |              |          |             |               |        |
|                                                        | 1         |           |             | Providers   |              | ~        | Provider N  | ame           |        |
|                                                        | MY DASH   | BOARD     | CONSUME     | RS PR       | OVIDERS      | INCIDENT | s c         | LAIMS         | зсн    |
|                                                        |           |           |             |             | $\mathbf{i}$ |          |             |               |        |
| A TEST Provider (10002)                                |           |           |             |             |              |          |             |               |        |
|                                                        | Workers   | Services  | Provider ID | Numbers     | Contracts E  | Linked   | Providers   | Allases Condi | itions |
|                                                        | Providers | Divisions | Forms       | Enroliments | Authorizatio | ns Notes | Credentials | EVV Scheduli  | ing    |
| Filters       Note Type       Equal To       Note Date |           | ~         |             | ×           |              |          |             |               |        |
|                                                        |           | s         | Search F    | teset       |              |          |             |               |        |

4. Click File > Add Notes

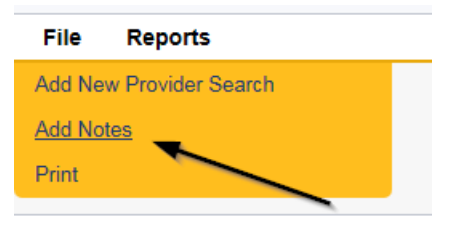

- 5. In the new Note record, update the following fields:
  - a. "Associated Form ID#" = Enter Form ID# if applicable
  - b. "Note Type" = Licensing Renewal
  - c. "Note Subtype" = CAP Missed Due Dates
  - d. "Description" = CAP Missed Due Dates
  - e. "Note" = Enter Notes
  - f. "Status" = Complete
  - g. Click the ellipsis on the "Add Note Recipient" to add the *Service Provider* as the Note Recipient
  - h. Enter Last Name and Click Search in the pop-up browser window. Select the Name of the worker to attach them to the note.

| Notes Details                       |                                              |
|-------------------------------------|----------------------------------------------|
| Division *                          | APD 🗸                                        |
| Note By *                           | Reed, Monica 🗸                               |
| Note Date *                         | 09/21/2023                                   |
| Associated Form ID#                 | 352                                          |
| Note Type *                         | Licensing Renewal 🗸 *                        |
| Note Sub-Type                       | CAP Missed Due Dates                         |
| Description                         | CAP Missed Due Dates                         |
| Note                                | <b>B</b> <i>I</i> <u>U</u> 16px • <b>A</b> • |
| Status *                            | Complete V                                   |
| Date Completed                      | 09/21/2023                                   |
| Attachments Add Attachment          |                                              |
| Document                            | Description                                  |
| There are no attachments to display |                                              |
| Note Recipients                     | X                                            |
| Add Note Recipient:                 | Clear                                        |

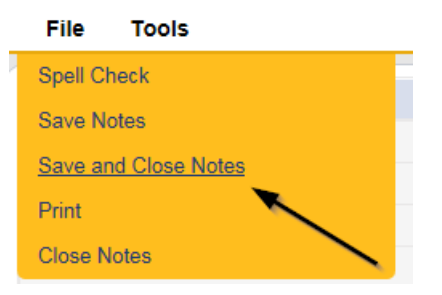

 Upon saving the note, a Workflow Wizard triggered the reminder tickler that is due in 11 calendar days. It will be retrieved by the Licensing Specialist on My Dashboard > Providers > Ticklers.

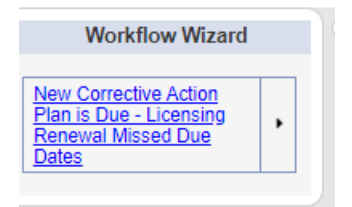

 Tickler - "New Corrective Action Plan is Due – Licensing Renewal Missed Due Dates"

- Assigned to self, the Licensing Specialist who saved the Licensing Renewal > CAP Missed Due Dates note.
- Due on the **11th** calendar day from the "Licensing Renewal/Missed Due Dates" completed note

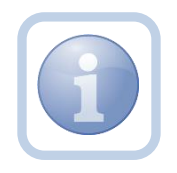

The Service Provider will need to proceed to <u>Update</u> <u>CAP items</u> and update the CAP record after reviewing the CAP Missed Due Dates note.

# As Needed: Licensing Supervisor Denial

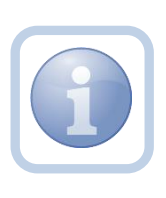

If during the review, the Licensing Supervisor decides to deny the licensing renewal, then proceed with adding a note back to the Licensing Specialist (Region QA Workstream Worker) instructing them to initiate the PAARF/Admin Complaint process. If the license is nearing expiration, the region will renew with onemonth licenses while the Admin Complaint is in process.

1. Set "Role" = Region QA Workstream Worker/Lead then click Go.

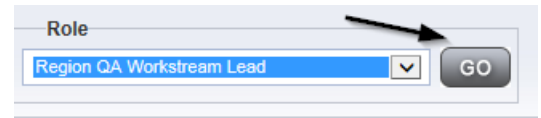

 Navigate to the My Dashboard > Providers > Notes > Pending and click the hyperlink for the Pending notes.

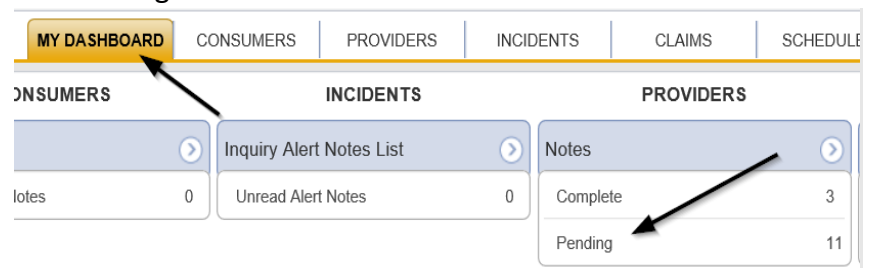

3. Select the **Note Type = Licensing Renewal/Supervisor Review** and select the pending record via the hyperlink.

| 0 | Stati | tters<br>us v Equal To v Pending v AND v x<br>aTipe v +<br>Search Reset |                                     |             |                                     |              |         |  |
|---|-------|-------------------------------------------------------------------------|-------------------------------------|-------------|-------------------------------------|--------------|---------|--|
|   | _27   | 7 My Deshboard Notes record(s) returned - now viewing 1 through 15      |                                     |             |                                     |              |         |  |
|   |       | Provider                                                                | - NoteType                          | Note Date - | Description                         | Author       | Status  |  |
|   |       | Test Provider                                                           | Licensing Renewal/Supervisor Review | 09/20/2023  | Licensing Renewal/Supervisor Review | Reed, Monica | Pending |  |

4. In the pending Note record, update the following fields:

- a. "Associated Form ID#" = Enter Form ID# if applicable
- b. "Note Type" = Update to Licensing Renewal/Supervisor Denial
- c. "Description" = Enter description if applicable
- d. "Append Text to Note" = Enter notes
- e. "Status" = Complete
- f. Click the ellipsis on the "Add Note Recipient" to add the *Licensing* Specialist(Region QA Workstream Worker) as the Note Recipient
- g. Enter Last Name and Click Search in the pop-up browser window. Select the Name of the worker to attach them to the note
- h. Click the ellipsis on the "Add Note Recipient" to add an additional recipient *ROM/Deputy ROM*
- i. Enter Last Name and Click Search in the pop-up browser window. Select the Name of the worker to attach them to the note

| Notes Details                       |                                                                                         |
|-------------------------------------|-----------------------------------------------------------------------------------------|
| Division *                          | APD V                                                                                   |
| Note By *                           | Reed, Monica                                                                            |
| Note Date *                         | 09/20/2023                                                                              |
| Associated Form ID#                 |                                                                                         |
| Note Type *                         | Licensing Renewal/Supervisor Denial                                                     |
| Note Sub-Type                       | <b>v</b> '                                                                              |
| Description                         |                                                                                         |
| Note                                | New Text<br>B I I Topx A C<br>Enter notes as to why being denied<br>Append Text to Note |
| Status *                            | Complete V                                                                              |
| Date Completed                      | 09/21/2023                                                                              |
| Attachments                         |                                                                                         |
| Add Attachment                      |                                                                                         |
| Document                            | Description                                                                             |
| There are no attachments to display |                                                                                         |
| Note Recipients                     | X                                                                                       |
| Add Note Recipient:                 | Clear                                                                                   |

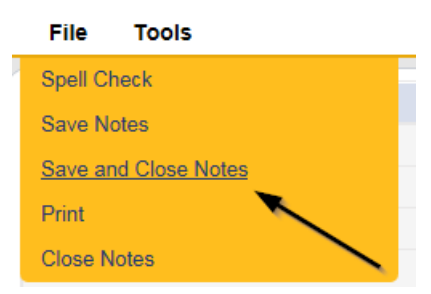

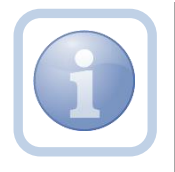

Proceed to <u>ROM Review</u> if current license is expiring soon to issue a one-month license. Then proceed to Chapter 13 to initiate the PAARF process.

## As Needed: ROM Denial

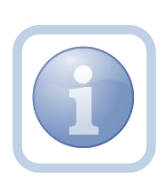

If during the review, the ROM decides to deny the licensing renewal, then proceed with adding a new note back to the Licensing Specialist (Region QA Workstream Worker) instructing them to update the license information and initiate the PAARF/Admin Complaint process. If the license is nearing expiration, the region would renew with a one-month license while the Admin Complaint is in process.

1. Set "Role" = ROM/Deputy ROM then click Go

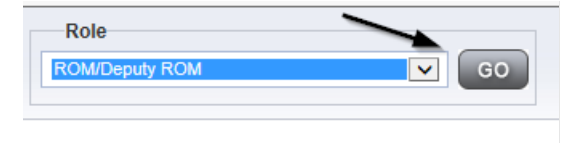

2. Navigate to the **Providers** chapter and enter the Provider's Licensed Facility home name in the Quick Search filter and click **Go**.

| Opd iConnect |                                                             |                  | Welc<br>6/20/2 |
|--------------|-------------------------------------------------------------|------------------|----------------|
| File         |                                                             |                  | _              |
|              | Quick Search           A Test Provider         X   Provides | Provider Name    | 60             |
|              | MY DASHBOARD CONSUMERS PROVIDERS                            | INCIDENTS CLAIMS | SCHEDULER      |
| -Filters     |                                                             |                  |                |

3. The Provider's record will display. Navigate to the **Providers > Notes** tab

| File Reports            |           |           |            |             |              |            |             |                    |
|-------------------------|-----------|-----------|------------|-------------|--------------|------------|-------------|--------------------|
|                         | Quick S   | earch     |            |             |              |            |             |                    |
|                         |           |           |            | Providers   |              | <b>~</b>   | Provider Na | ame                |
|                         |           |           |            |             |              |            |             |                    |
|                         | MY DASH   | IBOARD    | CONSUME    | ERS PR      | OVIDERS      | INCIDENT   | s c         | LAIMS SCHE         |
|                         |           |           |            |             | $\mathbf{X}$ |            |             |                    |
| A TEST Provider (10002) |           |           |            |             |              |            |             |                    |
|                         | Workers   | Services  | Provider I | D Numbers   | Contracts E  | Bea Linked | Providers   | Aliases Conditions |
|                         | Providers | Divisions | Forms      | Enroliments | Authorizatio | ns Notes   | Credentials | EVV Scheduling     |
| Filters                 |           |           |            |             |              |            |             |                    |
| Note Type V Equal to V  |           | •         | AND V      | •           |              |            |             |                    |
| Note Date +             |           | _         |            |             |              |            |             |                    |
|                         |           | 8         | earch      | Reset       |              |            |             |                    |

#### 4. Click File > Add Notes

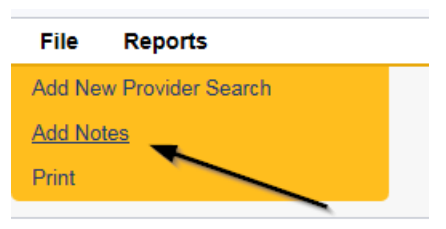

- 5. In the new Note record, update the following fields:
  - a. "Associated Form ID#" = Enter Form ID# if applicable
  - b. "Note Type" = Licensing Renewal/ROM Denial
  - c. "Description" = Enter description if applicable
  - d. "Append Text to Note" = Enter notes
  - e. "Status" = Pending
  - f. Click the ellipsis on the "Add Note Recipient" to add the *Licensing* Specialist(Region QA Workstream Worker) as the Note Recipient
  - g. Enter Last Name and Click Search in the pop-up browser window. Select the Name of the worker to attach them to the note
  - h. Click the ellipsis on the "Add Note Recipient" to add an additional recipient *Licensing Supervisor*
  - i. Enter Last Name and Click Search in the pop-up browser window. Select the Name of the worker to attach them to the note

| Notes Details                       |                                            |
|-------------------------------------|--------------------------------------------|
| Division *                          | APD V                                      |
| Note By *                           | Reed, Monica                               |
| Note Date *                         | 09/29/2023                                 |
| Associated Form ID#                 | 352                                        |
| Note Type *                         | Licensing Renewal/ROM Denial               |
| Note Sub-Type                       |                                            |
| Description                         |                                            |
| Note                                | <b>B</b> <u>I</u> <u>U</u> 16px <b>A ▼</b> |
| Status *                            | Pending V                                  |
| Date Completed                      |                                            |
| Attachments Add Attachment          |                                            |
| Document                            | Description                                |
| There are no attachments to display | <b>`</b>                                   |
| Note Recipients                     | <b>\</b>                                   |
| Add Note Recipient:                 | Clear                                      |

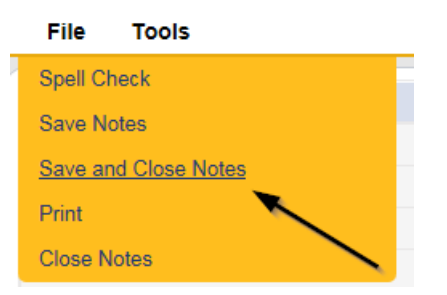

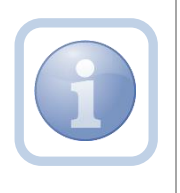

The Licensing Specialist will be notified of the ROM Denial via this note. The Licensing Specialist will update the license information to what it was before the renewal process began.

6. Set "Role" = Region QA Workstream Worker then click **Go.** 

|                             | \     |
|-----------------------------|-------|
| Role                        |       |
| Region QA Workstream Worker | GO GO |
|                             |       |

7. After reviewing the note accessed from **My Dashboard > Providers > Notes > Complete** navigate to the **Providers > Credentials** tab

|                         | MY DASH   | BOARD     | CONSUM     | ERS P       | ROVIDERS  | 1      | NCIDENT | s         | CLAIMS  |
|-------------------------|-----------|-----------|------------|-------------|-----------|--------|---------|-----------|---------|
|                         |           |           | /          | *           |           |        |         |           |         |
| A TEST Provider (10002) |           |           |            |             |           |        |         |           |         |
|                         | Workers   | Services  | Provider I | D Numbers   | Contracts | Beds   | Linked  | Providers | Aliases |
|                         | Providers | Divisions | Forms      | Enrollments | Authoriz  | ations | Notes   | Credentia | Is EVV  |

- 8. Select the license updated in the <u>Update License Information</u> section from the list.
- 9. Update the following fields:
  - a. ""Original Date of Issuance" = Do not change
  - b. "Effective Date" = Enter the effective date that was on this record before the renewal process started.
  - c. "Expiration Date" = Enter the effective date that was on this record before the renewal process started.
  - d. "Comment" = Enter comments if applicable
  - e. "Status" = Closed
  - f. "Reason" = enter the reason that was on this record before the renewal process started. Initial or Renewal.
  - g. "QA Workstream Worker" = Do not change

| License Details                    |                               |  |  |  |
|------------------------------------|-------------------------------|--|--|--|
| Credential Type *                  | License                       |  |  |  |
| License Type *                     | Group Home                    |  |  |  |
| License Number *                   | 586974                        |  |  |  |
| Original Date of Issuance *        | 09/01/2021                    |  |  |  |
| Date of Renewal/Subsequent License |                               |  |  |  |
| Effective Date *                   | 09/01/2021                    |  |  |  |
| Expiration Date *                  | 09/30/2022                    |  |  |  |
| Less than One Year                 |                               |  |  |  |
| Comment                            | ROM Denied Renewal - 09/20/23 |  |  |  |
| Status                             | Closed                        |  |  |  |
| Reason                             | Initial 🗸                     |  |  |  |
| QA Workstream Worker               | Reed, Monica Clear Details    |  |  |  |

## 10. When finished, click File > Save and Close License Details

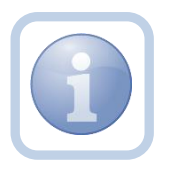

Proceed to <u>ROM Review</u> if current license is expiring soon to issue a one-month license.

#### As Needed: One Month License

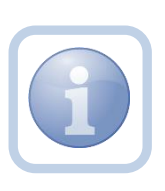

The ROM/Designee will scan and save the signed onemonth license to their device while the Admin Complaint is in process. They will then update the existing Licensing Renewal/ROM Denial note to advise the Licensing Specialist (Region QA Workstream Worker).

1. Set "Role" = ROM/Deputy ROM then click Go

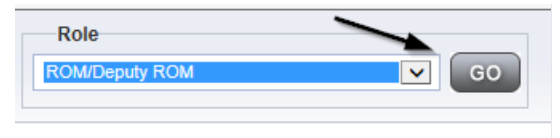

2. Navigate to the **Provider Record** > **Notes** > **Pending** and click the hyperlink for the Pending notes.

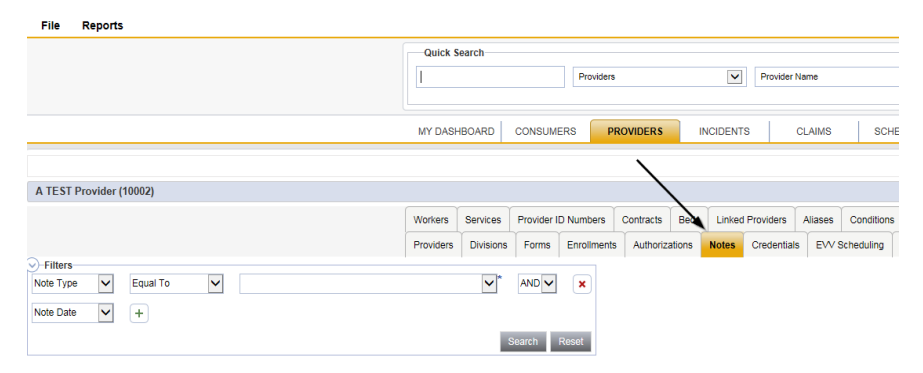

3. Select the **Note Type = Licensing Renewal/ROM Denial** and select the pending record via the hyperlink.

| Provider      | NoteType                            | Note Date 🗸 | Description                         | Author       | Status  | 0 |
|---------------|-------------------------------------|-------------|-------------------------------------|--------------|---------|---|
| Test Provider | Licensing Renewal/Supervisor Review | 09/20/2023  | Licensing Renewal/Supervisor Review | Reed, Monica | Pending |   |

- 4. In the pending Note record, update the following fields:
  - a. "Associated Form ID#" = Enter Form ID# if applicable
  - b. "Note Type" = Leave as Licensing Renewal/ROM Denial
  - c. "Description" = no changes needed
  - d. "Append Text to Note" = Enter notes
  - e. "Status" = Update to Complete
  - f. Click "Add Attachment" and search for the copy of signed one month License Certificate on the user's device. Click Upload
  - g. Click the ellipsis on the "Add Note Recipient" to add the *Licensing* Specialist(Region QA Workstream Worker) as the Note Recipient
  - h. Enter Last Name and Click Search in the pop-up browser window. Select the Name of the worker to attach them to the note

| Notes Details                       |                              |  |  |  |
|-------------------------------------|------------------------------|--|--|--|
| Division *                          | APD V                        |  |  |  |
| Note By *                           | Reed, Monica                 |  |  |  |
| Note Date *                         | 09/20/2023                   |  |  |  |
| Associated Form ID#                 |                              |  |  |  |
| Note Type *                         | Licensing Renewal/ROM Denial |  |  |  |
| Note Sub-Type                       |                              |  |  |  |
| Description                         | Licensing Renewal/ROM Denial |  |  |  |
| Note                                | New Text                     |  |  |  |
| Status *                            | Complete V                   |  |  |  |
| Date Completed                      | 09/21/2023                   |  |  |  |
| Attachments                         |                              |  |  |  |
| Add Attachment                      |                              |  |  |  |
| Document                            | Description                  |  |  |  |
| There are no attachments to display |                              |  |  |  |
| Note Recipients                     | *                            |  |  |  |
| Add Note Recipient:                 | Clear                        |  |  |  |

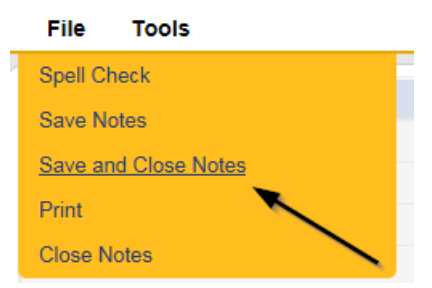

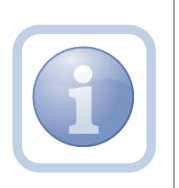

Proceed to then the <u>Signed License Certificate Note</u>, and finally <u>Update License Information</u>. The next step in the process is to Proceed to Chapter 13 to complete the PAARF process.